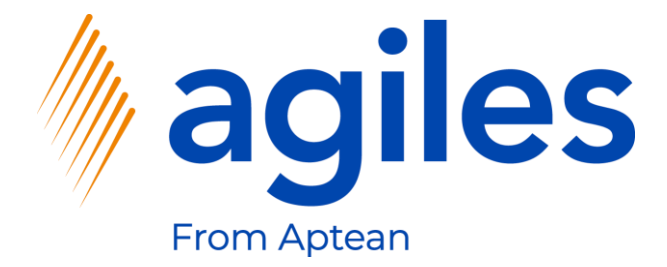

# User-Dokumentation AppSource

# agiles Price Lists Advanced App

04. März 2021 © agiles From Aptean 2021

agiles Informationssysteme GmbH Kurze Mühren 2 – 4 20095 Hamburg, Deutschland

Telefon: +49 (40) 30 95 33 - 0 Fax: +49 (40) 30 95 33 - 75 apps@agiles.de www.agiles.de

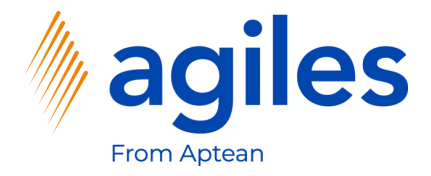

#### Inhaltsverzeichnis

| Einrichtung von Stammdaten und Merkmalen | Seite 4  |
|------------------------------------------|----------|
| Grundlegende Einrichtung                 | Seite 26 |
| Erstellung einer neuen Preisliste        | Seite 36 |
| Erstellung eines neuen Auftrags          | Seite 49 |

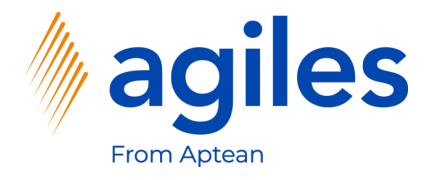

#### Wichtige Zusatzinformationen:

- Die Benutzerdokumentation wurde in einer W1-Datenbank in Microsoft Dynamics 365 Business Central Wave2 2020 (BC17) erstellt.
- Die Rolle ist festgelegt auf Verkaufsauftragverarbeitung.
- Der Benutzer hat folgende Berechtigungssätze zugewiesen:

| AGB AGILES SYSTEM    | agiles System Application      |
|----------------------|--------------------------------|
| AGB PLA BASE         | agiles Price Lists Advanced    |
| D365 BUS FULL ACCESS | Dyn. 365 Full Business Acc.    |
| AGB MDG LIBRARY      | agiles Master Data Groups Libr |
| AGB MDG LIBRARY +    | agiles Master Data Groups Libr |
| AGB CHR BASE         | agiles Characteristics         |

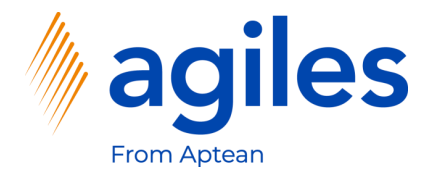

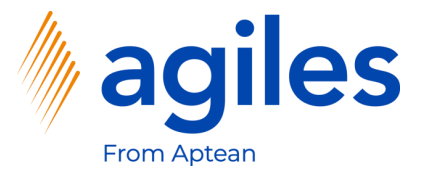

- 1) Öffnen Sie "Was möchten Sie tun" und suchen Sie nach Stammdatengruppen
- 2) Klicken Sie auf Stammdatengruppen

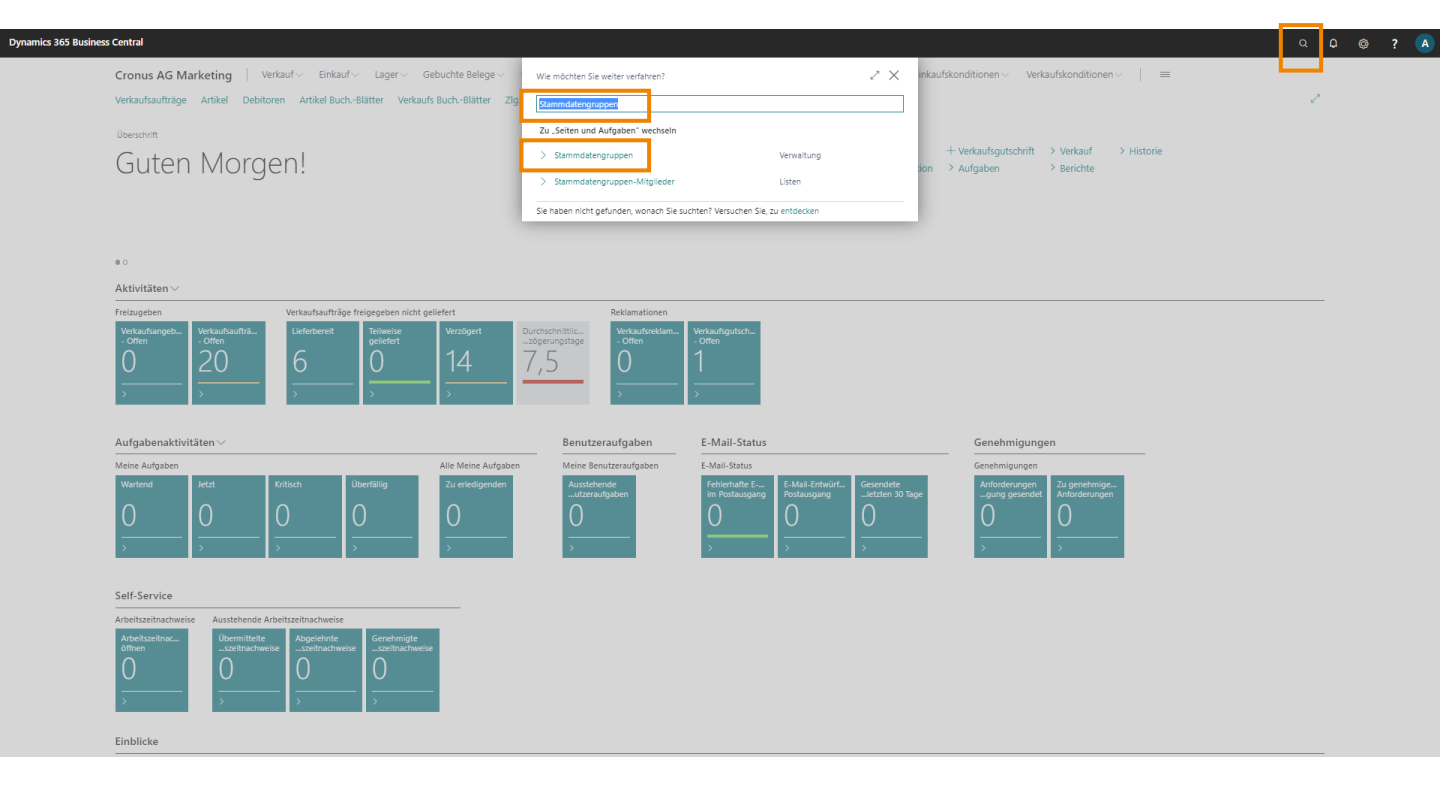

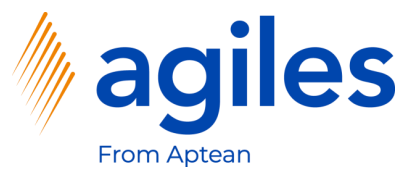

- 1) Klicken Sie in das Feld Art und wählen Sie Kreditor aus
- 2) Klicken Sie in das Feld Code und wählen Sie KREDITOR-US aus
- 3) Klicken Sie in das Feld Beschreibung und wählen Sie Kreditor-US aus
- 4) Klicken Sie auf Navigate

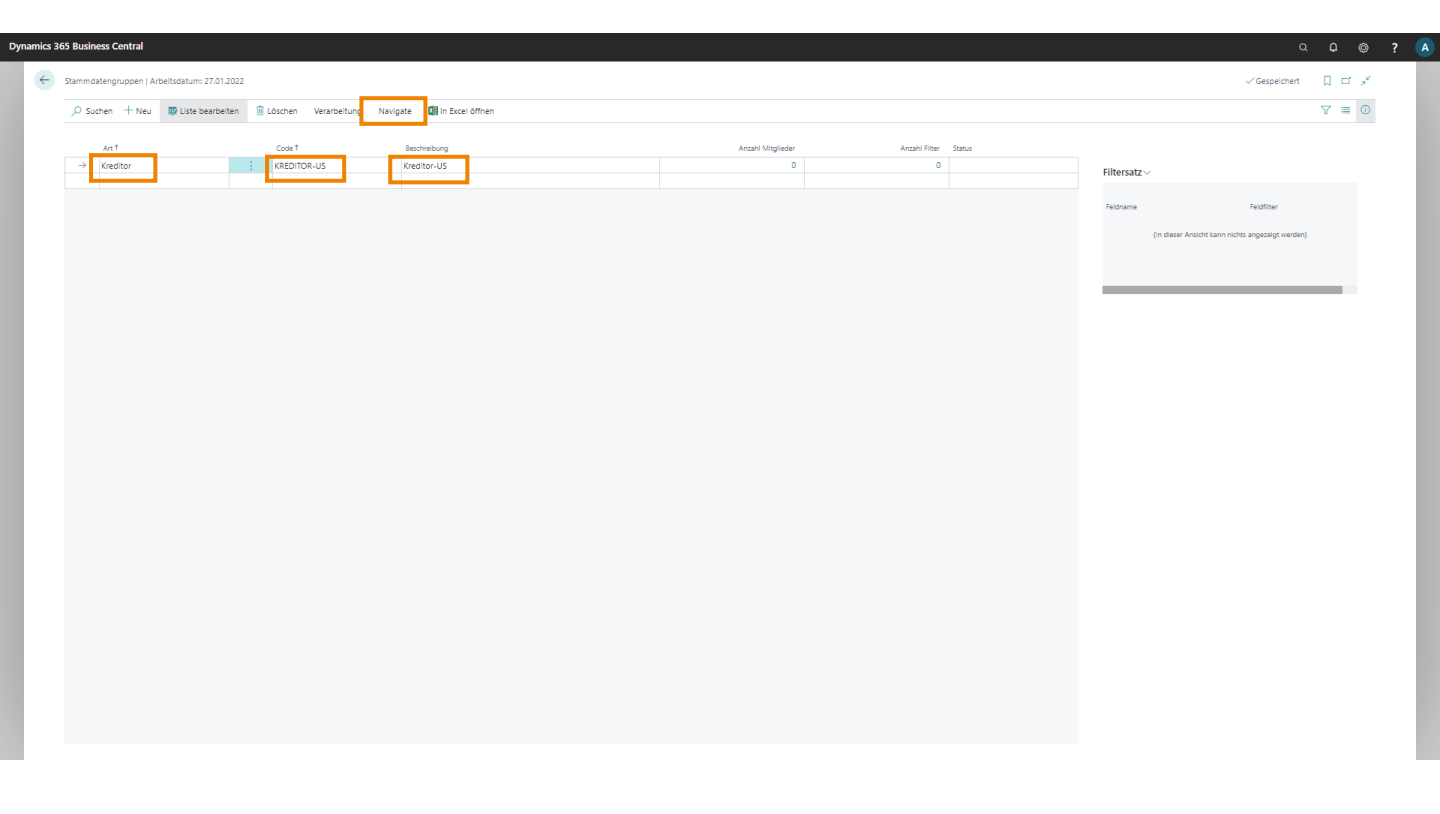

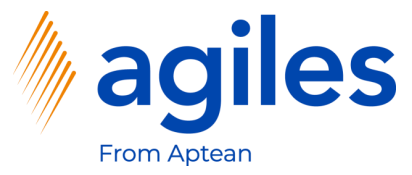

1) Klicken Sie auf Filter

|                                                                                                    | 7.01.2022      |                          |                                       |      |                              | √ Gesneichert         | ПВ | 2 |
|----------------------------------------------------------------------------------------------------|----------------|--------------------------|---------------------------------------|------|------------------------------|-----------------------|----|---|
| and the second second s | Nonice         | 10                       |                                       |      |                              | o ocapitentere        |    | 1 |
| fitalieder verwalten                                                                                                    | leder anzelger | wavgate again exceronnen |                                       |      |                              |                       |    | + |
| Reditor                                                                                                    |                | Kendber 115              | • • • • • • • • • • • • • • • • • • • | <br> |                              |                       |    |   |
| N.C.I.DI                                                                                                    | , incontrol of | ALCONO S                 |                                       |      | Filtersatz ~                 |                       |    |   |
|                                                                                                    |                |                          |                                       |      | Feldname                     | Feldfilter            |    |   |
|                                                                                                    |                |                          |                                       |      | (in dieser Ansicht kann nich | hts angezeigt werden) |    |   |
|                                                                                                    |                |                          |                                       |      |                              |                       |    |   |
|                                                                                                    |                |                          |                                       |      |                              | _                     | -  |   |
|                                                                                                    |                |                          |                                       |      |                              |                       |    |   |
|                                                                                                    |                |                          |                                       |      |                              |                       |    |   |
|                                                                                                    |                |                          |                                       |      |                              |                       |    |   |
|                                                                                                    |                |                          |                                       |      |                              |                       |    |   |
|                                                                                                    |                |                          |                                       |      |                              |                       |    |   |
|                                                                                                    |                |                          |                                       |      |                              |                       |    |   |
|                                                                                                    |                |                          |                                       |      |                              |                       |    |   |
|                                                                                                    |                |                          |                                       |      |                              |                       |    |   |
|                                                                                                    |                |                          |                                       |      |                              |                       |    |   |
|                                                                                                    |                |                          |                                       |      |                              |                       |    |   |
|                                                                                                    |                |                          |                                       |      |                              |                       |    |   |
|                                                                                                    |                |                          |                                       |      |                              |                       |    |   |
|                                                                                                    |                |                          |                                       |      |                              |                       |    |   |
|                                                                                                    |                |                          |                                       |      |                              |                       |    |   |
|                                                                                                    |                |                          |                                       |      |                              |                       |    |   |
|                                                                                                    |                |                          |                                       |      |                              |                       |    |   |
|                                                                                                    |                |                          |                                       |      |                              |                       |    |   |
|                                                                                                    |                |                          |                                       |      |                              |                       |    |   |
|                                                                                                    |                |                          |                                       |      |                              |                       |    |   |
|                                                                                                    |                |                          |                                       |      |                              |                       |    |   |
|                                                                                                    |                |                          |                                       |      |                              |                       |    |   |
|                                                                                                    |                |                          |                                       |      |                              |                       |    |   |
|                                                                                                    |                |                          |                                       |      |                              |                       |    |   |
|                                                                                                    |                |                          |                                       |      |                              |                       |    |   |
|                                                                                                    |                |                          |                                       |      |                              |                       |    |   |
|                                                                                                    |                |                          |                                       |      |                              |                       |    |   |
|                                                                                                    |                |                          |                                       |      |                              |                       |    |   |
|                                                                                                    |                |                          |                                       |      |                              |                       |    |   |
|                                                                                                    |                |                          |                                       |      |                              |                       |    |   |
|                                                                                                    |                |                          |                                       |      |                              |                       |    |   |
|                                                                                                    |                |                          |                                       |      |                              |                       |    |   |
|                                                                                                    |                |                          |                                       |      |                              |                       |    |   |
|                                                                                                    |                |                          |                                       |      |                              |                       |    |   |
|                                                                                                    |                |                          |                                       |      |                              |                       |    |   |

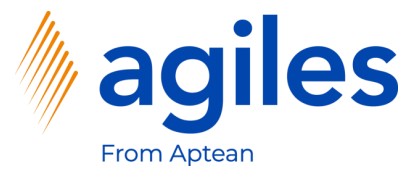

- 1) Klicken Sie in das Feld Ein-/Ausschluss und wählen Sie Einschluss aus
- 2) Klicken Sie auf Filter einrichten

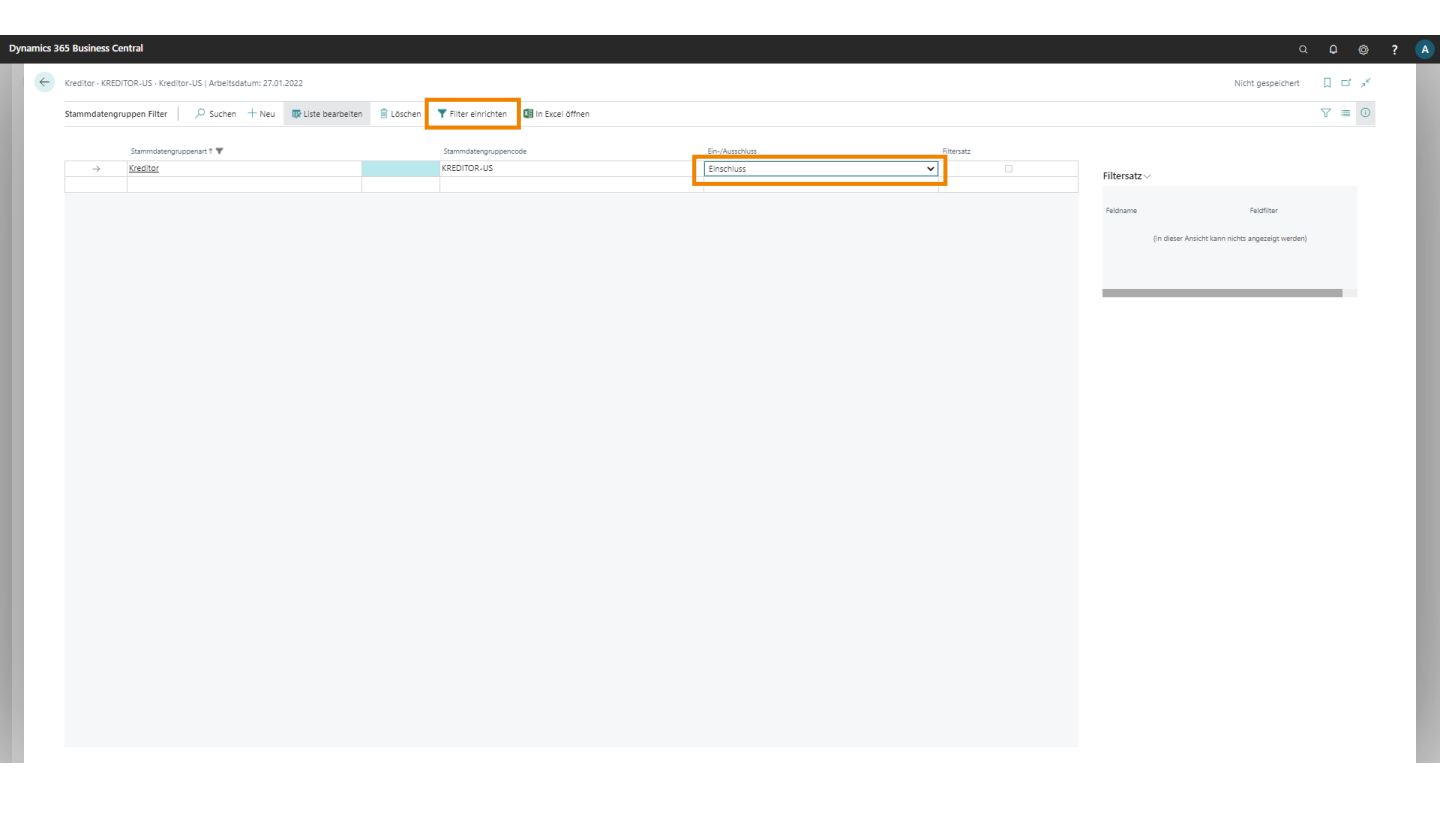

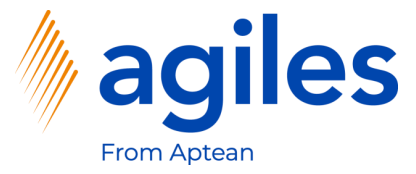

1) Klicken Sie auf +Filter

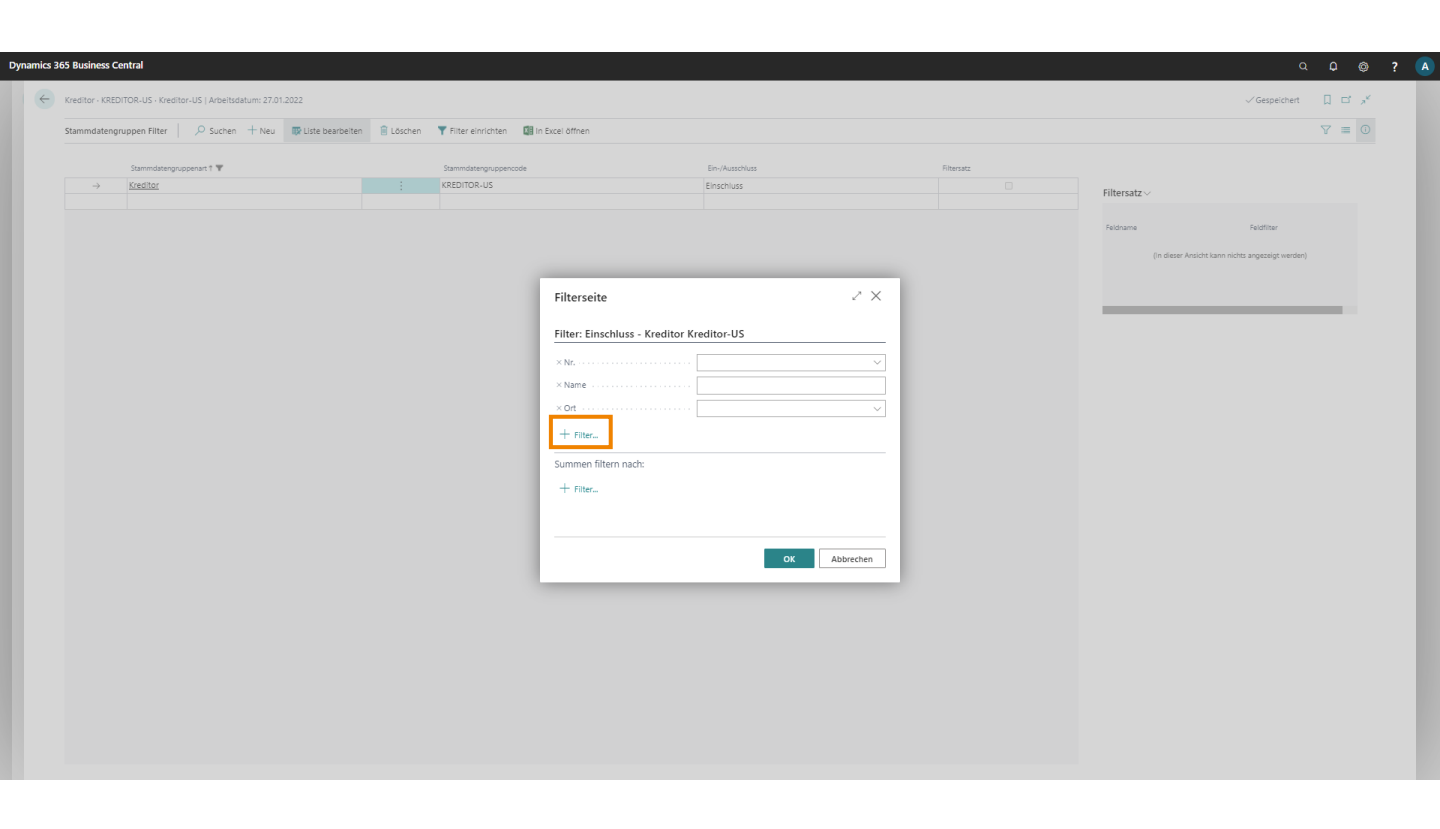

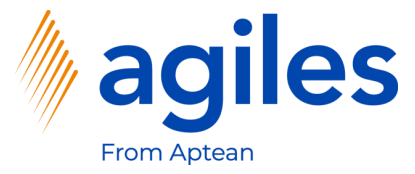

1) Wählen Sie Länder-/Regionscode aus

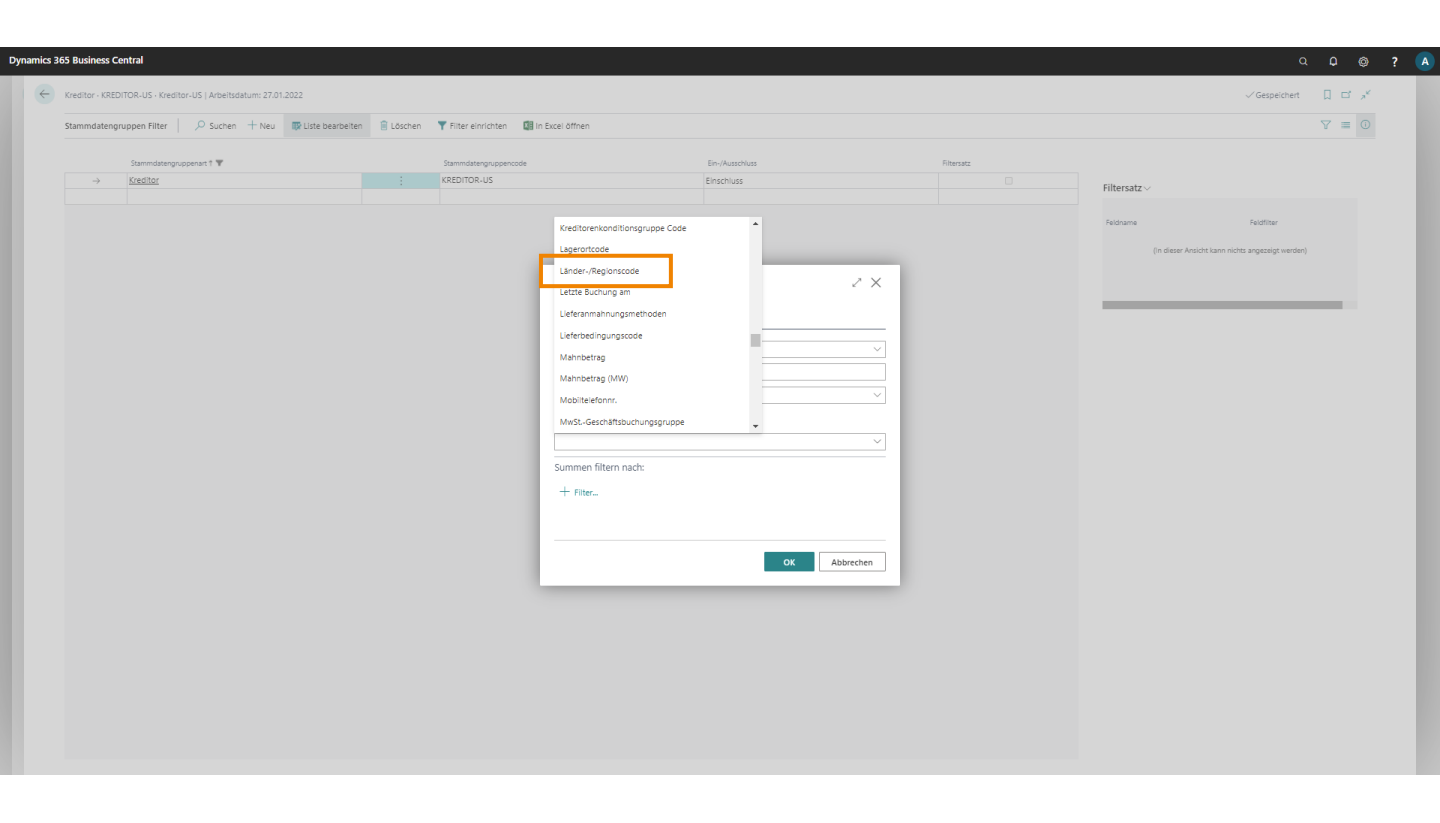

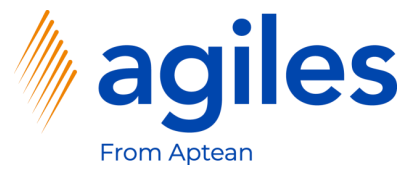

- 1) Klicken Sie in das Feld Länder-/Regionscode und wählen Sie US aus
- 2) Klicken Sie auf OK

| Dynami | ics 36 | 65 Business Central                                             |           |                            |                                  |                 |           |            |                                                | a ç |                  |  |
|--------|--------|-----------------------------------------------------------------|-----------|----------------------------|----------------------------------|-----------------|-----------|------------|------------------------------------------------|-----|------------------|--|
| •      | ←      | Kreditor - KREDITOR-US - Kreditor-US   Arbeitsdatum: 27.01.2022 |           |                            |                                  |                 |           |            | √ Gespeichert                                  | Π   | ت <sub>ع</sub> د |  |
|        |        | Stammdatengruppen Filter   🔑 Suchen 🕂 Neu 🔯 Liste bearbeiten    | 🔋 Löschen | <b>T</b> Filter einrichten | In Excel öffnen                  |                 |           |            |                                                | V   | ≡ 0              |  |
|        |        | Stammdatengruppenart 1 🐨                                        |           | Stammdatengruppencode      |                                  | Ein-/Ausschluss |           | Filtersatz |                                                |     |                  |  |
|        |        | → Kreditor                                                      |           | KREDITOR+US                |                                  | Einschluss      |           |            | Filtersatz $\vee$                              |     |                  |  |
|        |        |                                                                 |           |                            |                                  |                 |           |            | Feldname Feldfilter                            |     |                  |  |
|        |        |                                                                 |           |                            |                                  |                 |           |            | (In dieser Ansicht kann nichts angezeigt werde | n)  |                  |  |
|        |        |                                                                 |           |                            | Filterseite                      |                 | 2 ×       |            |                                                |     |                  |  |
|        |        |                                                                 |           |                            | Filter: Einschluss - Kreditor Kr | editor-US       |           |            |                                                |     |                  |  |
|        |        |                                                                 |           |                            | × Nr                             |                 | ~         |            |                                                |     |                  |  |
|        |        |                                                                 |           |                            | ×Name ······                     |                 |           |            |                                                |     |                  |  |
|        |        |                                                                 |           |                            | × Ort                            |                 | ~         |            |                                                |     |                  |  |
|        |        |                                                                 |           |                            | × Länder-/Regionscode            | US              | ~         |            |                                                |     |                  |  |
|        |        |                                                                 |           |                            | + Filter                         |                 |           |            |                                                |     |                  |  |
|        |        |                                                                 |           |                            | Summen filtern nach:             |                 |           |            |                                                |     |                  |  |
|        |        |                                                                 |           |                            | T Filter                         |                 |           |            |                                                |     |                  |  |
|        |        |                                                                 |           |                            |                                  |                 |           |            |                                                |     |                  |  |
|        |        |                                                                 |           |                            |                                  | ок              | Abbrechen |            |                                                |     |                  |  |
|        |        |                                                                 |           |                            |                                  |                 | _         |            |                                                |     |                  |  |
|        |        |                                                                 |           |                            |                                  |                 |           |            |                                                |     |                  |  |
|        |        |                                                                 |           |                            |                                  |                 |           |            |                                                |     |                  |  |
|        |        |                                                                 |           |                            |                                  |                 |           |            |                                                |     |                  |  |
|        |        |                                                                 |           |                            |                                  |                 |           |            |                                                |     |                  |  |
|        |        |                                                                 |           |                            |                                  |                 |           |            |                                                |     |                  |  |
|        |        |                                                                 |           |                            |                                  |                 |           |            |                                                |     |                  |  |

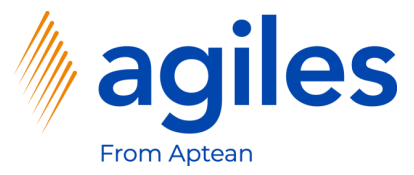

1) Gehen Sie eine Seite zurück

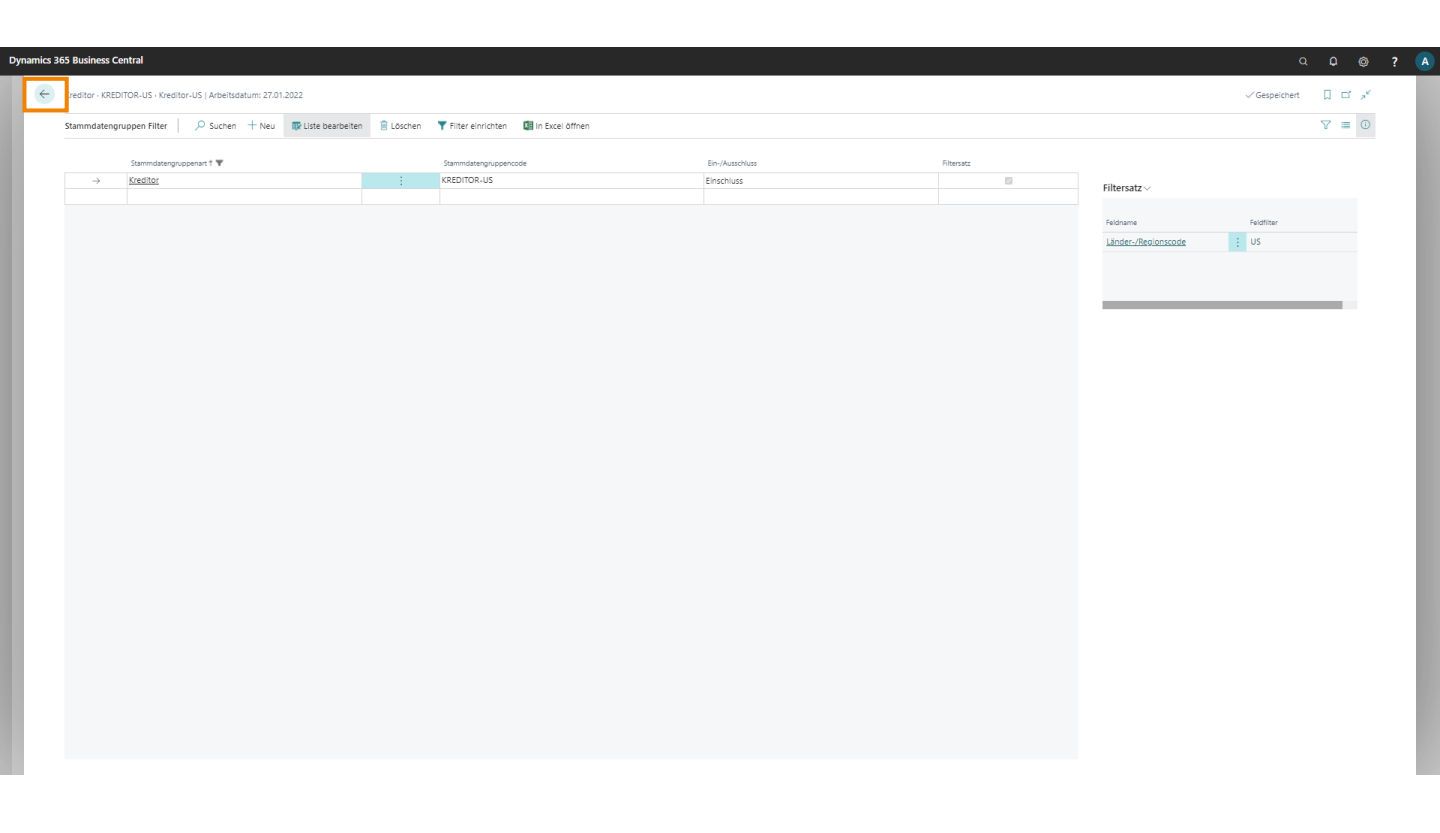

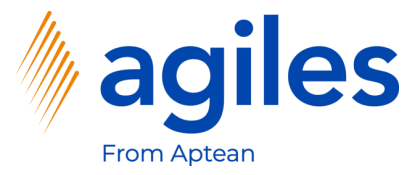

- 1) Klicken Sie auf Verarbeitung
- 2) Klicken Sie auf Mitglieder vom Filter laden

| Dynamics 36 | 5 Business Central                       |                                        |                          |   |   |            |                                                               | ۵             | ۵ ۵   | ? ( |
|-------------|------------------------------------------|----------------------------------------|--------------------------|---|---|------------|---------------------------------------------------------------|---------------|-------|-----|
| ÷           | Stammdatengruppen   Arbeitsdatum: 27.01. | 2022                                   |                          |   |   |            |                                                               | √ Gespeichert | 0 = * | (   |
|             | , O Suchen + Neu ■ Liste bearbei         | iten 🗎 Löschen <u>Verarbeitung</u> Nar | rigate 🕼 In Excel öffnen |   |   |            |                                                               |               | ∀ ≡ 0 |     |
|             | O Mitglieder vom Filter laden            |                                        |                          |   |   |            |                                                               |               | -12   | 4   |
|             | → Kreditor                               | KREDITOR-US                            | Keedto-US                | 0 | 1 | Bearbeitet | Filtersatz ~<br>Feldname<br>Einschluss<br>Länder-/Reolonscode | Feldfilter    |       |     |
|             |                                          |                                        |                          |   |   |            |                                                               |               |       |     |
|             |                                          |                                        |                          |   |   |            |                                                               |               |       |     |
|             |                                          |                                        |                          |   |   |            |                                                               |               |       |     |
|             |                                          |                                        |                          |   |   |            |                                                               |               |       |     |
|             |                                          |                                        |                          |   |   |            |                                                               |               |       |     |

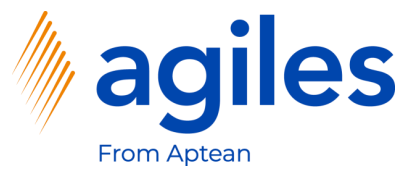

- 1) Die Anzahl der Mitglieder ist 3 und die Anzahl der Filter ist 1
- 2) Gehen Sie zurück zum Rollencenter

| nics 365 | 5 Busine      | ss Central      |                       |             |                |         |                      |                   |          |                |                     | ۵             | ٥   | ٥ | ? |
|----------|---------------|-----------------|-----------------------|-------------|----------------|---------|----------------------|-------------------|----------|----------------|---------------------|---------------|-----|---|---|
| ÷        | tammda        | tengruppen   Ar | beitsdatum: 27.01.202 | 12          |                |         |                      |                   |          |                |                     | √ Gespeichert | □ □ | 5 |   |
| _        | ,∕⊃ Suc       | hen + Neu       | 😨 Liste bearbeiten    | 🔋 🔋 Löscher | n Verarbeitung | Navigat | te 🕼 in Excel öffnen |                   |          |                |                     |               | ∀ ≡ | 0 |   |
|          |               | Art Ť           |                       | Code        | 1 <sup>†</sup> |         | Beschreibung         | Anzahl Mitglieder | Anzahi I | liter Status   |                     |               |     |   |   |
|          | $\rightarrow$ | Kreditor        |                       | ; KRED      | DITOR-US       | K       | Kreditor-US          | 3                 |          | 1 Aktualisiert | Filtersatz $\vee$   |               |     |   |   |
|          |               |                 |                       |             |                |         |                      |                   |          |                | Feldname            | Feldfilter    |     |   |   |
|          |               |                 |                       |             |                |         |                      |                   |          |                | Einschluss          |               |     |   |   |
|          |               |                 |                       |             |                |         |                      |                   |          |                | Länder-/Regionscode | : US          |     |   |   |
|          |               |                 |                       |             |                |         |                      |                   |          |                |                     |               |     |   |   |
|          |               |                 |                       |             |                |         |                      |                   |          |                |                     |               |     |   |   |
|          |               |                 |                       |             |                |         |                      |                   |          |                |                     |               |     |   |   |
|          |               |                 |                       |             |                |         |                      |                   |          |                |                     |               |     |   |   |
|          |               |                 |                       |             |                |         |                      |                   |          |                |                     |               |     |   |   |
|          |               |                 |                       |             |                |         |                      |                   |          |                |                     |               |     |   |   |
|          |               |                 |                       |             |                |         |                      |                   |          |                |                     |               |     |   |   |
|          |               |                 |                       |             |                |         |                      |                   |          |                |                     |               |     |   |   |
|          |               |                 |                       |             |                |         |                      |                   |          |                |                     |               |     |   |   |
|          |               |                 |                       |             |                |         |                      |                   |          |                |                     |               |     |   |   |
|          |               |                 |                       |             |                |         |                      |                   |          |                |                     |               |     |   |   |
|          |               |                 |                       |             |                |         |                      |                   |          |                |                     |               |     |   |   |
|          |               |                 |                       |             |                |         |                      |                   |          |                |                     |               |     |   |   |
|          |               |                 |                       |             |                |         |                      |                   |          |                |                     |               |     |   |   |
|          |               |                 |                       |             |                |         |                      |                   |          |                |                     |               |     |   |   |
|          |               |                 |                       |             |                |         |                      |                   |          |                |                     |               |     |   |   |
|          |               |                 |                       |             |                |         |                      |                   |          |                |                     |               |     |   |   |
|          |               |                 |                       |             |                |         |                      |                   |          |                |                     |               |     |   |   |
|          |               |                 |                       |             |                |         |                      |                   |          |                |                     |               |     |   |   |
|          |               |                 |                       |             |                |         |                      |                   |          |                |                     |               |     |   |   |
|          |               |                 |                       |             |                |         |                      |                   |          |                |                     |               |     |   |   |

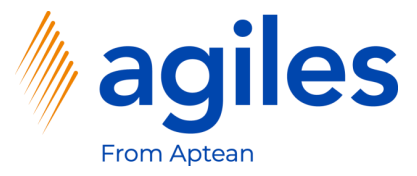

- 1) Öffnen Sie "Was möchten Sie tun" und suchen Sie nach Merkmale
- 2) Klicken Sie auf Merkmale

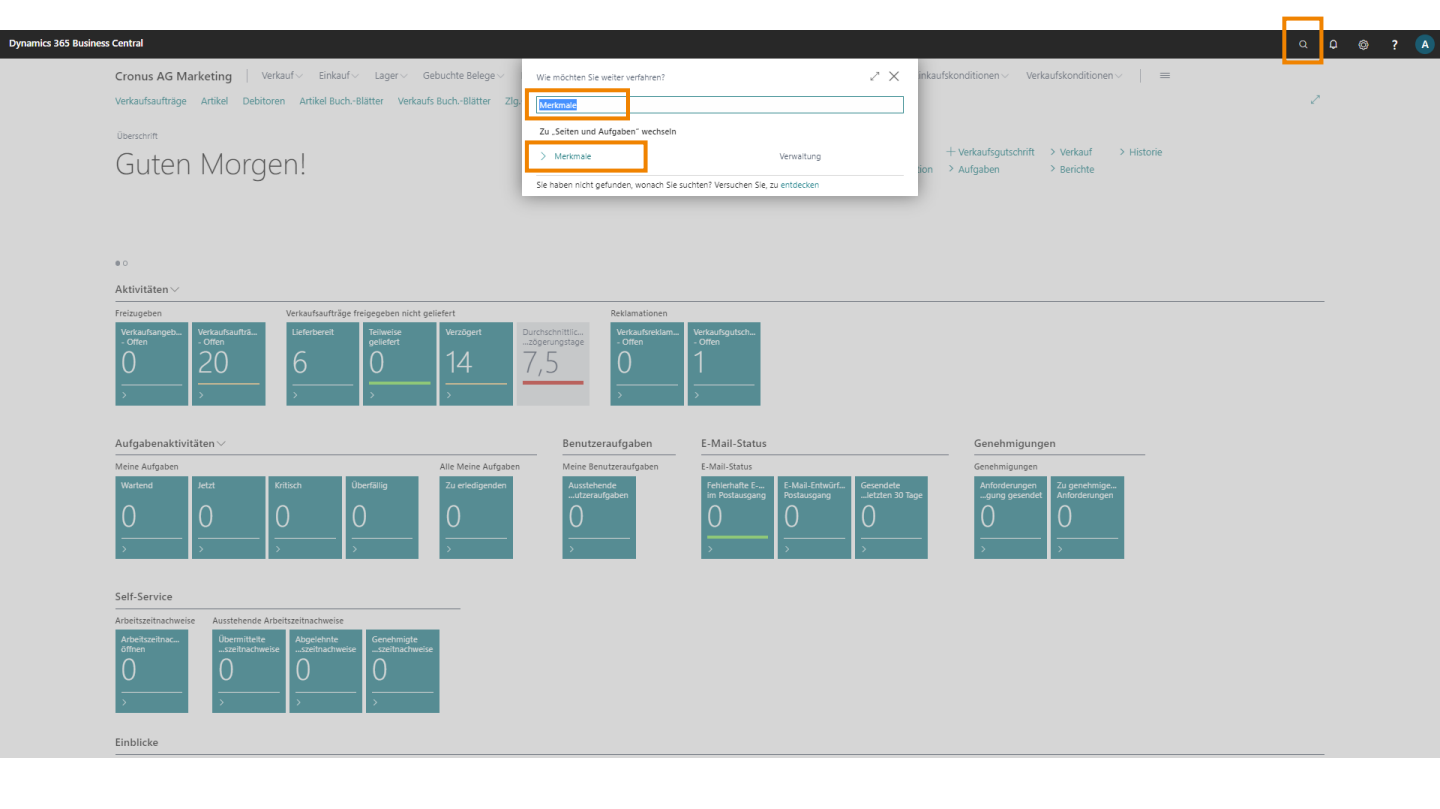

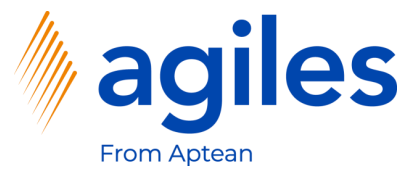

1) Klicken Sie auf +Neu

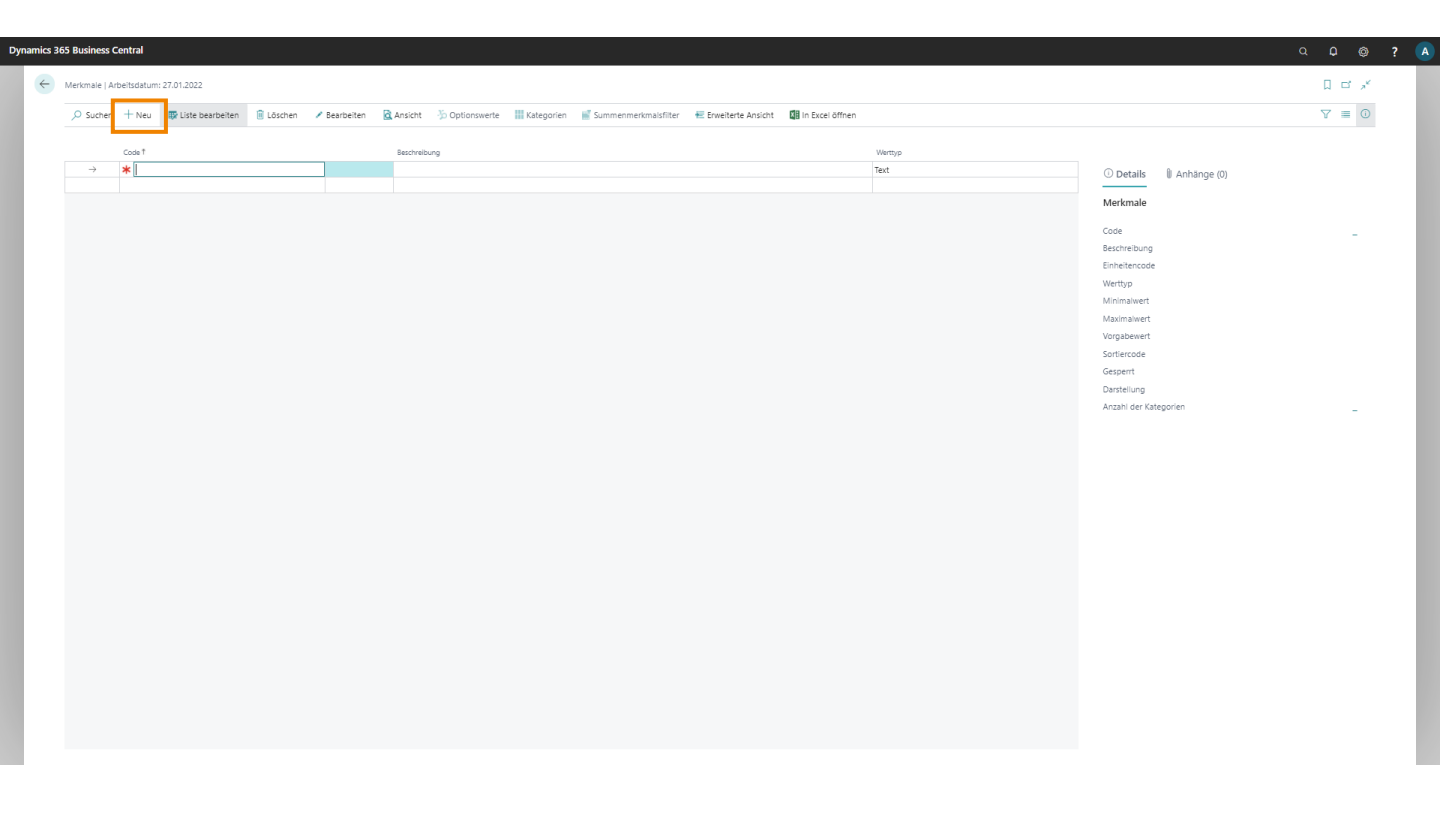

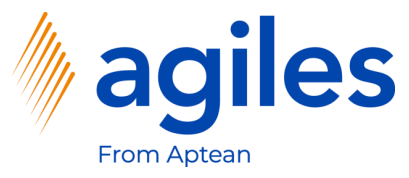

#### Allgemein:

- 1) Klicken Sie in das Feld Code und geben Sie KREDITOR GRUPPE ein
- 2) Klicken Sie in das Feld Beschreibung und geben Sie Kreditor Gruppe ein
- 3) Klicken Sie in das Feld Werttyp und wählen Sie Option aus

#### Zuordnung:

- 4) Aktivieren Sie Kreditormerkmal
- 5) Aktivieren Sie Preislistenkopf Merkmal
- 6) Klicken Sie in das Feld Übertragen nach und wählen Sie Einkaufsbeleg aus
- 7) Klicken Sie auf Optionswerte

| mics 365 Business Central                             |                        |                          |               |   |
|-------------------------------------------------------|------------------------|--------------------------|---------------|---|
| <del>&lt;</del>                                       | (2) + 10               | √ Gespeiche              | n 🖬 🖌         | e |
| Merkmal                                               | <u> </u>               |                          |               |   |
| 🏷 Optionswerte 📲 Kategorien 📲 Summenmerkmalsfilter    |                        |                          |               |   |
| Allgemein                                             |                        |                          | Mehr anzeigen |   |
| Cade · · · · · · · · · · · · · · · · · · ·            | Gespent                | Wert Werttyp ···· Option | ~             |   |
| Zuordnung                                             | Dataset V              |                          |               |   |
| Debitormerkmal                                        | Buchung verhindern bei |                          |               |   |
| Kreditormerkmal · · · · · · · · · · · · · · · · · · · |                        |                          |               |   |
| Artikeimerkmal · · · · · · · · · · · · · · · · · · ·  |                        |                          |               |   |
| Preislistenzeilen Merkmal                             |                        |                          |               |   |
| Darstellung                                           |                        |                          |               |   |
| Sortiercode · · · · · · · · · · · · · · · · · · ·     | Schreibgeschützt       | Darstellung ····· None   | ~             |   |

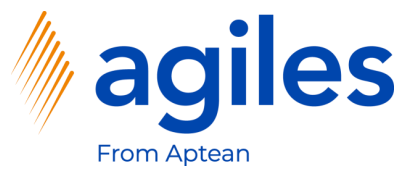

- 1) Klicken Sie in der ersten Zeile in das Feld Wert und geben Sie A ein
- 2) Klicken Sie in der zweiten Zeile in das Feld Wert und geben Sie B ein
- 3) Klicken Sie in der dritten Zeile in das Feld Wert und geben Sie C ein
- 4) Gehen Sie eine Seite zurück

| Merkmakoptionen   Arbeitusatum: 27.01.2022                                                                                                    |                                                   |                    |
|----------------------------------------------------------------------------------------------------|---------------------------------------------------|--------------------|
| O Suchen + Neu     The Liste bearbeiten                                                                                                    |                                                   | * <sup>e</sup>     |
|                                                                                                    | ∀ ≡                                               | 0                  |
| Image       Image       Image <th< th=""><th>R GRUPPPE       Option       Option       Control</th><th>С<br/>е е<br/>и<br/>о</th></th<> | R GRUPPPE       Option       Option       Control | С<br>е е<br>и<br>о |

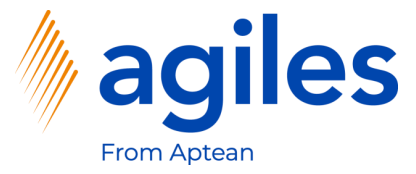

1) Gehen Sie eine Seite zurück

| s 365 Business Central                                 |                                                      |                          |                  |
|--------------------------------------------------------|------------------------------------------------------|--------------------------|------------------|
| N erkmal   Arbeitsdatum: 27.01.2022                    | (2) + 10                                             |                          | √Gespeichert 🖂 🦂 |
| KREDITOR GRUPPE                                        |                                                      |                          |                  |
| 🏷 Optionswerte 🛛 🚻 Kategorien 🛛 🛒 Summenmerkmalsfilter |                                                      |                          |                  |
| Allgemein                                              |                                                      |                          | Mehr anzeigen    |
| Code ·····                                             | Gesperrt                                             | Wert                     |                  |
| Beschreibung Kreditor Gruppe                           |                                                      | Werttyp · · · · · Option | ~                |
|                                                        |                                                      |                          |                  |
| Zuordnung                                              |                                                      |                          |                  |
| Datenauswahl                                           | Übertragen nach · · · · · · Einkaufsbeleg            | ~                        |                  |
| Debitormerkmal · · · · · · · · · · · · · · · · · · ·   | Buchung verhindern bei                               | ~                        |                  |
| Kreditormerkmal · · · · · · · · · · · · · · · · · · ·  |                                                      |                          |                  |
| Artikelmerkmal                                         |                                                      |                          |                  |
| Preislistenkopf Merkmal                                |                                                      |                          |                  |
| Preislistenzeilen Merkmal                              |                                                      |                          |                  |
| Darstellung                                            |                                                      |                          |                  |
| Sortiercode                                            | Schreibgeschützt · · · · · · · · · · · · · · · · · · | Darstellung None         | ~                |
|                                                        |                                                      |                          |                  |

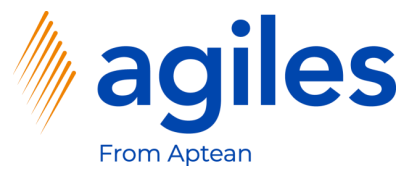

1) Klicken Sie auf +Neu

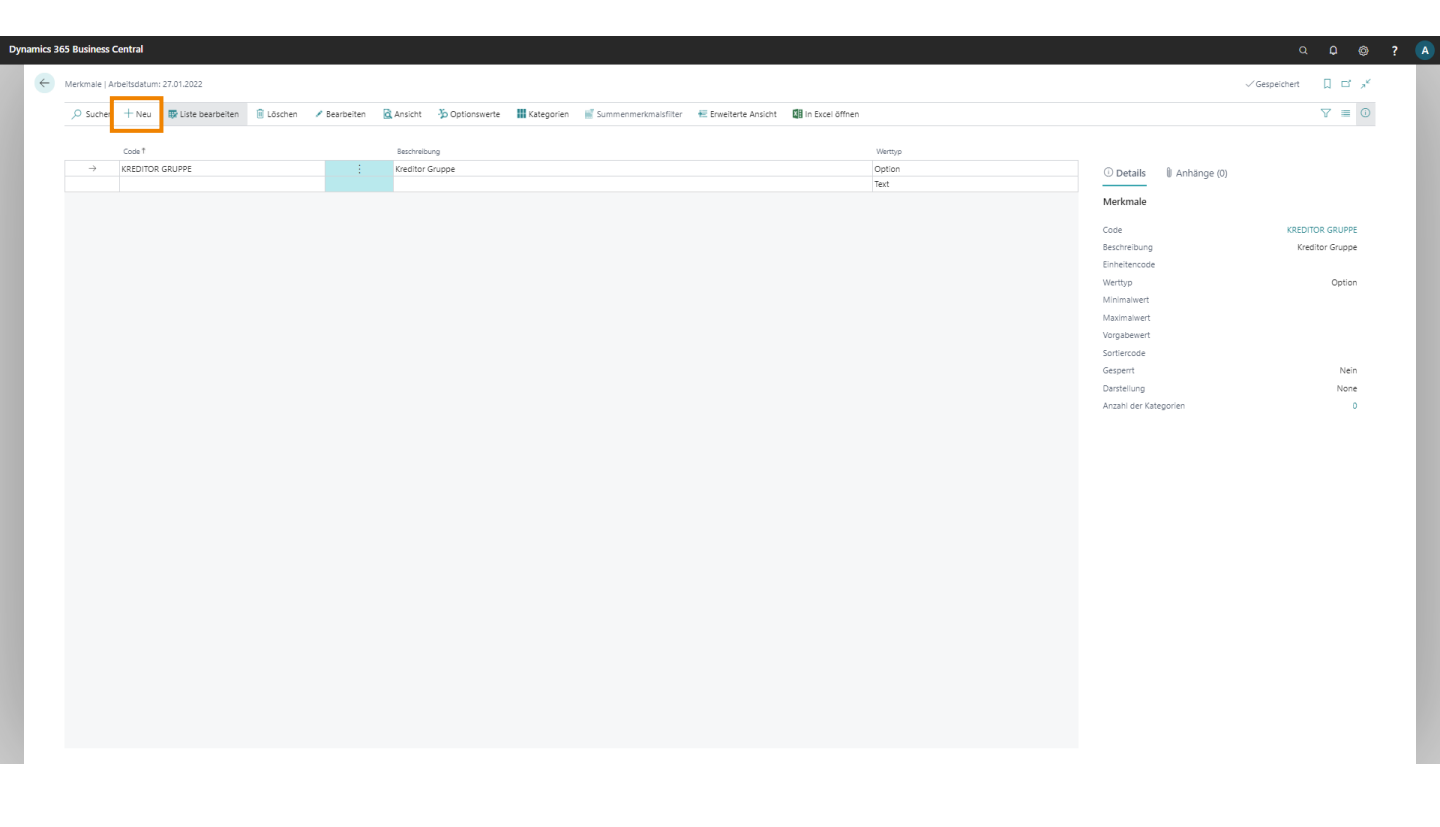

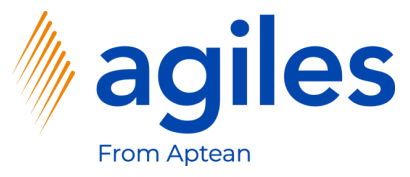

#### Allgemein:

- 1) Klicken Sie in das Feld Code und geben Sie ARTIKELQUALITÄT ein
- 2) Klicken Sie in das Feld Beschreibung und geben Sie Artikelqualität ein
- 3) Klicken Sie in das Feld Werttyp und wählen Sie Option aus

#### Zuordnung:

- 4) Aktivieren Sie Artikelmerkmal
- 5) Aktivieren Sie Preislistenzeile Merkmal
- 6) Klicken Sie auf Optionswerte

| 165 Business Central                                 |                             |                            | a 🗘 🐵            |
|------------------------------------------------------|-----------------------------|----------------------------|------------------|
|                                                      | <ul> <li>(2) + 0</li> </ul> |                            | ∕Gespeichert 🗅 📌 |
| Merkmal                                              | <u> </u>                    |                            |                  |
| 3 Optionswerte                                       |                             |                            |                  |
| Allgemein                                            |                             |                            | Mehr anzeigen    |
| Code · · · · · ARTIKELQUALITÄT                       | Gesperrt                    | Wert                       |                  |
| Beschreibung · · · · · Artikeiqualität               |                             | Werttyp · · · · · · Option | ~                |
|                                                      |                             |                            |                  |
| Zuordnung                                            |                             |                            |                  |
| Datenauswahl                                         | Übertragen nach             | ~                          |                  |
| Debitormerkmai                                       | Buchung verhindern bei      | ~                          |                  |
| Kreditormerkmal                                      |                             |                            |                  |
| Artikelmerkmal · · · · · · · · · · · · · · · · · · · |                             |                            |                  |
| Preislistenkopf Merkmal                              |                             |                            |                  |
| Preislistenzeilen Merkmal                            |                             |                            |                  |
|                                                      |                             |                            |                  |
| D                                                    |                             |                            |                  |
| Darstellung                                          |                             |                            |                  |

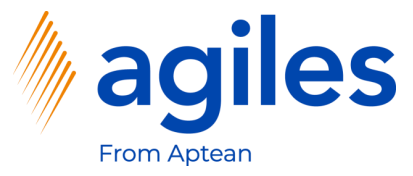

- 1) Klicken Sie in das Feld Wert in der ersten Zeile und geben Sie Gut ein
- 2) Klicken Sie in das Feld Wert in der zweiten Zeile und geben Sie Schlecht ein
- 3) Gehen Sie zurück zum Rollencenter

| Dynamics 3 | 65 Business Ce                 | ntral       |                                            |                 |                       |   |  |  |                                                                                                    |             | a o | Ø  | ? 🔺 |
|------------|--------------------------------|-------------|--------------------------------------------|-----------------|-----------------------|---|--|--|----------------------------------------------------------------------------------------------------|-------------|-----|----|-----|
| ¢          | Merkmalsoption                 | nen   Arbei | itsdatum: 27.01.2022                       |                 |                       |   |  |  |                                                                                                    |             | ď   | »K |     |
|            | 🔎 Suchen                       | + Neu       | 😰 Liste bearbeiten 🔋 Löschen               | In Excel öffnen |                       |   |  |  |                                                                                                    |             | ∀ ≡ | 0  |     |
|            | Per Unisupput<br>→ Suchen<br>→ |             | Liste bearbeiten <table-cell></table-cell> | In Exce offmen  | Ver<br>Gut<br>Solvert | } |  |  | O Details     Merkmale     Coe     Beschreibung     Einheitencod     Wertpp     Minimalwert     Vargabenet     Sortlencode     Gespent     Danstellung     Anzahl der Ki | Anhänge (0) |     |    |     |
|            |                                |             |                                            |                 |                       |   |  |  |                                                                                                    |             |     |    | - 1 |

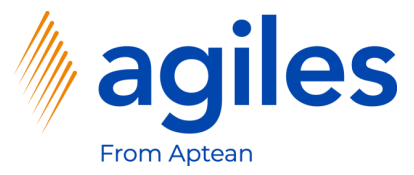

- 1) Klicken Sie auf Einkauf
- 2) Klicken Sie auf Kreditoren

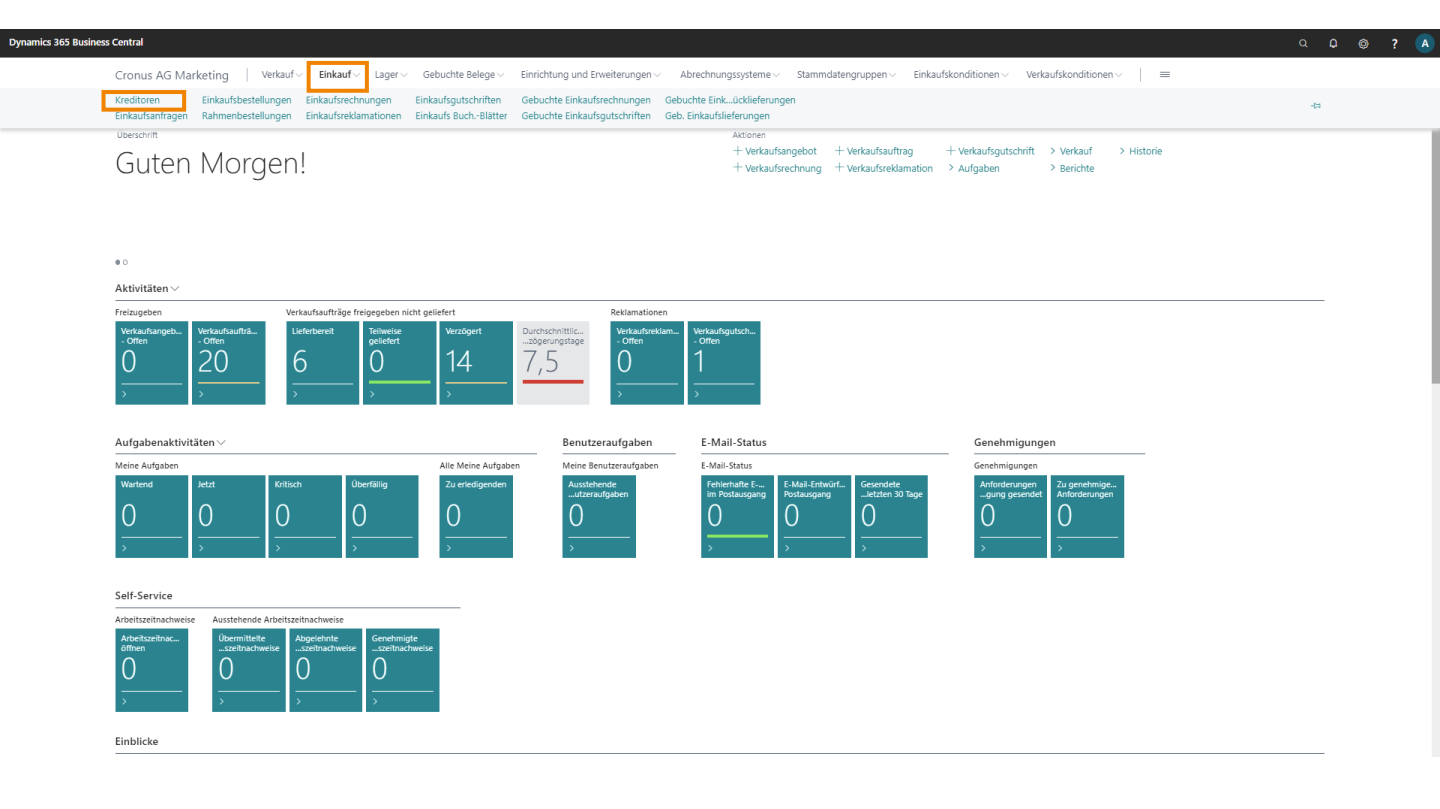

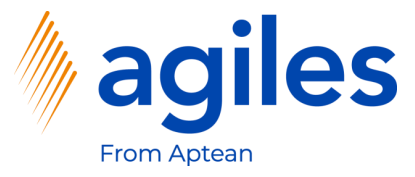

- 1) Wählen Sie den Kreditor Progressive Home Furnishings aus
- 2) Klicken Sie auf Aktionen, Merkmale, Merkmalswerte

| namics 365 Business     | Central                        |                                                                     |                                  |                                          |                          |                                         |              | ٥                                        | . Q @ ?                |
|-------------------------|--------------------------------|---------------------------------------------------------------------|----------------------------------|------------------------------------------|--------------------------|-----------------------------------------|--------------|------------------------------------------|------------------------|
| Cronus AG Mark          | eting Verkauf - Einkauf - La   | ager 🗸 🦳 Gebuchte Belege 🗸 🛛 Einrichtur                             | ng und Erweiterungen – Abrech    | nungssystemeStammdatengrupp              | en – Einkaufskonditionen | <ul> <li>Verkaufskonditionen</li> </ul> | ~   =        |                                          |                        |
| Kreditoren: Alle $\sim$ | 🔎 Suchen 🕂 Neu 🔋 Löschen       | $Prozess \lor \qquad Neuer  Beleg \lor \qquad Kreditor \lor \qquad$ | Navigieren 🗸 🛛 🕼 In Excel öffnen | Aktionen $\vee$ Zugehörig $\vee$ Bericht | te 🗸 🦷 Weniger Optionen  |                                         |              |                                          | ∇ ≡ Ο κ <sup>ε</sup> Ω |
|                         |                                |                                                                     |                                  | Neuer Beleg                              |                          |                                         |              |                                          |                        |
| Nr. †                   | Name                           | Lagerortcode Telefonnr.                                             | Kontakt                          | Senehmigungsanforderung                  | Saldo (MW)               | Fälliger Saldo (MW)                     | Bezahlt (MW) |                                          |                        |
| 01254796                | Progressive Home Furnishings   |                                                                     | Mr. Michael Sean Rhy             |                                          | 164.375,35               | 0,00                                    | 0,00         | Details     I Anhänge (0)                | -                      |
| 01587796                | Custom Metals Incorporated     |                                                                     | Mr. Peter Houston                | S Einkaufs BuchBlatt                     | 0,00                     | 0,00                                    | 0,00         | Kreditorenstatistik                      |                        |
| 01863656                | American Wood Exports          |                                                                     | Mr. Jeff D. Henshaw              | D.                                       | . 120.017,52             | -4.659,92                               | 0,00         |                                          |                        |
| 01905283                | Mundersand Corporation         |                                                                     | Mr. Mike Hines                   | C                                        | . 0,00                   | 0,00                                    | 0,00         | Kreditorennr.                            | 01254796               |
| 01905382                | NewCaSup                       |                                                                     | Mr. Toby Nixon                   | Kreditor bezahlen                        | 0,00                     | 0,00                                    | 0,00         | Bartalluporbartand (MMI)                 | 104.373,33             |
| 01905777                | OakvilleWorld                  |                                                                     | Mr. Sean P. Alexander            | Bildschirm > D                           | 0,00                     | 0,00                                    | 0,00         | Nicht fakt, Lieferbetrag (MW)            | 0,00                   |
| 10000                   | Hamburger Möbelgroßhandel GmbH |                                                                     | Frau Annik Stahl                 | 🔛 Merkmale 💦 👌                           | Merkmalswerte            | 126.804,46                              | 111.886,29   | Ausstehende Rechnungen (MW)              | 0,00                   |
| 20000                   | Holz Trading AG                | GELB                                                                | Herr Christian Hempler           | HOLZ TRADING                             | Nach Merkmalen filtern   | 0,00                                    | 238.690,76   | Gesamt (MW)                              | 164.375,35             |
| 20300190                | Malay-Dan Export Unit Sdn Bhd  | GELB                                                                | Mr. Fabrice Perez                | MALAY-DAN EX                             | Lösche Merkmalsfilter    | 0,00                                    | 0,00         | Fällige Beträge (MW) per 27.01.22        | 0,00                   |
| 20319939                | KDHSL99 Sdn Bhd                |                                                                     | Mr. Toh Chin Theng               | KDHSL99 SDN Bm                           | 0,00                     | 0,00                                    | 0,00         | Fakturierter Vorauszahlungsbetrag (MW)   | 0,00                   |
| 20323323                | Tengah Butong Sdn Bhd          |                                                                     | Mrs. Anisah Yoosoof              | TENGAH BUTONG                            | 0,00                     | 0,00                                    | 0,00         | Bezahit (MW)                             | 0,00                   |
| 21201992                | Texpro Maroc                   |                                                                     | M. Charaf HAMZAOUI               | TEXPRO MAROC                             | 0,00                     | 0,00                                    | 0,00         | Erstattungen (MW)                        | 0,00                   |
| 21218838                | Top Bureau                     | BLAU                                                                | M. Fadi FAKHOURI                 | TOP BUREAU                               | 0,00                     | 0,00                                    | 0,00         | Letztes Falligkeitsdatum                 |                        |
| 21248839                | Comacycle                      |                                                                     |                                  | COMACYCLE                                | 0,00                     | 0,00                                    | 0,00         | Historie für Einkauf von Kreditor        |                        |
| 27299299                | Big 5 Video                    |                                                                     | Mr. Kevin Kennedy                | BIG 5 VIDEO                              | 0,00                     | 0,00                                    | 0,00         |                                          |                        |
| 27833998                | Jewel Gold Mine                |                                                                     | Mr. Craig Dewer                  | JEWEL GOLD MINE                          | 0,00                     | 0,00                                    | 0,00         | Kreditorennr.                            | 01254796               |
| 27889998                | Mountain Fisheries             |                                                                     | Mrs. Corinna Bolender            | MOUNTAIN FISHE                           | 0,00                     | 0,00                                    | 0,00         |                                          |                        |
| 30000                   | Edle Hölzer GmbH               |                                                                     | Herr Sven Buck                   | EDLE HÖLZER GM                           | 145.993,33               | -52.241,00                              | 104.427,20   |                                          |                        |
| 31147896                | Houtindustrie Bruynsma         |                                                                     | Lieve Casteels                   | HOUTINDUSTRIE .                          |                          | 0,00                                    | 0,00         | Rahmenbestell<br>Anfragen ungen Aufträge | Rechnungen             |
| 31568974                | Koekamp Leerindustrie          |                                                                     | Anita Langers                    | KOEKAMP LEERIN.                          | 0,00                     | 0,00                                    | 0,00         |                                          | 0                      |
| 31580305                | Beekhuysen BV                  |                                                                     | Alex Roland                      | BEEKHUYSEN BV                            | 1.127,89                 | 0,00                                    | 0,00         | Geb.                                     | Geb.                   |
| 32456123                | Groene Kater BVBA              |                                                                     | Roger Van Houten                 | GROENE KATER B.                          | 0,00                     | 0,00                                    | 0,00         | Reklamationen Gutschriften n             | e                      |
| 32554455                | PURE-LOOK                      |                                                                     | Rob Caron                        | PURE-LOOK                                | 939,91                   | 0,00                                    | 0,00         | 0 0 0                                    |                        |
| 32665544                | Overschrijd de Grens SA        |                                                                     | Tom Vande Velde                  | OVERSCHRIJD DE                           | 0,00                     | 0,00                                    | 0,00         | Geb. Geb. Eingehende                     |                        |
| 33012999                | Club Euroamis                  | GELB                                                                | M. Francois GERARD               | CLUB EUROAMIS                            | 2.255,78                 | 0,00                                    | 0,00         | Rechnungen Gutschriften Belege           | •                      |
| 33299199                | Belie et Belie                 |                                                                     | Mme. Nicole CARON                | BELLE ET BELLE                           | 2.819,74                 | 0,00                                    | 0,00         | Markmala                                 |                        |
| 33399927                | Aranteaux Aliments             |                                                                     | M. Francois AJENSTAT             | ARANTEAUX ALIM                           | 0,00                     | 0,00                                    | 0,00         | merkmale~                                |                        |
| 34110257                | Importaciones S.A.             |                                                                     | Sr. Tomas Navarro                | IMPORTACIONES .                          |                          | 0,00                                    | 0,00         | Merkmal W                                | ert                    |
| 34151086                | Subacqua                       |                                                                     | Srta. Pilar Pinilla Gallego      | SUBACOUA                                 | 0.00                     | 0.00                                    | 0,00         |                                          |                        |
|                         |                                |                                                                     | sector sector                    |                                          |                          |                                         |              | (In dieser Ansicht kann nichts ange-     | æigt werden)           |

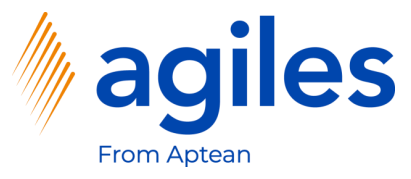

- 1) Klicken Sie in das Feld Merkmalscode wählen Sie KREDITOR GRUPPE aus
- 2) Klicken Sie in das Feld Wert und wählen Sie A aus
- 3) Gehen Sie zurück zum Rollencenter

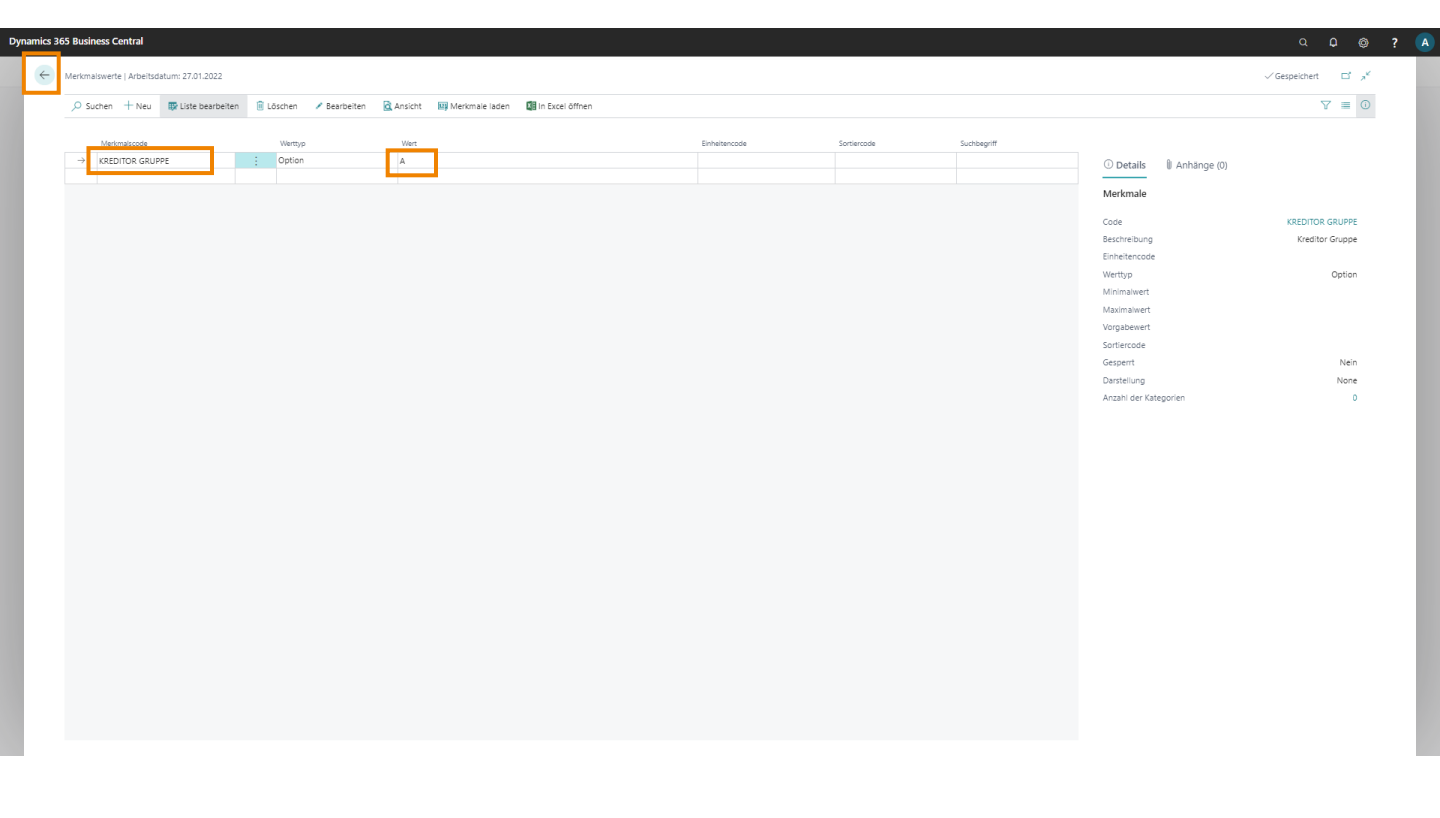

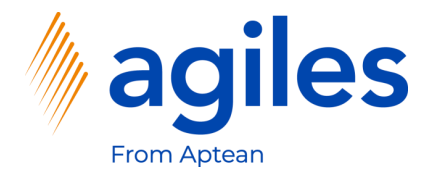

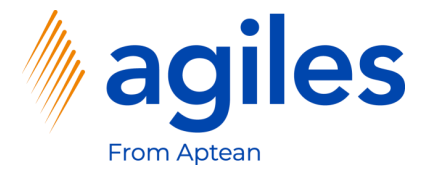

- 1) Öffnen Sie "Was möchten Sie tun" und suchen Sie nach agiles Erweiterte Preislisten Einrichtung
- 2) Klicken Sie auf agiles Erweiterte Preislisten Einrichtung

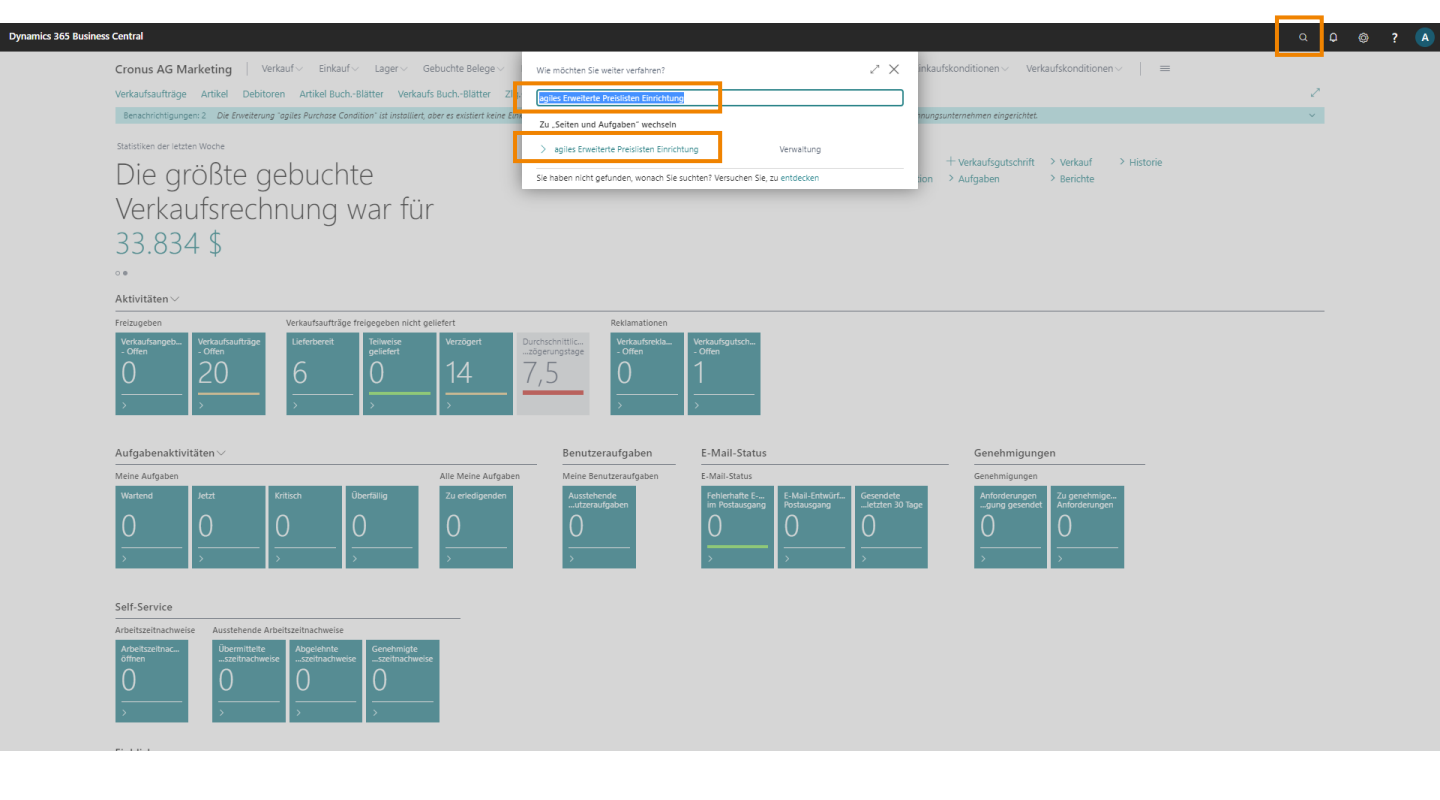

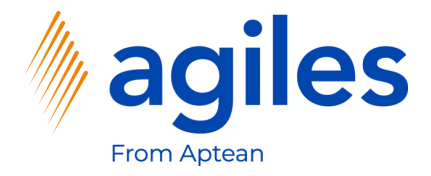

- 1) Aktivieren Sie Aktiviere die erweiterten Preislisten
- 2) Aktivieren Sie Aktualisiere EK-Preis bei Freigabe
- 3) Aktivieren Sie Aktualisiere VK-Preis bei Freigabe
- 4) Gehen Sie zurück zum Rollencenter

| mamics 3 | 6 Business Central                        |                                 |                     |
|----------|-------------------------------------------|---------------------------------|---------------------|
| ÷        |                                           | (2) + 0                         | √Gespeichert 🔲 🖬 "⊀ |
|          | agiles Erweiterte Preislisten Einrichtung |                                 |                     |
|          | Allgemein                                 |                                 |                     |
|          | Aktiviere die erweiterten Preislisten     | ······                          |                     |
|          | Preisaktualisierung                       |                                 |                     |
|          | Aktualisiere EK-Preis bei Freigabe        | ualisiere VK-Preis bei Freigabe |                     |
|          |                                           |                                 |                     |
|          |                                           |                                 |                     |
|          |                                           |                                 |                     |
|          |                                           |                                 |                     |
|          |                                           |                                 |                     |
|          |                                           |                                 |                     |

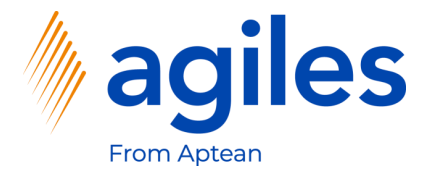

- 1) Öffnen Sie "Was möchten Sie tun" und suchen Sie nach Preisberechnungsmethoden
- 2) Klicken Sie auf Preisberechnungsmethoden

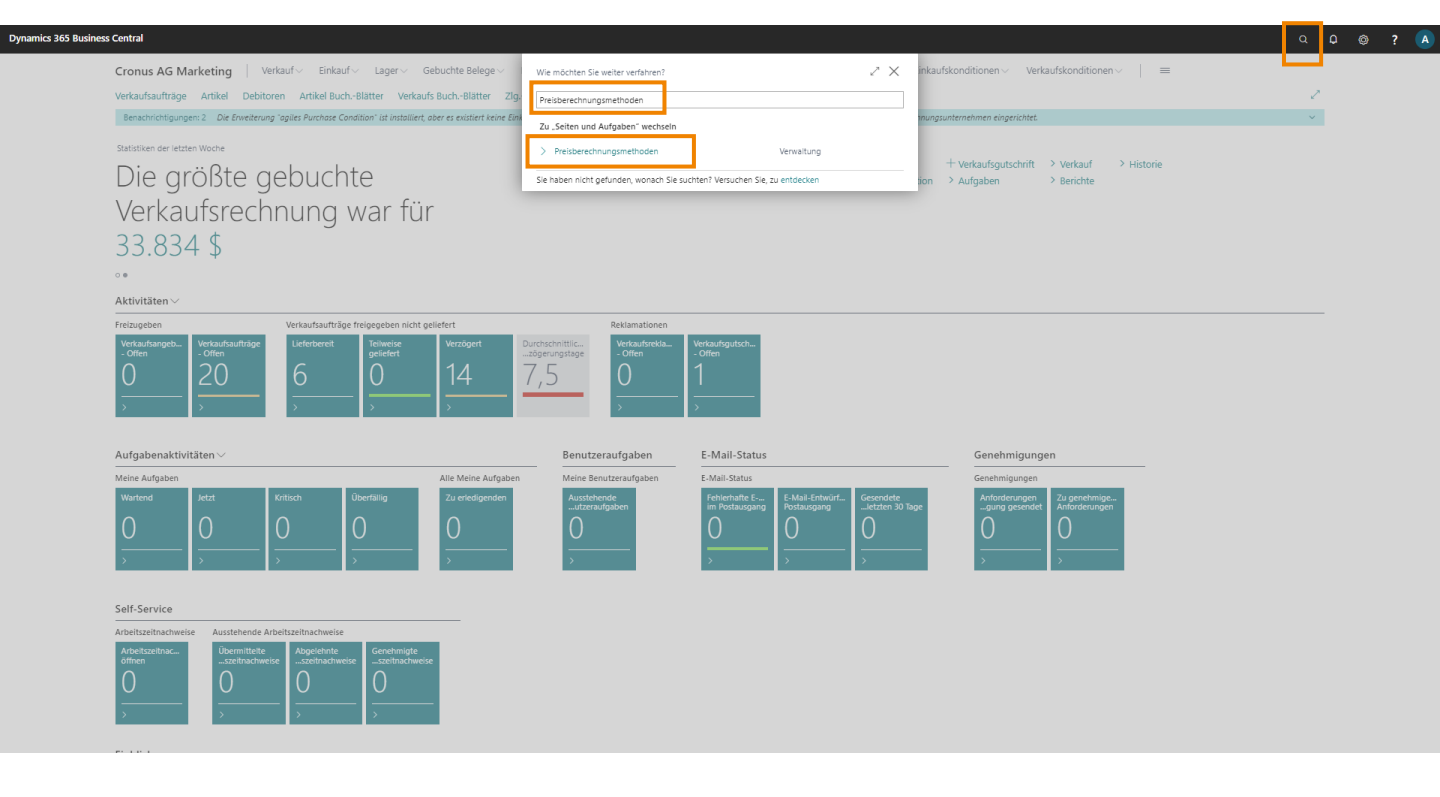

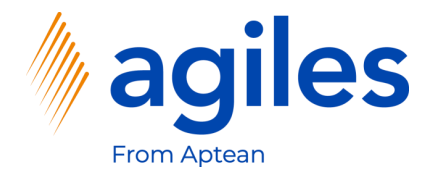

1) Klicken Sie auf Niedrigster Preis

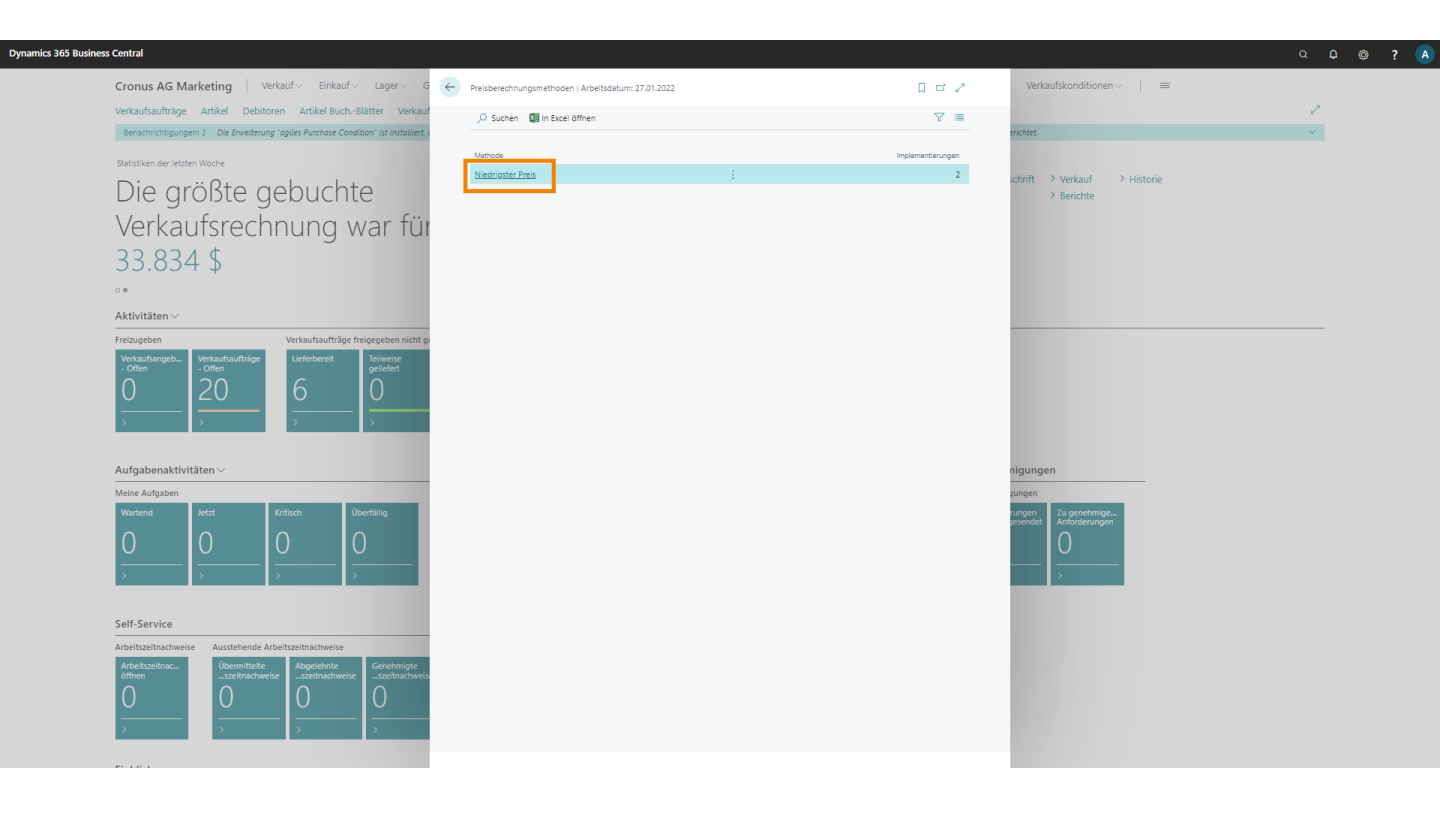

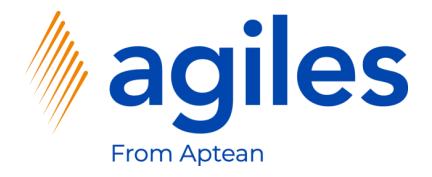

#### Verkaufspreisberechnung:

1) Klicken Sie auf Business Central (Version 16.0)

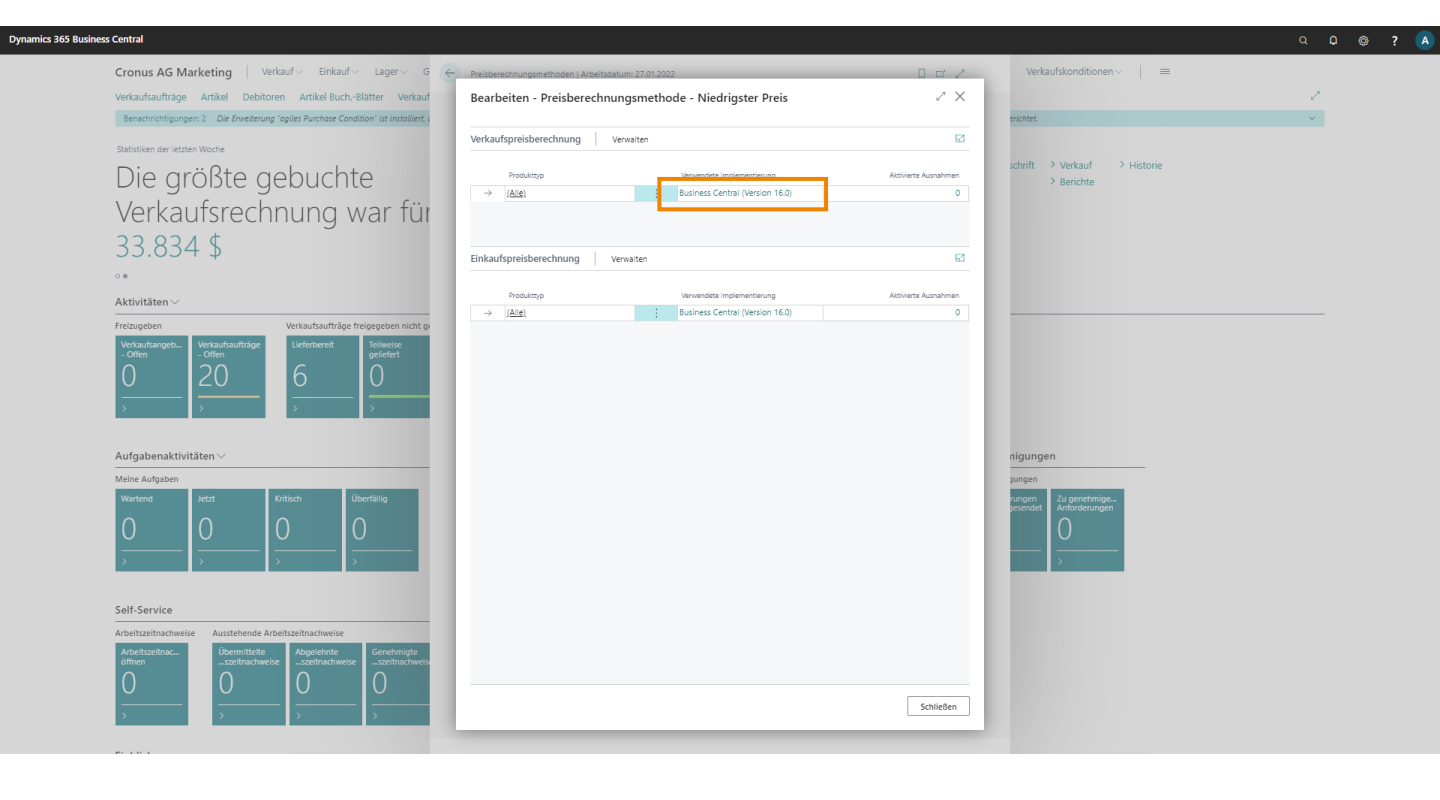

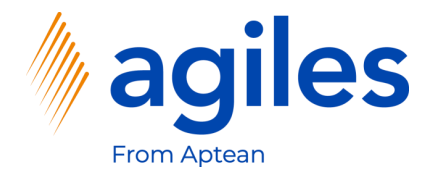

1) Klicken Sie auf OK

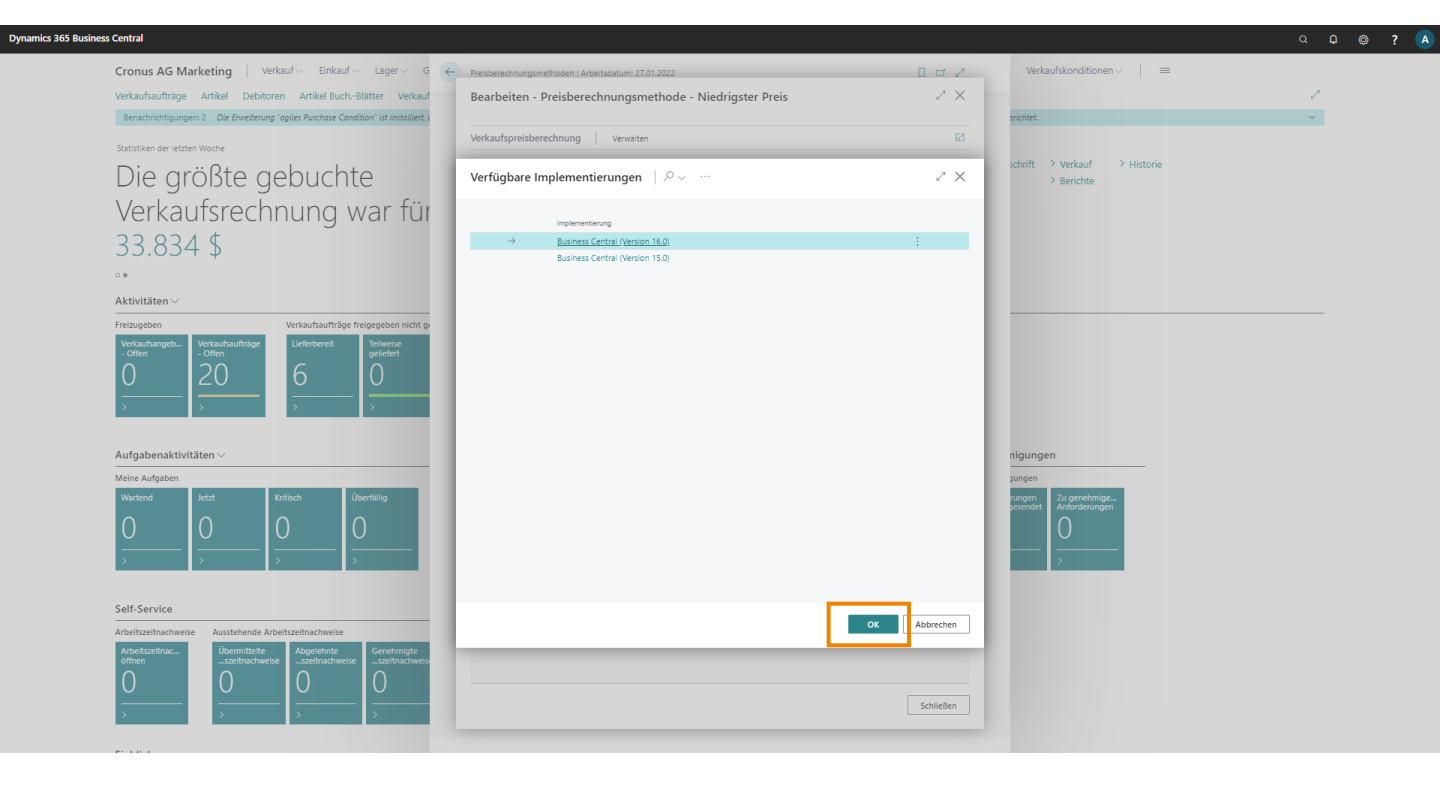

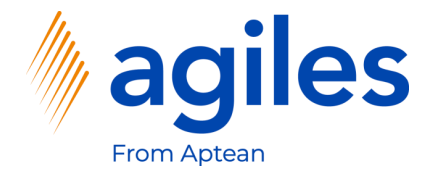

#### Einkaufspreisberechnung:

1) Klicken Sie auf Business Central (Version 16.0)

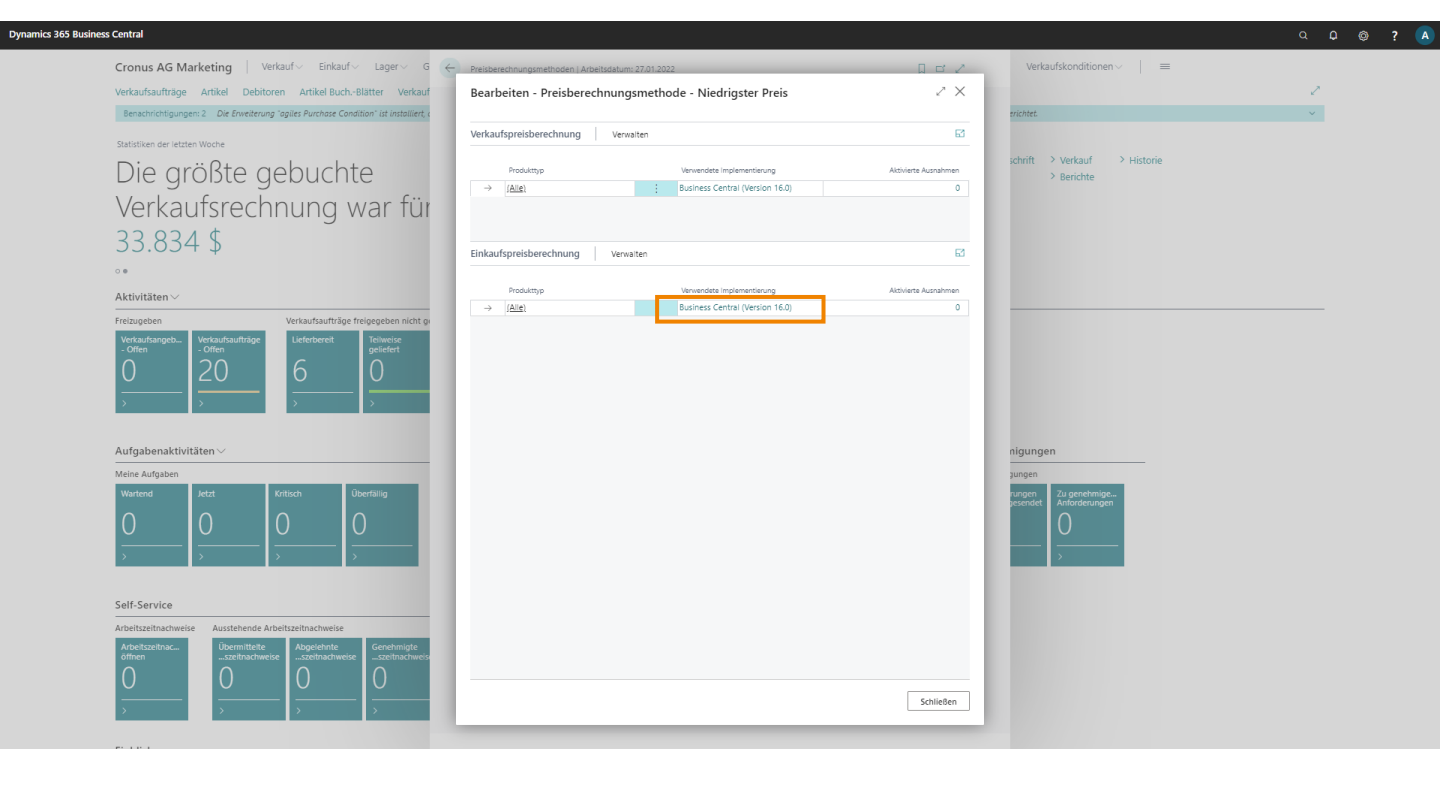

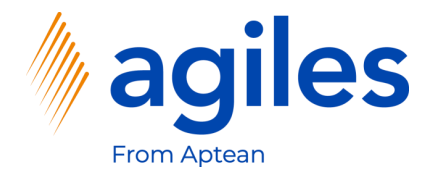

1) Klicken Sie auf OK

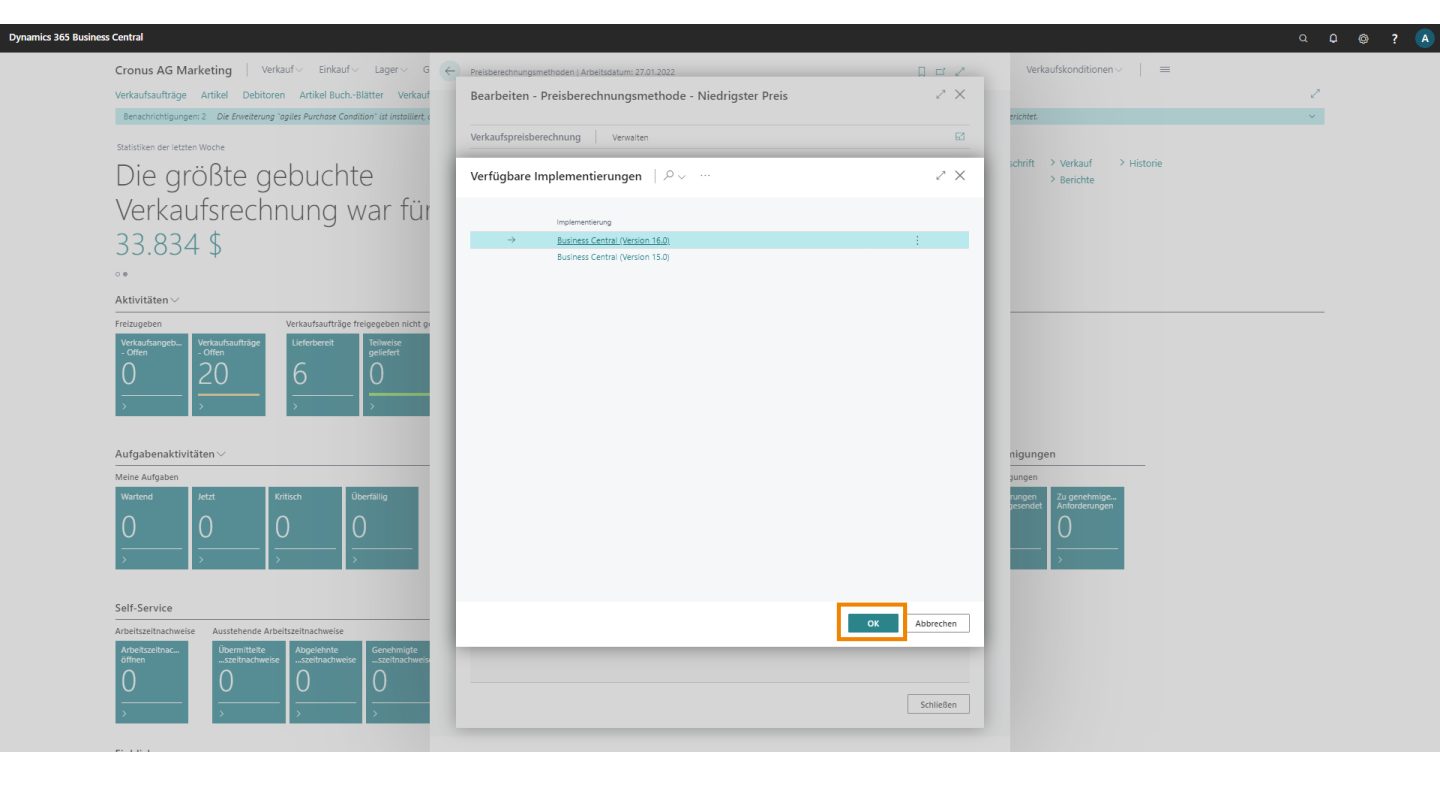

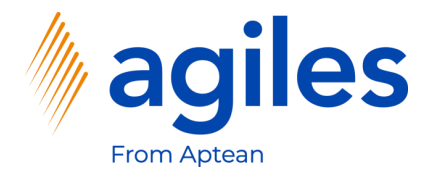

- 1) Klicken Sie auf Schließen
- 2) Gehen Sie zurück zum Rollencenter

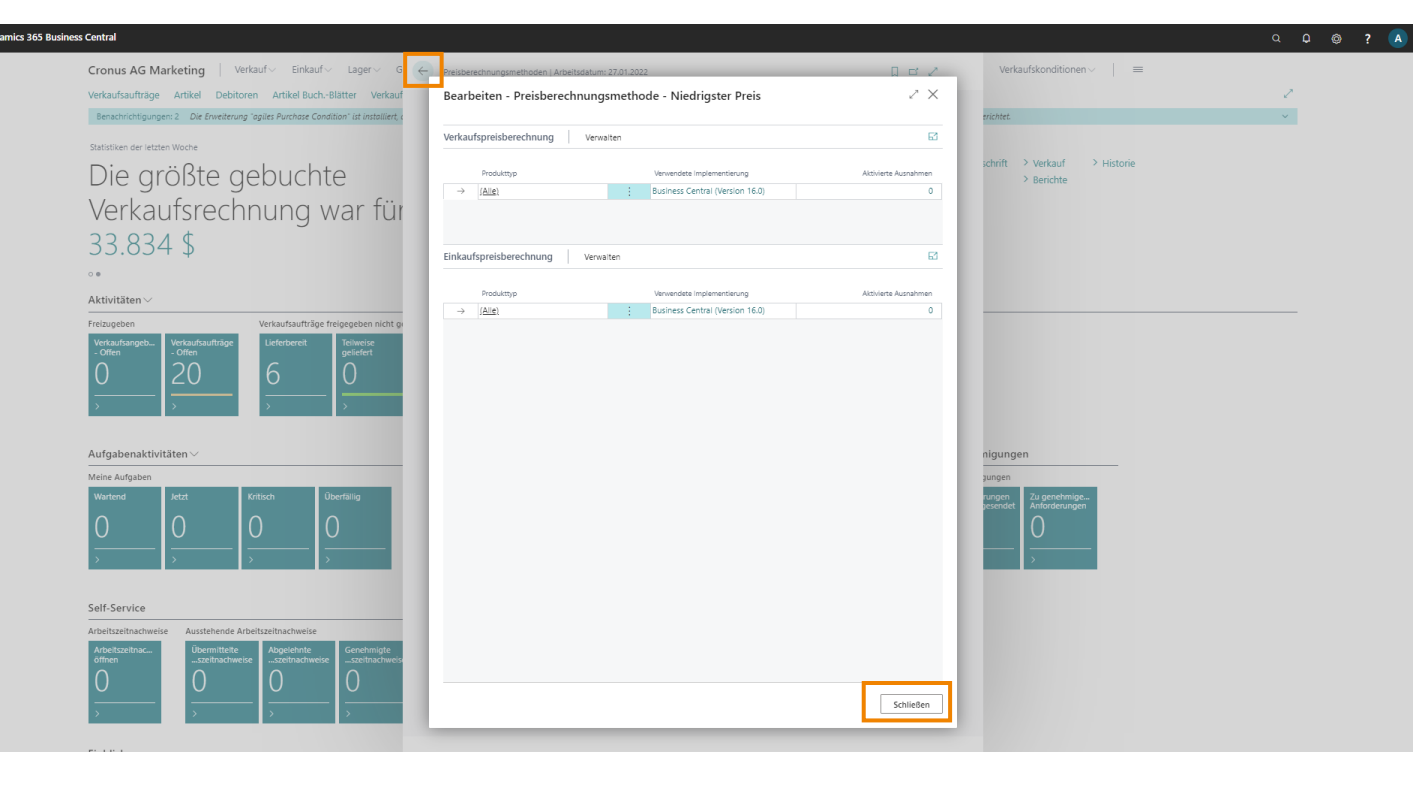

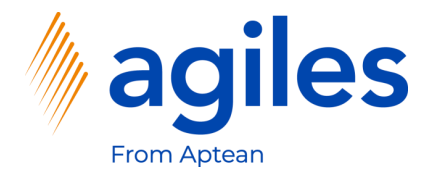

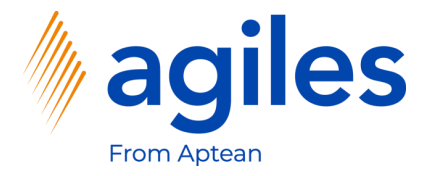

Notiz: Die Funktion der App wird im Einkauf gezeigt. Im Verkauf funktioniert die App in gleicher Weise.

- 1) Öffnen Sie "Was möchten Sie tun" und suchen Sie nach Einkaufspreislisten
- 2) Klicken Sie auf Einkaufspreislisten

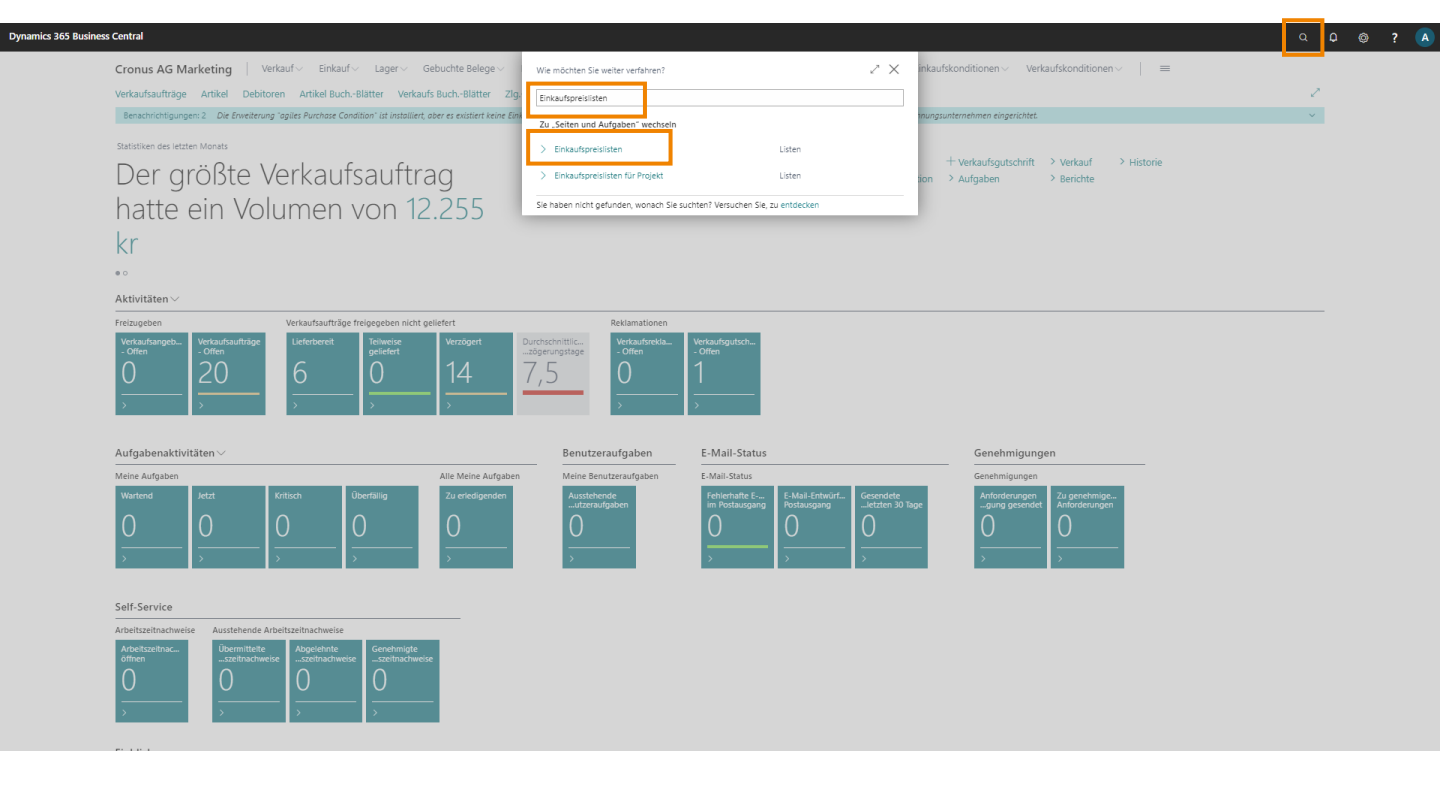

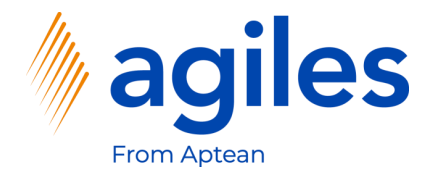

1) Klicken Sie auf +Neu

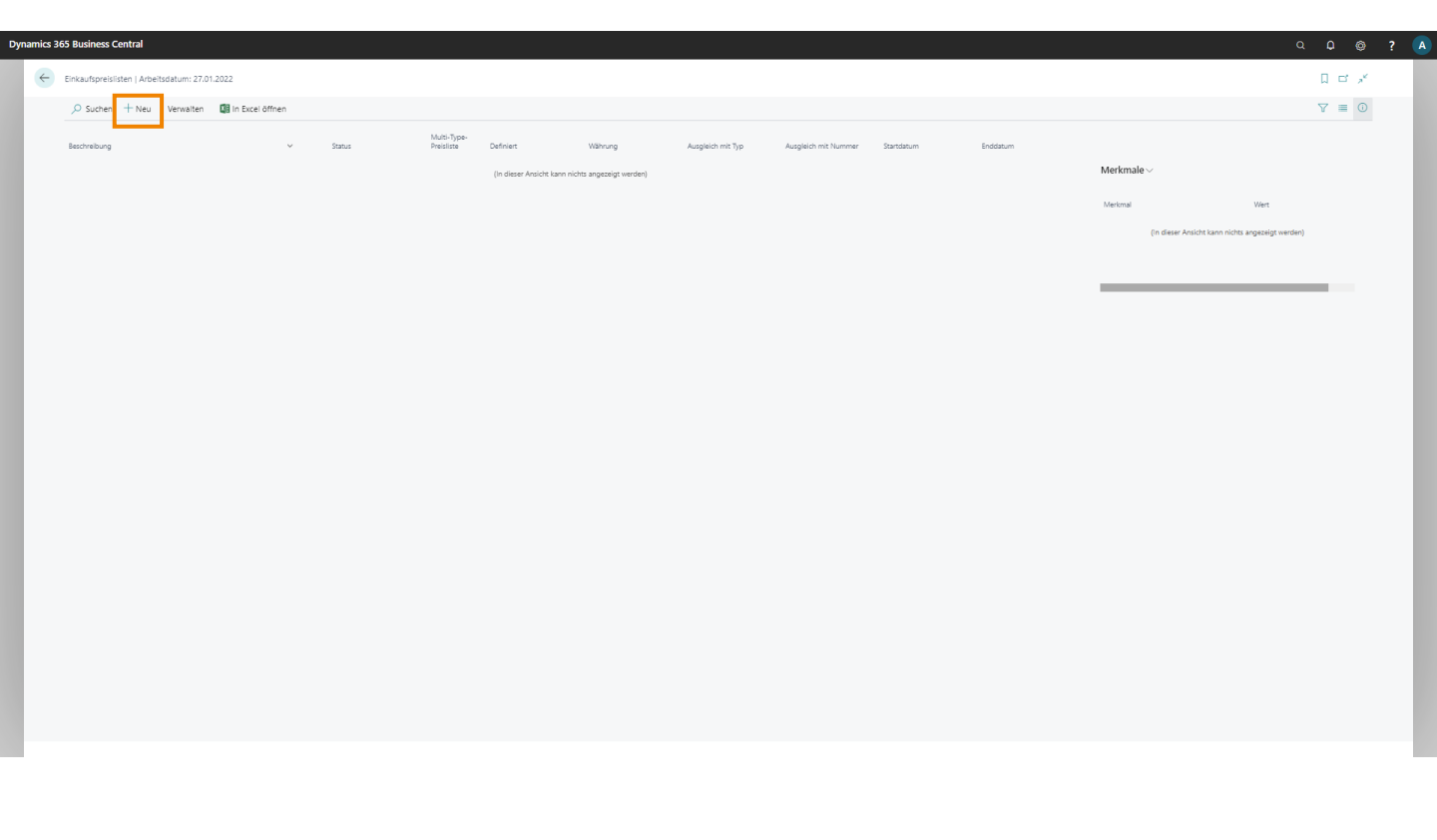

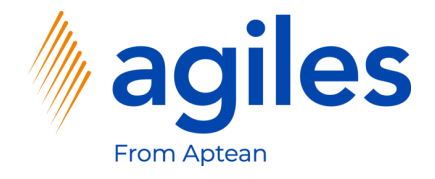

#### Allgemein:

- 1) Klicken Sie in das Feld Beschreibung und geben Sie Preisliste Gruppe A ein
- 2) Klicken Sie in das Feld Ausgleich mit Typ und wählen Sie Kreditorstammdatengruppe aus
- Klicken Sie in das Feld Ausgleich mit Nummer und wählen Sie KREDITOR-US aus
- 4) Klicken Sie in das Feld Währungscode und wählen Sie USD aus
- 5) Klicken Sie auf Kopfmerkmale
- 6) Klicken Sie auf Bearbeiten

| Inkaufenra                  | iclicto             |                          |                      |                  | C             | , · · · ·    |                  |                |         |                |                       |                               |   |
|-----------------------------|---------------------|--------------------------|----------------------|------------------|---------------|--------------|------------------|----------------|---------|----------------|-----------------------|-------------------------------|---|
| liikauispie                 | ISIISLE             |                          |                      |                  |               |              |                  |                |         |                |                       |                               |   |
| 👌 Zeilen vorschlagen.       | . 🎦 Zeilen kopieren | In Excel öffnen Aktioner | n Weniger Optionen   |                  |               |              |                  |                |         |                |                       |                               | 0 |
| llgemein                    |                     |                          |                      |                  |               |              |                  |                |         | Mehr anzeigen  | Kopfmerkmale $\vee$   |                               |   |
| ode · · · · · · · · · · · · | P00001              |                          | Ausgleich mit Nummer | KREDITOR-US      |               | ··· Wäh      | rungscode        | USD            |         | ~              | Bearbeiten            | Wert                          |   |
| eschreibung                 | Preisilste Grupp    | e A                      | Anzeigen             |                  |               | Start        | datum ·····      |                |         |                |                       |                               |   |
| usgleich mit Typ            | Kreditorstamm       | datengruppe 🗸 🗸          | Spalten anzeigen für | Preis und Raba   | ett           | ✓ Endd       | latum            |                |         | <b></b>        | (In dieser Ansicht    | kann nichts angezeigt werden) |   |
|                             |                     |                          | Status               | Entwurf          |               | ~            |                  |                |         |                |                       |                               |   |
|                             |                     |                          |                      |                  |               |              |                  |                |         |                |                       |                               |   |
| eilen Verwalt               | en                  |                          |                      |                  |               |              |                  |                |         | 2              | Zeilenmerkmale $\vee$ |                               |   |
| Produkttyp                  | Produktnummer       | Beschreibung             | Variantencode        | Arbeitstypencode | Einheitencode | Mindestmenge | Definiert        | Einstandspreis | Zeilenr | Zeilenrabatt % |                       |                               |   |
| → (Alle)                    | *                   |                          |                      |                  |               | c            | Preis und Rabatt | 0,00           |         | 0,00           | Merkmal               | Wert                          |   |
|                             |                     |                          |                      |                  |               |              |                  |                |         |                | (in dieser Ansicht    | kann nichts angezeigt werden) |   |
|                             |                     |                          |                      |                  |               |              |                  |                |         |                |                       |                               |   |
|                             |                     |                          |                      |                  |               |              |                  |                |         |                |                       | _                             |   |
|                             |                     |                          |                      |                  |               |              |                  |                |         |                |                       |                               |   |
|                             |                     |                          |                      |                  |               |              |                  |                |         |                |                       |                               |   |
|                             |                     |                          |                      |                  |               |              |                  |                |         |                |                       |                               |   |
|                             |                     |                          |                      |                  |               |              |                  |                |         |                |                       |                               |   |
|                             |                     |                          |                      |                  |               |              |                  |                |         |                |                       |                               |   |
|                             |                     |                          |                      |                  |               |              |                  |                |         |                |                       |                               |   |
|                             |                     |                          |                      |                  |               |              |                  |                |         |                |                       |                               |   |

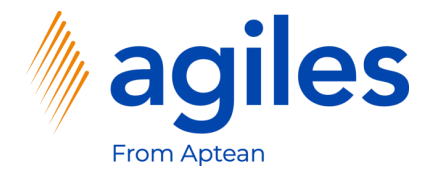

- 1) Klicken Sie in das Feld Merkmalscode und wählen Sie KREDITOR GRUPPE aus
- 2) Klicken Sie in das Feld Wert und wählen Sie A aus
- 3) Klicken Sie auf Schließen

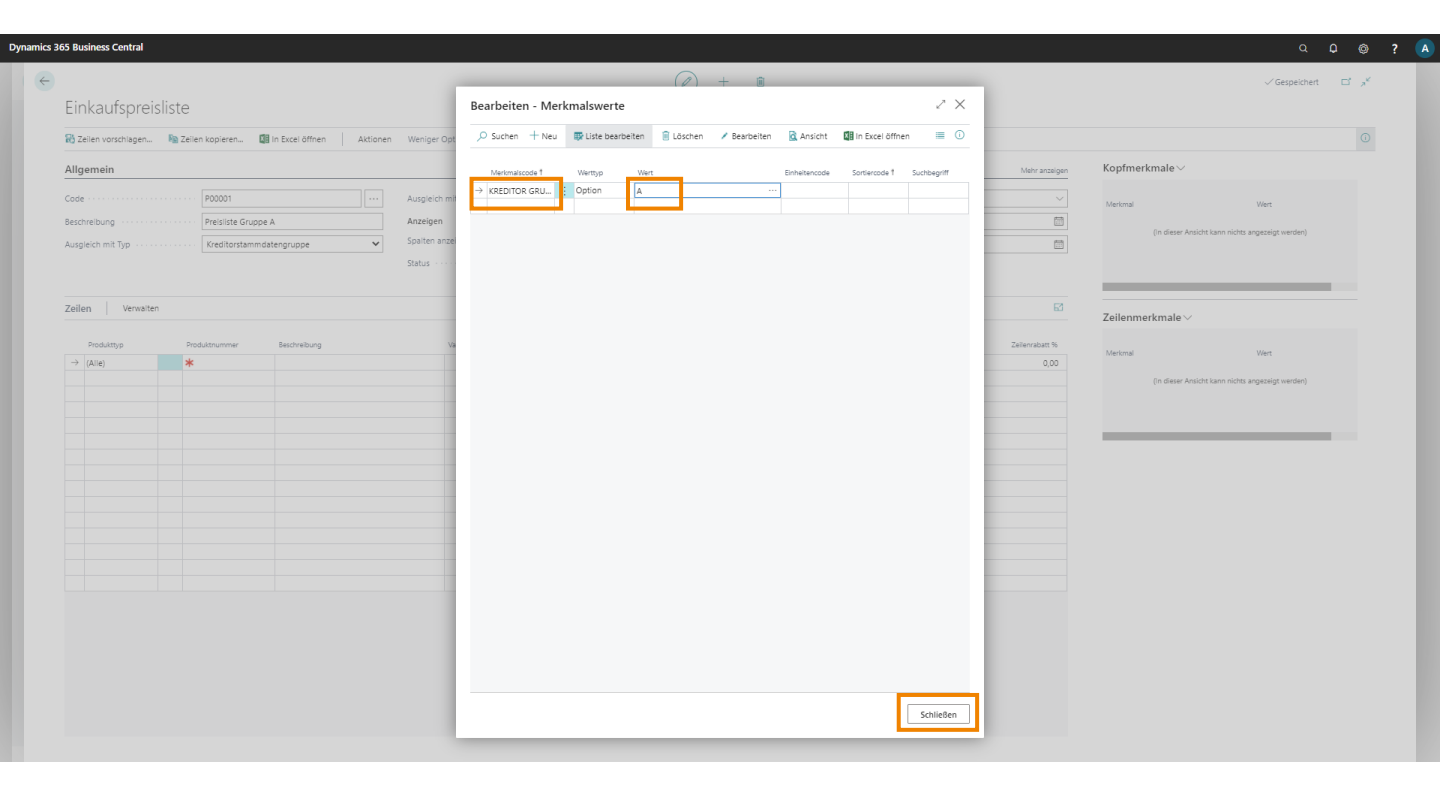

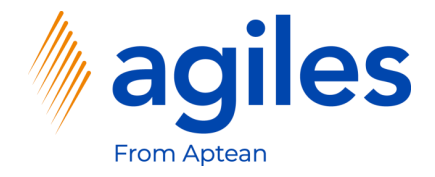

#### Zeilen:

- 1) Klicken Sie in das Feld Produktyp in der ersten Zeile und wählen Sie Artikel aus
- 2) Klicken Sie in das Feld Produktnummer in der ersten Zeile und geben Sie 1896-S ein
- 3) Klicken Sie in das Feld Einstandspreis in der ersten Zeile und geben Sie 500 ein
- 4) Klicken Sie auf Zeilenmerkmale
- 5) Klicken Sie auf Bearbeiten

| C Zellen vorschlagen                       | 🔊 Zeilen kopieren | In Excel öffnen Aktioner | Weniger Optionen     |                  |               |                            |                  |                |          |                |                               |                              | 0 |
|--------------------------------------------|-------------------|--------------------------|----------------------|------------------|---------------|----------------------------|------------------|----------------|----------|----------------|-------------------------------|------------------------------|---|
| Allgemein                                  |                   |                          |                      |                  |               |                            |                  |                |          | Mehr anzeigen  | Kopfmerkmale $\smallsetminus$ |                              |   |
| Jode · · · · · · · · · · · · · · · · · · · | P00001            |                          | Ausgleich mit Nummer | KREDITOR-US      |               | ·· Währu                   | ngscode          | USD            |          | ~              | Madaval                       | 10.0                         |   |
| Beschreibung                               | Preisliste Grup   | De A                     | Anzeigen             |                  |               |                            | -<br>itum        |                |          | 節              | Kreditor Gruppe               | Wert                         |   |
| Ausoleich mit Tvp                          | Kreditorstamn     | ndatenoruppe 🗸           | Spalten anzeigen für | Preis und Raba   | stt .         | <ul> <li>Enddal</li> </ul> | tum              |                |          |                |                               |                              |   |
|                                            |                   | 3.000                    | Status               | Entwurf          |               | ~                          |                  |                |          |                |                               |                              |   |
|                                            |                   |                          |                      |                  |               |                            |                  |                |          |                |                               |                              |   |
| Zeilen Verwalten                           |                   |                          |                      |                  |               |                            |                  |                |          | E2             |                               |                              |   |
|                                            |                   |                          |                      |                  |               |                            |                  |                | Zailanr  |                | Zeilenmerkmale ~              |                              |   |
| Produkttyp                                 | Produktnummer     | Beschreibung             | Variantencode        | Arbeitstypencode | Einheitencode | Mindestmenge               | Definiert        | Einstandspreis | zulassen | Zellenrabatt % |                               | Wert                         |   |
| - Artikel                                  | 1896-S            | ATHENS Schreibtisch      |                      |                  | STUCK         | 0                          | Preis und Rabatt | 500,00         | U        | 0,00           | (in dieser Ansicht k          | ann nichts angezeigt werden) |   |
|                                            |                   |                          |                      |                  |               |                            |                  |                |          |                |                               |                              |   |
|                                            |                   |                          |                      |                  |               |                            |                  |                |          |                |                               |                              |   |
|                                            |                   |                          |                      |                  |               |                            |                  |                |          |                |                               |                              |   |
|                                            |                   |                          |                      |                  |               |                            |                  |                |          |                |                               |                              |   |
|                                            |                   |                          |                      |                  |               |                            |                  |                |          |                |                               |                              |   |
|                                            |                   |                          |                      |                  |               |                            |                  |                |          |                |                               |                              |   |
|                                            |                   |                          |                      |                  |               |                            |                  |                |          |                |                               |                              |   |
|                                            |                   |                          |                      |                  |               |                            |                  |                |          |                |                               |                              |   |
|                                            |                   |                          |                      |                  |               |                            |                  |                |          |                |                               |                              |   |
|                                            |                   |                          |                      |                  |               |                            |                  |                |          |                |                               |                              |   |

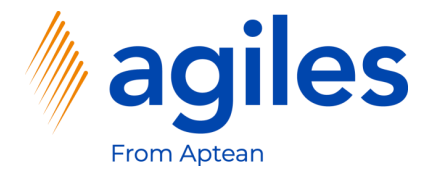

- 1) Klicken Sie in das Feld Merkmalscode und wählen Sie Artikelqualität aus
- 2) Klicken Sie in das Feld Wert und wählen Sie Gut aus
- 3) Klicken Sie auf Schließen

| Dynamics | 365 Business Centra    |                        |                          |                  |                  |                    |             |              |               |                 |                 |                |                                                                                         |                              | o? 🗛             |
|----------|------------------------|------------------------|--------------------------|------------------|------------------|--------------------|-------------|--------------|---------------|-----------------|-----------------|----------------|-----------------------------------------------------------------------------------------|------------------------------|------------------|
| ←        | Einkaufspreisliste   A | beitsdatum: 27.01.2022 |                          |                  |                  |                    |             | + 🗊          |               | _               |                 |                |                                                                                         | √Gespeichert E               | 3 x <sup>x</sup> |
|          | P00001                 |                        |                          |                  | Bearbeiten - Mer | kmalswerte         |             |              |               |                 | $\sim$ $\times$ |                |                                                                                         |                              |                  |
|          | 🔀 Zeilen vorschlage    | n 陷 Zeilen kopieren    | 🕼 in Excel öffnen 🛛 Akti | onen Weniger Opt | ,⊅ Suchen + Neu  | 🐺 Liste bearbeiter | n 🔋 Löschen | 🖌 Bearbeiten | 🗟 Ansicht     | In Excel öffnen | ≡ 0             |                |                                                                                         |                              |                  |
|          | Allgemein              |                        |                          |                  | Merkmalscode 1   | Werttyp V          | lert        |              | Einheitencode | Sortiercode 1   | Suchbegriff     | Mehr anzeigen  | Kopfmerkmale $\!\!\!\!\!\!\!\!\!\!\!\!\!\!\!\!\!\!\!\!\!\!\!\!\!\!\!\!\!\!\!\!\!\!\!\!$ |                              |                  |
|          | Code · · · · · · · ·   | P00001                 |                          | ·· Ausgleich mit | → ARTIKELQUALIT  | Option Gr          | ut          |              |               |                 |                 | ~              | Merkmai                                                                                 | Wert                         |                  |
|          | Beschreibung ····      | Preisiiste Gr          | uppe A                   | Anzeigen         |                  |                    |             |              |               |                 |                 |                | Kreditor Gruppe                                                                         | ÷ A                          |                  |
|          | Ausgleich mit Typ      | Kreditorstar           | nmdatengruppe            | Spalten anzel    |                  |                    |             |              |               |                 |                 |                |                                                                                         |                              |                  |
|          |                        |                        |                          | Status · · · ·   |                  |                    |             |              |               |                 |                 |                | _                                                                                       |                              |                  |
|          | Zeilen Verw            | aiten                  |                          |                  |                  |                    |             |              |               |                 |                 | ⊠              |                                                                                         |                              |                  |
|          | Produktivo             | Produktnummer          | Beschreibung             | Va               |                  |                    |             |              |               |                 |                 | Zeilenrabatt % | Lenermerkindle ·                                                                        |                              |                  |
|          | → Artikel              | 1896-S                 | ATHENS Schreibtisch      |                  |                  |                    |             |              |               |                 |                 | 0,00           | Merkmal                                                                                 | Wert                         |                  |
|          |                        |                        |                          |                  |                  |                    |             |              |               |                 |                 |                | (in dieser Ansicht ka                                                                   | ann nichts angezeigt werden) |                  |
|          |                        |                        |                          |                  |                  |                    |             |              |               |                 |                 |                |                                                                                         |                              |                  |
|          |                        |                        |                          |                  |                  |                    |             |              |               |                 |                 |                |                                                                                         |                              |                  |
|          |                        |                        |                          |                  |                  |                    |             |              |               |                 |                 |                |                                                                                         |                              |                  |
|          |                        |                        |                          |                  |                  |                    |             |              |               |                 |                 |                |                                                                                         |                              |                  |
|          |                        |                        |                          |                  |                  |                    |             |              |               |                 |                 |                |                                                                                         |                              |                  |
|          |                        |                        |                          |                  |                  |                    |             |              |               |                 |                 |                |                                                                                         |                              |                  |
|          |                        |                        |                          |                  |                  |                    |             |              |               |                 |                 |                |                                                                                         |                              |                  |
|          |                        |                        |                          |                  |                  |                    |             |              |               |                 |                 |                |                                                                                         |                              |                  |
|          |                        |                        |                          |                  |                  |                    |             |              |               |                 |                 |                |                                                                                         |                              |                  |
|          |                        |                        |                          |                  |                  |                    |             |              |               |                 |                 |                |                                                                                         |                              |                  |
|          |                        |                        |                          |                  |                  |                    |             |              |               |                 |                 |                |                                                                                         |                              |                  |
|          |                        |                        |                          |                  |                  |                    |             |              |               | L               | Schließen       |                |                                                                                         |                              |                  |
|          |                        |                        |                          |                  |                  |                    |             |              |               |                 |                 |                |                                                                                         |                              |                  |

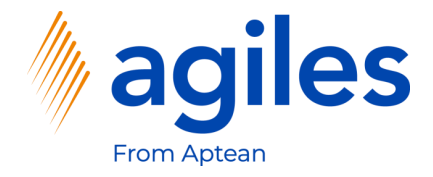

#### Zeilen:

- 1) Klicken Sie in das Feld Produkttyp in der zweiten Zeile und wählen Sie Artikel aus
- 2) Klicken Sie in das Feld Produktnummer in der zweiten Zeile und geben Sie 1896-S ein
- Klicken Sie in das Feld Einstandspreis in der zweiten Zeile und geben Sie 450 ein

| In Excel öffnen Aktionen Weniger Opti      | ionen                                             |                                                                                                    |                                                                                                    |                                                                                                    |                                      |                                                  | ()                                                                                                    |
|--------------------------------------------|---------------------------------------------------|----------------------------------------------------------------------------------------------------|----------------------------------------------------------------------------------------------------|----------------------------------------------------------------------------------------------------|--------------------------------------|--------------------------------------------------|----------------------------------------------------------------------------------------------------|
|                                            |                                                   |                                                                                                    |                                                                                                    |                                                                                                    |                                      |                                                  |                                                                                                    |
|                                            |                                                   |                                                                                                    |                                                                                                    |                                                                                                    | Mehr anzeigen                        | Kopfmerkmale $\vee$                              |                                                                                                    |
| Ausgleich mit                              | t Nummer                                          |                                                                                                    | Währungscode                                                                                                    | USD                                                                                                    | $\sim$                               | Merimal Wert                                     |                                                                                                    |
| Anzeigen                                   |                                                   |                                                                                                    | Startdatum                                                                                                    |                                                                                                    | 1                                    | Kreditor Gruppe : A                              |                                                                                                    |
| latengruppe 🗸 Spalten anzeig               | igen für Preis und Rab                            | att 🗸                                                                                                    | Enddatum                                                                                                    |                                                                                                    |                                      |                                                  |                                                                                                    |
| Status · · · ·                             | Entwurf                                           | ~                                                                                                    |                                                                                                    |                                                                                                    |                                      |                                                  |                                                                                                    |
|                                            |                                                   |                                                                                                    |                                                                                                    |                                                                                                    | 5                                    |                                                  |                                                                                                    |
|                                            |                                                   |                                                                                                    |                                                                                                    | 7-3                                                                                                    |                                      | Zeilenmerkmale $\vee$                            |                                                                                                    |
| Beschreibung Var                           | riantencode Arbeitstypencode                      | Einheitencode Mini                                                                                                    | destmenge Definiert                                                                                                    | Einstandspreis zulassen                                                                                                    | Zeilenrabatt %                       | Mericnal Wert                                    |                                                                                                    |
| ATHENS Schreibtisch<br>ATHENS Schreibtisch |                                                   | STÜCK                                                                                                    | 0 Preis und Rabatt<br>0 Preis und Rabatt                                                                                                    | 450,00                                                                                                    | 0,00                                 | (In dieser Ansicht kann nichts angezeigt werden) |                                                                                                    |
|                                            |                                                   |                                                                                                    | <b>L</b>                                                                                                    |                                                                                                    |                                      |                                                  |                                                                                                    |
|                                            |                                                   |                                                                                                    |                                                                                                    |                                                                                                    |                                      |                                                  |                                                                                                    |
|                                            |                                                   |                                                                                                    |                                                                                                    |                                                                                                    |                                      |                                                  |                                                                                                    |
|                                            |                                                   |                                                                                                    |                                                                                                    |                                                                                                    |                                      |                                                  |                                                                                                    |
|                                            |                                                   |                                                                                                    |                                                                                                    |                                                                                                    |                                      |                                                  |                                                                                                    |
|                                            |                                                   |                                                                                                    |                                                                                                    |                                                                                                    |                                      |                                                  |                                                                                                    |
|                                            |                                                   |                                                                                                    |                                                                                                    |                                                                                                    |                                      |                                                  |                                                                                                    |
|                                            |                                                   |                                                                                                    |                                                                                                    |                                                                                                    |                                      |                                                  |                                                                                                    |
|                                            |                                                   |                                                                                                    |                                                                                                    |                                                                                                    |                                      |                                                  |                                                                                                    |
|                                            |                                                   |                                                                                                    |                                                                                                    |                                                                                                    |                                      |                                                  |                                                                                                    |
|                                            |                                                   |                                                                                                    |                                                                                                    |                                                                                                    |                                      |                                                  |                                                                                                    |
|                                            | e A Arzeigen<br>attergruppe v Sahar anze<br>Salar | e A Anazigen Satter anzeigen für Anzeigen in Preis und Rabissaturgruppe Satter anzeigen für Anzeigen für Preis und Rabissaturgruppe Satus Entwurf  Saturs Verlansende Arbeitspandek ATHENS Schreibtisch Anter Schreibtisch ATHENS Schreibtisch ATHENS | e A Azzigen Azzigen Sahten anzeigen für Azister anzeigen für Sahten anzeigen für Sahten anzeigen für Sahten anzeigen für Sahten anzeigen für Sahten anzeigen für Sahten anzeigen für Sahten Sahten Sahten anzeigen für Sahten Sahten Saht | e A Arzejen Szuddzum Arzejen für Arzeigen für Arzeigen fü | e A Arzeigen Arzeigen is - Standatum | Anzeigen     Anzeigen für                        | Azeigen       Azeigen       Salta       Salta |

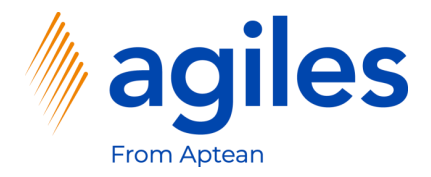

- 1) Klicken Sie auf Verwalten
- 2) Klicken Sie auf Merkmale

| P00001                         |                      |                     |                      |                  |                  |                  |           |               |                       |                                  |
|--------------------------------|----------------------|---------------------|----------------------|------------------|------------------|------------------|-----------|---------------|-----------------------|----------------------------------|
| 👸 Zeilen vorschlagen           | 胸 Zeilen kopieren    | Aktioner Aktioner   | Weniger Optionen     |                  |                  |                  |           |               |                       |                                  |
| Allgemein                      |                      |                     |                      |                  |                  |                  |           | Mehr anzeigen | Kopfmerkmale $\vee$   |                                  |
| Code · · · · · · · · · · · · · | P00001               |                     | Ausgleich mit Nummer | KREDITOR-US      | ··· Währungscode | USD              |           | $\sim$        | Merkmal               | Wert                             |
| Beschreibung                   | Preisliste G         | Sruppe A            | Anzeigen             |                  | Startdatum       |                  |           | <b>1</b>      | Kreditor Gruppe       | ; A                              |
| Ausgleich mit Typ              | Kreditorst           | ammdatengruppe 🗸 🗸  | Spalten anzeigen für | Preis und Rabatt | ← Enddatum       |                  |           | <b></b>       |                       |                                  |
|                                |                      |                     | Status               | Entwurf          | ~                |                  |           |               |                       |                                  |
| _                              |                      |                     |                      |                  |                  |                  |           |               |                       |                                  |
| Zeilen <u>Verwa</u> l          | iten                 |                     |                      |                  |                  |                  |           |               | Zeilenmerkmale $\vee$ |                                  |
| 🚻 Merkmale 📑                   | Neue Zelle 😽 Zelle 🖡 | öschen              |                      |                  |                  |                  | 201233011 | 42            |                       |                                  |
| Artikel                        | 1896-S               | ATHENS Schreibtisch |                      | STÜCK            | 0 Preis u        | nd Rabatt 500,00 |           | 0,00          | Merkmal               | Wert                             |
| → Artikel                      | 1896-S               | ATHENS Schreibtisch |                      | STÜCK            | 0 Preis u        | nd Rabatt 450,00 |           | 0,00          | (In dieser Ansich     | nt kann nichts angezeigt werden) |
|                                |                      |                     |                      |                  |                  |                  |           |               |                       |                                  |
|                                |                      |                     |                      |                  |                  |                  |           |               |                       |                                  |
|                                |                      |                     |                      |                  |                  |                  |           |               |                       |                                  |
|                                |                      |                     |                      |                  |                  |                  |           |               |                       |                                  |
|                                |                      |                     |                      |                  |                  |                  |           |               |                       |                                  |
|                                |                      |                     |                      |                  |                  |                  |           |               |                       |                                  |
|                                |                      |                     |                      |                  |                  |                  |           |               |                       |                                  |
|                                |                      |                     |                      |                  |                  |                  |           |               |                       |                                  |
|                                |                      |                     |                      |                  |                  |                  |           |               |                       |                                  |
|                                |                      |                     |                      |                  |                  |                  |           |               |                       |                                  |
|                                |                      |                     |                      |                  |                  |                  |           |               |                       |                                  |
|                                |                      |                     |                      |                  |                  |                  |           |               |                       |                                  |
|                                |                      |                     |                      |                  |                  |                  |           |               |                       |                                  |
|                                |                      |                     |                      |                  |                  |                  |           |               |                       |                                  |
|                                |                      |                     |                      |                  |                  |                  |           |               |                       |                                  |

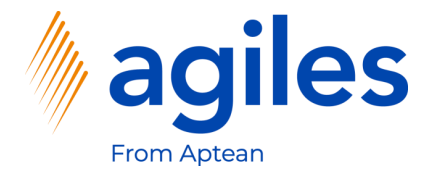

- Klicken Sie in das Feld Merkmalscode und wählen Sie ARTIKELQUALITÄT aus
- 2) Klicken Sie in das Feld Wert und wählen Sie Schlecht aus
- 3) Gehen Sie eine Seite zurück

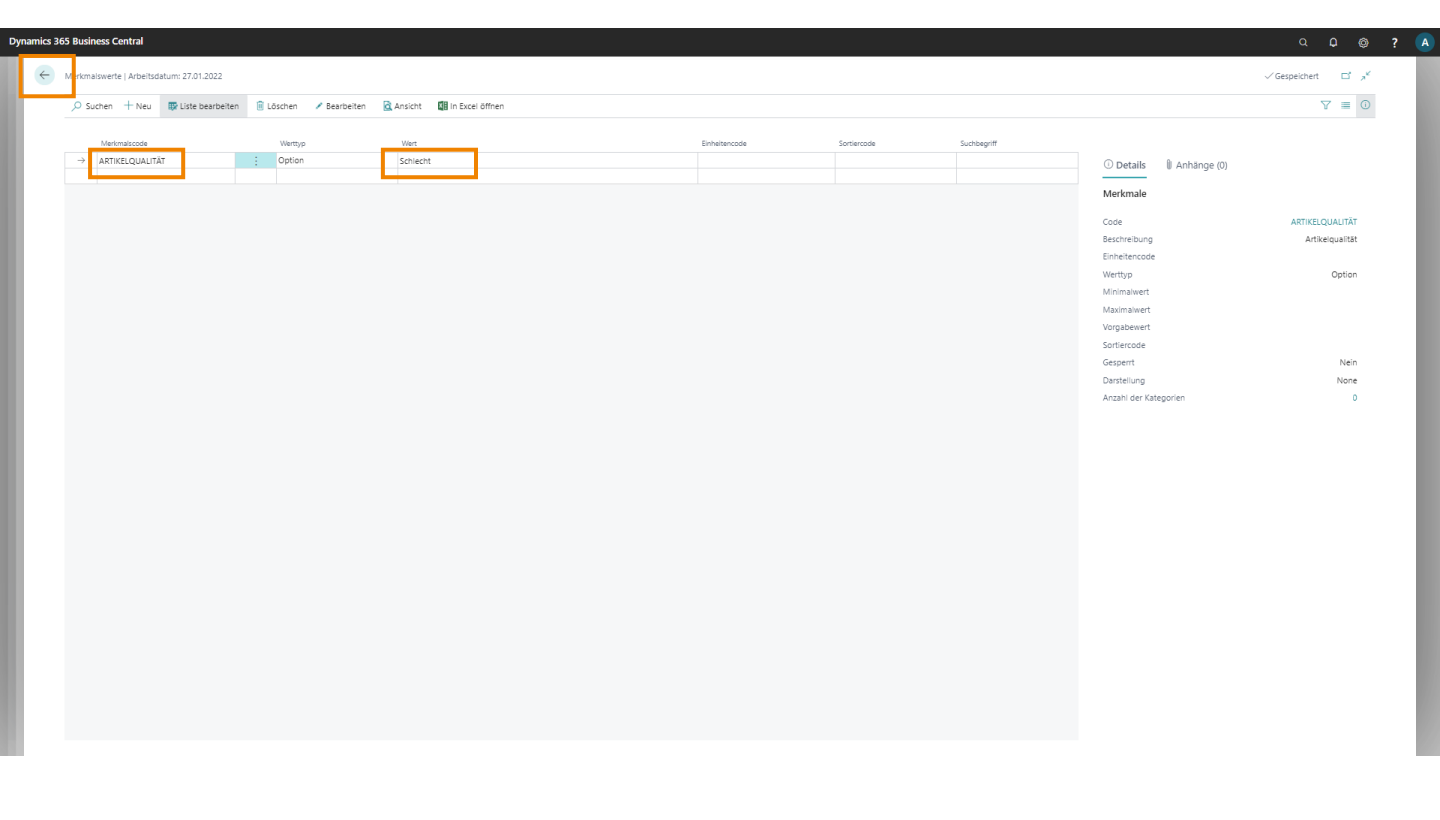

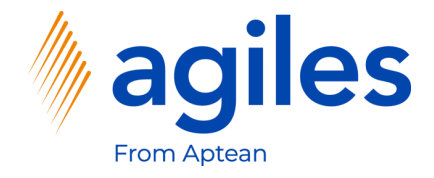

#### Allgemein:

1) Klicken Sie in das Feld Status und wählen Sie Aktiv aus

|                              | Zeilen kopieren | In Excel öffnen Aktioner | Weniger Optionen     |                  |               |              |                      |                |         |                |                                                                                         |          | 1 |
|------------------------------|-----------------|--------------------------|----------------------|------------------|---------------|--------------|----------------------|----------------|---------|----------------|-----------------------------------------------------------------------------------------|----------|---|
| Allgemein                    |                 |                          |                      |                  |               |              |                      |                |         | Mehr anzeigen  | Kopfmerkmale $\!\!\!\!\!\!\!\!\!\!\!\!\!\!\!\!\!\!\!\!\!\!\!\!\!\!\!\!\!\!\!\!\!\!\!\!$ |          |   |
| lode · · · · · · · · · · · · | P00001          |                          | Ausgleich mit Nummer | KREDITOR-US      | 5             | ··· Währu    | ingscode · · · · · · | USD            |         | ~              | Markmal                                                                                 | Wart     |   |
| leschreibung · · · · · ·     | Preisliste Gru  | ippe A                   | Anzeigen             |                  |               | Startdi      | atum ·····           |                |         |                | Kreditor Gruppe                                                                         | i A      |   |
| Ausgleich mit Typ            | Kreditorstan    | nmdatengruppe 🗸 🗸        | Spalten anzeigen für | Preis und Rat    | batt          | ✓ Endda      | tum                  |                |         |                |                                                                                         |          |   |
|                              |                 |                          | Status               | Entwurf          |               | ~            |                      |                |         |                |                                                                                         |          |   |
| Zeilen Verwalte              | n               |                          |                      |                  |               |              |                      |                |         | 51             |                                                                                         |          |   |
| Produkttyp                   | Produktnummer   | Beschreibung             | Variantencode        | Arbeitstypencode | Einheitencode | Mindestmenge | Definiert            | Einstandspreis | Zeilenr | Zeijenrabatt % | Zeilenmerkmale $\vee$                                                                   |          |   |
| Artikel                      | 1896-S          | ATHENS Schreibtisch      |                      |                  | STÜCK         | 0            | Preis und Rabatt     | 500,00         |         | 0,00           | Merkmal                                                                                 | Wert     |   |
| → Artikel                    | : 1896-S        | ATHENS Schreibtisch      |                      |                  | STÜCK         | 0            | Preis und Rabatt     | 450,00         | 0       | 0,00           | Artikelgualität                                                                         | Schlecht |   |
|                              |                 |                          |                      |                  |               |              |                      |                |         |                |                                                                                         |          |   |
|                              |                 |                          |                      |                  |               |              |                      |                |         |                |                                                                                         |          |   |
|                              |                 |                          |                      |                  |               |              |                      |                |         |                |                                                                                         |          |   |
|                              |                 |                          |                      |                  |               |              |                      |                |         |                |                                                                                         |          |   |
|                              |                 |                          |                      |                  |               |              |                      |                |         |                |                                                                                         |          |   |
|                              |                 |                          |                      |                  |               |              |                      |                |         |                |                                                                                         |          |   |
|                              |                 |                          |                      |                  |               |              |                      |                |         |                |                                                                                         |          |   |
|                              |                 |                          |                      |                  |               |              |                      |                |         |                |                                                                                         |          |   |
|                              |                 |                          |                      |                  |               |              |                      |                |         |                |                                                                                         |          |   |
|                              |                 |                          |                      |                  |               |              |                      |                |         |                |                                                                                         |          |   |
|                              |                 |                          |                      |                  |               |              |                      |                |         |                |                                                                                         |          |   |
|                              |                 |                          |                      |                  |               |              |                      |                |         |                |                                                                                         |          |   |

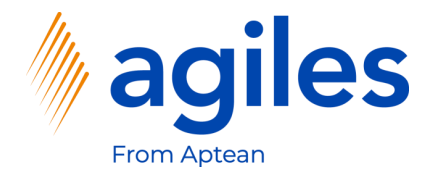

1) Klicken Sie auf Ja

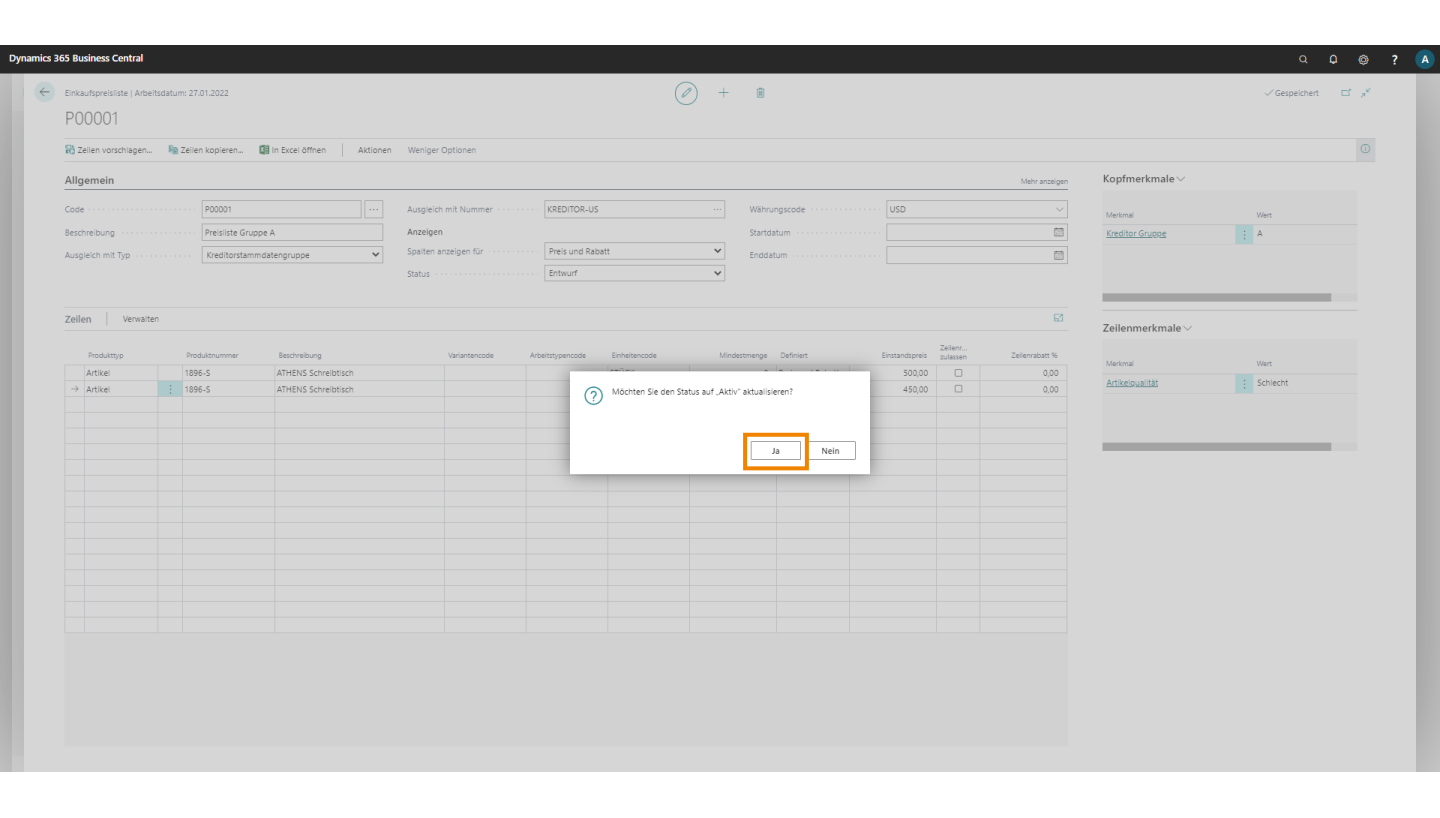

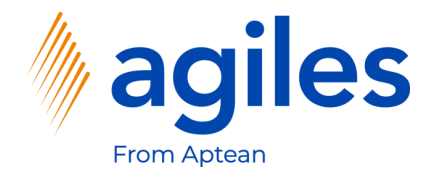

- 1) Der Status ist nun Aktiv
- 2) Gehen Sie zurück zum Rollencenter

| ynamics 365 Business Central                                       |                                                |                         |                      |                         |                                                                                         | a <b>p</b> @ '   |
|--------------------------------------------------------------------|------------------------------------------------|-------------------------|----------------------|-------------------------|-----------------------------------------------------------------------------------------|------------------|
| inkaufspreisliste   Arbeitsdatum: 27.01.2022                       |                                                | (2) + 10                |                      |                         |                                                                                         | √Gespeichert 🖾 🔎 |
| P00001                                                             |                                                |                         |                      |                         |                                                                                         |                  |
| 🔞 Zeilen vorschlagen 🕸 Zeilen kopieren 🚺 In Excel öffnen 🛛 Aktione | n Weniger Optionen                             |                         |                      |                         |                                                                                         | 0                |
| Allgemein                                                          |                                                |                         |                      | Mehr anzeigen           | Kopfmerkmale $\!\!\!\!\!\!\!\!\!\!\!\!\!\!\!\!\!\!\!\!\!\!\!\!\!\!\!\!\!\!\!\!\!\!\!\!$ |                  |
| Cade · · · · P00001 · · ·                                          | Ausgleich mit Nummer · · · · · · · KREDITOR-US | Währungso               | usD                  |                         | Merkmal                                                                                 | Wert             |
| Beschreibung ····· Preisliste Gruppe A                             | Anzeigen                                       | Startdatum              |                      |                         | Kreditor Gruppe                                                                         | ; A              |
| Ausgleich mit Typ                                                  | Spalten anzeigen für Preis und Rabatt          | ✓ Enddatum              |                      |                         |                                                                                         |                  |
|                                                                    | Status · · · · Aktiv                           | ~                       |                      |                         |                                                                                         |                  |
|                                                                    |                                                |                         |                      |                         |                                                                                         |                  |
| Zeilen Verwalten                                                   |                                                |                         |                      | 63                      |                                                                                         |                  |
|                                                                    |                                                |                         |                      | Zailanr                 | Zeilenmerkmale 🗸                                                                        |                  |
| Produkttyp Produktnummer Beschreibung                              | Variantencode Arbeitstypencode Einheits        | ncode Mindestmenge Defi | niert Einstandspreis | zulassen Zeilenrabatt % | Merkmal                                                                                 | Wert             |
| Artikel 1896-S ATHENS Schreibtisch                                 | STUCK                                          | 0 Pre                   | is und Rabatt 500,00 | 0,00                    | Artikelgualität                                                                         | Schlecht         |
|                                                                    | 31007                                          | 0 116                   | s dila kabatt 450,00 | 0,00                    |                                                                                         |                  |
|                                                                    |                                                |                         |                      |                         |                                                                                         |                  |
|                                                                    |                                                |                         |                      |                         |                                                                                         |                  |
|                                                                    |                                                |                         |                      |                         |                                                                                         |                  |
|                                                                    |                                                |                         |                      |                         |                                                                                         |                  |
|                                                                    |                                                |                         |                      |                         |                                                                                         |                  |
|                                                                    |                                                |                         |                      |                         |                                                                                         |                  |
|                                                                    |                                                |                         |                      |                         |                                                                                         |                  |
|                                                                    |                                                |                         |                      |                         |                                                                                         |                  |
|                                                                    |                                                |                         |                      |                         |                                                                                         |                  |
|                                                                    |                                                |                         |                      |                         |                                                                                         |                  |
|                                                                    |                                                |                         |                      |                         |                                                                                         |                  |
|                                                                    |                                                |                         |                      |                         |                                                                                         |                  |
|                                                                    |                                                |                         |                      |                         |                                                                                         |                  |
|                                                                    |                                                |                         |                      |                         |                                                                                         |                  |
|                                                                    |                                                |                         |                      |                         |                                                                                         |                  |
|                                                                    |                                                |                         |                      |                         |                                                                                         |                  |
|                                                                    |                                                |                         |                      |                         |                                                                                         |                  |
|                                                                    |                                                |                         |                      |                         |                                                                                         |                  |
|                                                                    |                                                |                         |                      |                         |                                                                                         |                  |
|                                                                    |                                                |                         |                      |                         |                                                                                         |                  |
|                                                                    |                                                |                         |                      |                         |                                                                                         |                  |

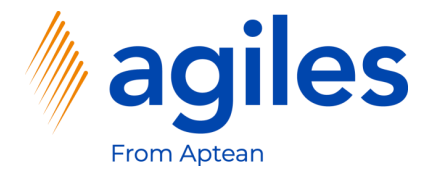

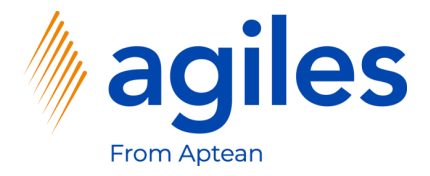

Notiz: Die Funktion der App wird im Einkauf gezeigt. Im Verkauf funktioniert die App in gleicher Weise.

- 1) Klicken Sie auf Einkauf
- 2) Klicken Sie auf Einkaufsbestellungen

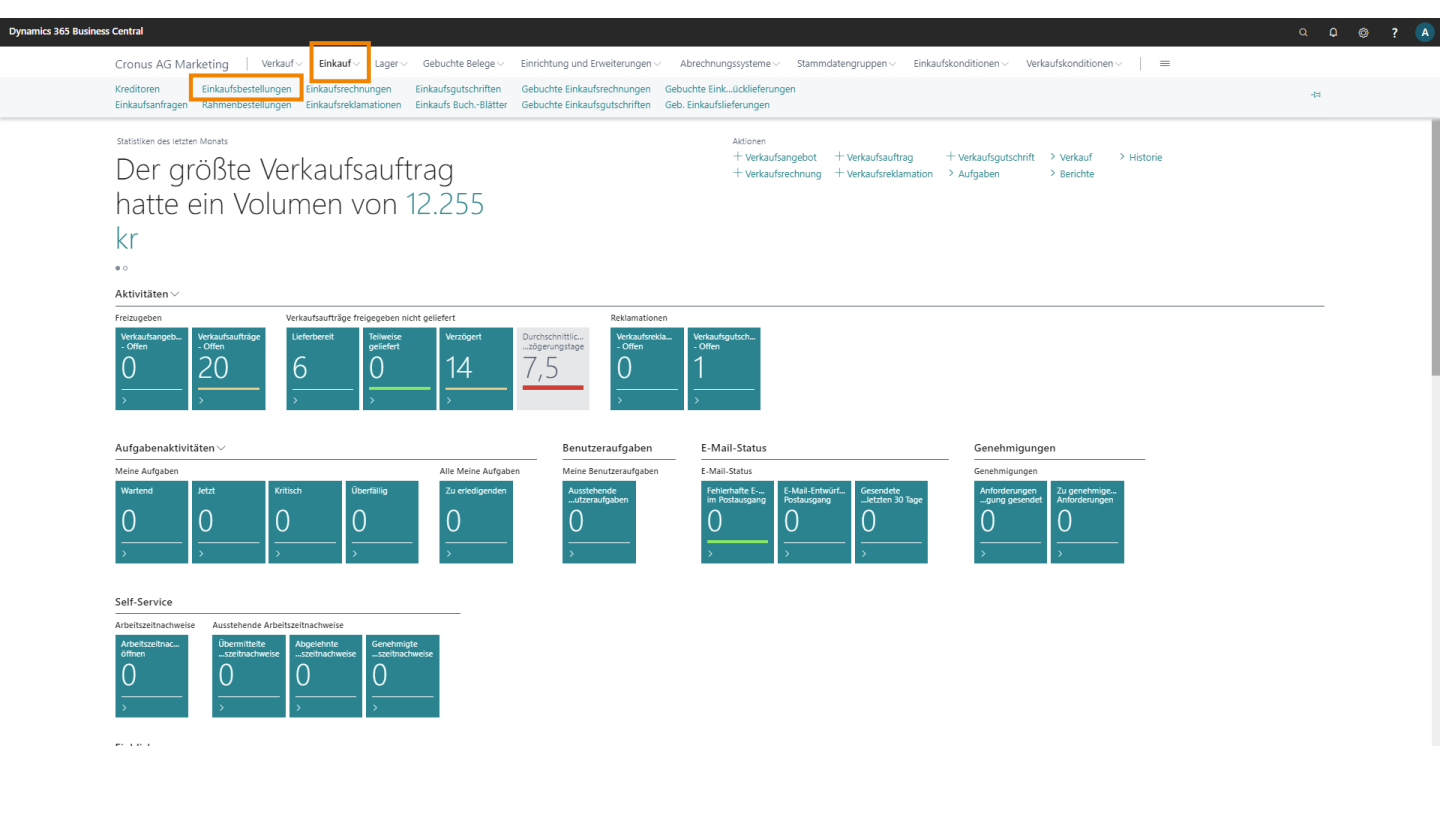

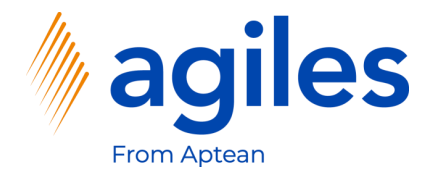

1) Klicken Sie auf +Neu

| s 365 Busine   | ss Central        | Sinkauf                         | Einrichtung und Enweiterungen     | achnungsportama                         | Einkaufskonditions   | n             |                    |                          | 9 <b>0</b> Ø             |
|----------------|-------------------|---------------------------------|-----------------------------------|-----------------------------------------|----------------------|---------------|--------------------|--------------------------|--------------------------|
| ifsbestellunge | n: Alle∨          | + Neu BLöschen Drucken/Senden ~ | Bestellung V Freigeben V Buchen V | Navigieren – 🖉 In Excel öffnen 🛛 Aktion | en ∨ Zugehörig ∨ Wer | iger Optionen |                    |                          | $\nabla \equiv 0$        |
|                | Eink, von KredNr. | Eink, von Name                  | Kreditorenbearbeitu Lagerortcode  | Zugewiesene Benutzer-ID Belegdatum      | Status               | Betrag        | Betrag inkl. MwSt. |                          |                          |
| 21             | 30000             | Edle Hölzer GmbH                |                                   | 24.01.2022                              | Offen                | 0,00          | 0,00               | ① Details () Anhänge (0) |                          |
| 2              | 40000             | Lange Heimmöbelbedarf AG        | GRÜN                              | 27.01.2022                              | Offen                | 0,00          | 0,00               | Manadita and at all a    |                          |
| 3              | 50000             | Elektronik Servicing GmbH       |                                   | 29.01.2022                              | Offen                | 0,00          | 0,00               | Kreditorendetails V      |                          |
|                | 40000             | Lange Heimmöbelbedarf AG        | GRÜN                              | 30.01.2022                              | Freigegeben          | 0,00          | 0,00               | Kreditorennr.            |                          |
|                | 50000             | Elektronik Servicing GmbH       |                                   | 04.01.2022                              | Freigegeben          | 0,00          | 0,00               | Name                     | Edle Hölzer              |
|                | 30000             | Edle Hölzer GmbH                |                                   | 24.01.2022                              | Freigegeben          | 0,00          | 0,00               | Telefonnr.               |                          |
|                | 40000             | Lange Heimmöbelbedarf AG        | GRÜN                              | 27.01.2022                              | Freigegeben          | 0,00          | 0,00               | E-Mail                   |                          |
|                | 60000             | Apparaturen GmbH                | WEISS                             | 27.01.2022                              | Freigegeben          | 0,00          | 0,00               | Kontakt                  | Herr Sve                 |
|                | 61000             | Elektronische Ausstattungen AG  | WEISS                             | 27.01.2022                              | Freigegeben          | 0,00          | 0,00               |                          |                          |
|                | 62000             | Hansen                          | WEISS                             | 27.01.2022                              | Freigegeben          | 0,00          | 0,00               | Merkmale $\sim$          |                          |
|                | 50000             | Elektronik Servicing GmbH       |                                   | 31.01.2022                              | Freigegeben          | 0,00          | 0,00               |                          |                          |
|                | 62000             | Hansen                          | WEISS                             | 31.01.2022                              | Freigegeben          | 0,00          | 0,00               | Merkmal                  | Wert                     |
|                | 10000             | Hamburger Möbelgroßhandel GmbH  |                                   | 29.01.2022                              | Offen                | 1.399,20      | 1.665,05           | (in dieser Ansicht kann  | nichts angezeigt werden) |
|                | 47586622          | Monabekken Barnesenger A/S      |                                   | 30.01.2022                              | Offen                | 80.236,11     | 80.236,11          |                          |                          |
|                | 38654478          | POIIORLES d.d.                  |                                   | 30.01.2022                              | Offen                | 14.890,00     | 14.890,00          |                          |                          |
|                | 43698547          | Beschläge Schacherhuber         |                                   | 29.01.2022                              | Offen                | 10.300,00     | 10.300,00          |                          |                          |
|                | 45858585          | Busterby Stole og Borde A/S     |                                   | 01.01.2021                              | Freigegeben          | 220.320,72    | 220.320,72         |                          |                          |
|                | 45858585          | Busterby Stole og Borde A/S     |                                   | 27.01.2022                              | Freigegeben          | 865.942,52    | 865.942,52         |                          |                          |
|                | 47586622          | Monabekken Barnesenger A/S      |                                   | 29.01.2022                              | Freigegeben          | 548.347,93    | 548.347,93         |                          |                          |
|                | 47586622          | Monabekken Barnesenger A/S      |                                   | 30.01.2022                              | Freigegeben          | 592.690,80    | 592.690,80         |                          |                          |
|                | 30000             | Edle Hölzer GmbH                |                                   | 04.01.2022                              | Freigegeben          | 78.460,00     | 93.367,40          |                          |                          |

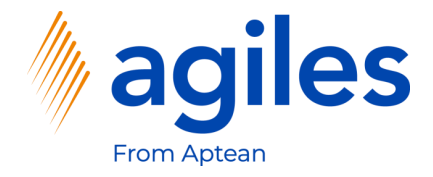

#### Allgemein:

1) Klicken Sie in das Feld Kreditorname und wählen Sie Progressive Home Furnishings aus

#### Zeilen:

- 1) Klicken Sie in das Feld Nr. in der ersten Zeile und wählen Sie 1896-S aus
- 2) Beachten Sie den Wert im Feld EK-Preis Ohne MwSt.

| 55 Business Central                                                                                          |                                                                         |                                                                                                    |                             |
|----------------------------------------------------------------------------------------------------|-------------------------------------------------------------------------|----------------------------------------------------------------------------------------------------|-----------------------------|
| Einkaufsbestellung   Arbeitsdatum: 27.01.2022                                                                | (2) + 11                                                                |                                                                                                    | √Gespeichert 🖂 🦯            |
| 106025 · Progressive Home Furnishings                                                                        | 0                                                                       |                                                                                                    |                             |
| Prozess Freigeben Buchen Bestellung Genehmigung anfordern Drucken/Senden Navigieren Aktionen Zugehörig Wenig | jer Optionen                                                            |                                                                                                    | 0                           |
| Allgemein                                                                                                    |                                                                         | Mehr anzeigen 🕕 Details 🔋 Anhän                                                                     | ge (0)                      |
| Verditorename                                                                                                | Kred -Liefenungsnr                                                      | Kreditorenstatistik                                                                                 |                             |
| Kontakt Mr. Michael Sean Bay Kred. Bechnungsn. *                                                             | Status Offen                                                            | Vaditoranor                                                                                         | 01254796                    |
| Minimulae seen neg Robernee intergent *                                                                      | 5,005                                                                   | Saldo (MW)                                                                                          | 164.375,35                  |
|                                                                                                    |                                                                         | Bestellungsbestand (MW)                                                                             | 0,00                        |
| Zeilen Verwalten Zeile Funktionen Bestellung Anlagen Weniger Optionen                                        |                                                                         | Nicht fakt. Lieferbetrag (MW                                                                        | V) 0,00                     |
| Art Nr. Beschreibung Lagerortcode Lagerplatzco Menge Menge Einhei                                            | EK-Preis Ohne Zeilen<br>Itancode MwSt. Zeilenrabatt % Zeilenrabattb Ohn | nbetrag Menge akt. Bereits gelief. Ausstehende Rechnungen (i<br>e MxSt. Lieferung Menge Gesamt (MW) | MW) 0,00<br>164.375.35      |
| → Artikel : 1896-S ATHENS Desk * _ STÜC                                                                      | K 780,774 0,00                                                          | Fällige Beträge (MW) per 2.                                                                         | . 0,00                      |
|                                                                                                    |                                                                         | Fakturierter Vorauszahlung.                                                                         |                             |
|                                                                                                    |                                                                         | Bezahlt (MW)                                                                                        | 0,00                        |
|                                                                                                    |                                                                         | Erstattungen (MW)     Letztes Fälligkeitsdatum                                                      | 0,00                        |
| Zwischensumme Ohne MwSt. ( ) 0,00 Rechnungsrabatt in % · · · · · · ·                                         | 0 MwSt. gesamt (USD)                                                    | 0,00                                                                                                |                             |
| Rechnungsrabattbetrag (USD) · · · · 0,00 Gesamtbetrag ohne MwSL (USD) ·                                      | 0,00 Gesamtbetrag inkl. MwSt. (USD)                                     | 0,00 Historie für Einkauf v                                                                         | on Kreditor                 |
|                                                                                                    |                                                                         | Kreditorennr.                                                                                       | 01254796                    |
| Rechnungsdetails >                                                                                           |                                                                         | USD LM                                                                                              |                             |
|                                                                                                    |                                                                         | O O                                                                                                 | 0 1 0                       |
| Lieferung und Zahlung $>$                                                                                    |                                                                         | Anfragon Rahmenbestel<br>ungen                                                                      | II Aufträge Rechnungen      |
|                                                                                                    |                                                                         | 0 0                                                                                                 | 0 0                         |
| Außenhandel >                                                                                                |                                                                         | Baldae visane Correlation                                                                           | Geb.<br>Rücklieferunge Geb. |
|                                                                                                    |                                                                         |                                                                                                    |                             |
| Vorauszahlung >                                                                                              |                                                                         | 0 31.01.2022 U U                                                                                    |                             |
|                                                                                                    |                                                                         | Geb. Geb.<br>Rechnungen Gutschriften                                                                | Eingehende<br>Belege        |
|                                                                                                    |                                                                         | Finkaufszeilendeteils                                                                               |                             |
|                                                                                                    |                                                                         | Linkaviszelleidetalis                                                                               |                             |
|                                                                                                    |                                                                         | Nr.<br>Verfügbarkeit                                                                                | 1896-S<br>0                 |
|                                                                                                    |                                                                         | Einkaufspreise                                                                                      | 0                           |
|                                                                                                    |                                                                         | Phylosophia (Lancale) and the                                                                       |                             |

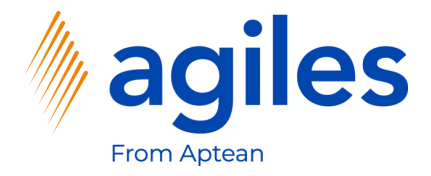

1) Klicken Sie auf Zeile, Merkmale

| Business Central                                                                        |                                        | - 19                           |               |                                                                                                    |                     |
|-----------------------------------------------------------------------------------------|----------------------------------------|--------------------------------|---------------|----------------------------------------------------------------------------------------------------|---------------------|
| Incouseseium, Progressive Home Euroisbings                                              | ( <i>b</i> ) +                         | - •                            |               | ~                                                                                                    | Gespeichent 🗀 🧃     |
| rozarr Freinshan Burban Barbaliunn Ganahminunn anfordam Drurkan/Sandan Naviniaran   Al  | onan Zunahörin Waninar Ontionan        |                                |               |                                                                                                    | G                   |
| naces negeter benen eestening beneningung inordern broekersteneen vorgieren ee          | nen zugeneng nengeroptenen             |                                |               | Details II Anhänge (0)                                                                                                    |                     |
| sigemein                                                                                |                                        |                                | Mehr anzeigen |                                                                                                    |                     |
| reditorenname Progressive Home Furnishings Belegdatum                                   | 27.01.2022                             | KredLieferungsnr.              |               | Kreditorenstatistik                                                                                                    |                     |
| ontakt · · · · · · Kred,-Rechnungsnr. · · · · ·                                         | k                                      | Status O                       | ffen          | Kreditorennr.                                                                                                    | 01254796            |
|                                                                                         |                                        |                                |               | Saldo (MW)<br>Bestellungsbestand (MW)                                                                                                    | 164.375,35          |
| tellen Verwalten Zeile Funktionen Bestellung Anlagen Weniger Optionen                   |                                        |                                |               | Nicht fakt. Lieferbetrag (MW)                                                                                                    | 0,00                |
| 🔢 Artikelverfügbarkeit nach 🗸 🛒 Artikelverfolgungszeilen 👎 Bemerkungen Belegzeilenverfo | ung 🔋 Anhänge 🕞 Konditionen            |                                |               | Ausstehende Rechnungen (MW)                                                                                                    | 0,00                |
| 🦉 Reservierungsposten 🔅 Dimensionen 👘 Artikel Zu-/Abschlagszuweisung 🐺 Rechnungsat      | renzungsplan 🔛 Merkmale 🐻 Konditionsak | ktivierung                     |               | Gesamt (MW)                                                                                                    | 164.375,35          |
|                                                                                         |                                        |                                |               | Fakturierter Vorauszahlung                                                                                                    | 0,00                |
|                                                                                         |                                        |                                |               | Bezahit (MW)                                                                                                    | 0,00                |
| (                                                                                       |                                        |                                | •             | Erstattungen (MW)                                                                                                    | 0,00                |
|                                                                                         |                                        |                                |               | Letztes Falligkeitsdatum                                                                                                    | -                   |
| wischensumme Ohne Mwst. (                                                               |                                        | Mwst. gesamt (USD)             | 0,00          | Historie für Einkauf von Kreditor                                                                                                    |                     |
| echnungsrabattbetrag (USD) · · · · UDD Gesamtbetrag onne MWSL (USD)                     | 0,00                                   | Gesamtbetrag Inkl. MWst. (USD) | 0,00          | Kreditorennr.                                                                                                    | 01254796            |
| Na ali un un ad a ta 11 a \                                                             |                                        |                                | 1070          |                                                                                                    |                     |
| echnungsdetalls 2                                                                       |                                        |                                | USD EM        | 0 0 1                                                                                                    | 0                   |
| eferung und Zahlung \                                                                   |                                        |                                |               | Anfragen ungen Aufträge                                                                                                    | Rechnungen          |
| ererang ana samang /                                                                    |                                        |                                |               |                                                                                                    | 0                   |
| ußenhandel >                                                                            |                                        |                                |               | Geb.<br>Bijdkliefmunae                                                                                                    | Geb.<br>Warmeingäng |
|                                                                                         |                                        |                                |               | Reidamationen Gutschriften n                                                                                                    | •                   |
| /orauszahlung >                                                                         |                                        |                                | 0 31.01.2022  | 0 0 0                                                                                                    |                     |
|                                                                                         |                                        |                                |               | Geb. Geb. Eingehende<br>Rechnungen Gutschriften Belege                                                                                                    |                     |
|                                                                                         |                                        |                                |               |                                                                                                    |                     |
|                                                                                         |                                        |                                |               | Einkaufszeilendetails                                                                                                    |                     |
|                                                                                         |                                        |                                |               | Nr.                                                                                                    | 1896-S              |
|                                                                                         |                                        |                                |               | and the second second sec |                     |

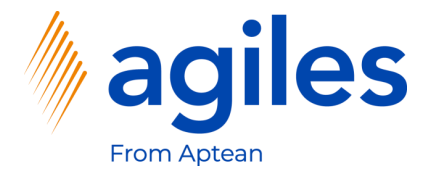

- Klicken Sie in das Feld Merkmalscode und wählen Sie ARTIKELQUALITÄT aus
- 2) Klicken Sie in das Feld Wert und wählen Sie Gut aus
- 3) Gehen Sie eine Seite zurück

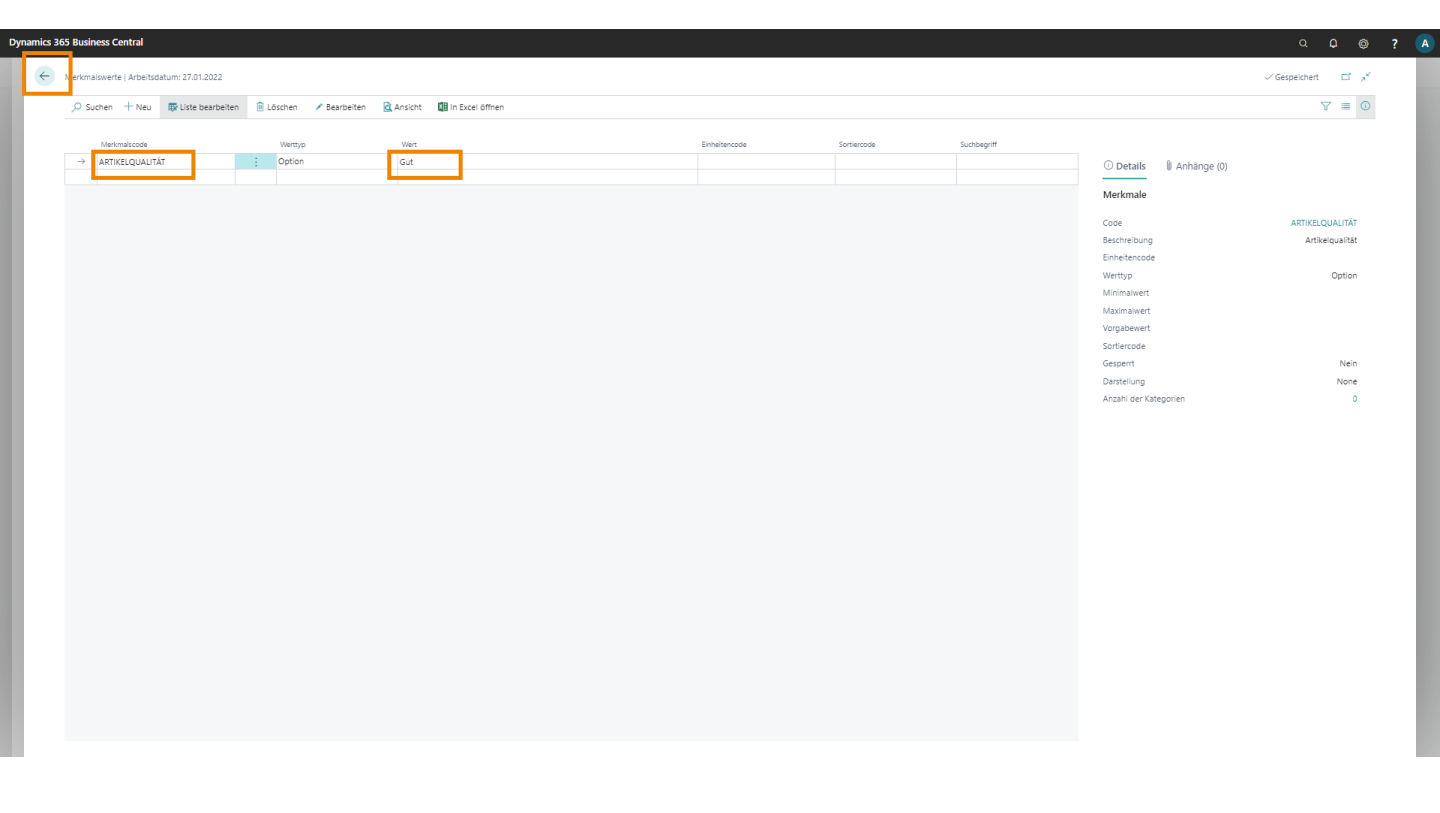

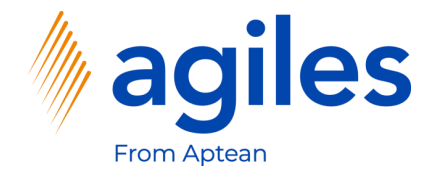

#### Zeilen:

- 1) Klicken Sie in das Feld Menge in der ersten Zeile und geben Sie 1 ein
- 2) Der EK-Preis Ohne MwSt. in der ersten Linie ist nun 500

|                                                            |                                 |                          |              |                                    |                        |                              |                            |                                               |                                                                                                    | *                                  |
|------------------------------------------------------------|---------------------------------|--------------------------|--------------|------------------------------------|------------------------|------------------------------|----------------------------|-----------------------------------------------|----------------------------------------------------------------------------------------------------|------------------------------------|
| Einkaufsbestellung   Arbeitsdatum: 27.01.2/                | 022                             |                          |              | ()                                 | ) +                    | (ii)                         |                            |                                               |                                                                                                    | √Gespeichert 🖂 🦽                   |
| 106025 · Proaressive                                       | Home Furnishinas                |                          |              |                                    |                        |                              |                            |                                               |                                                                                                    |                                    |
| Prozess Freigeben Buchen Best                              | tellung Genehmigung anfordern D | rucken/Senden Navigieren | Aktionen Zug | ehörig Weniger Optione             | n                      |                              |                            |                                               |                                                                                                    | 0                                  |
| Allgomoin                                                  |                                 |                          |              |                                    |                        |                              |                            | Mala analas                                   | Details      Anhänge (0)                                                                                                    |                                    |
|                                                            |                                 | 7                        |              |                                    |                        |                              |                            | wen anzeige                                   | Kraditoranstatistik                                                                                                    |                                    |
| Prog                                                       | ressive Home Furnishings ···    | Belegdatum               | 27.01.202    | 2                                  |                        | KredLieferungsnr.            |                            |                                               | Reditorenstatistik                                                                                                    |                                    |
| ontakt Mr. N                                               | dichael Sean Ray                | KredRechnungsnr.         | *            |                                    |                        | Status                       | Offen                      |                                               | Kreditorennr.                                                                                                    | 01254796                           |
|                                                            |                                 |                          |              |                                    |                        |                              |                            |                                               | Saldo (MW)                                                                                                    | 164.375,35                         |
| eilen Verwalten Zeile Fur                                  | iktionen Bestellung Anlagen W   | /eniger Optionen         |              |                                    |                        |                              |                            |                                               | Nicht fakt. Lieferbetran (MW)                                                                                                    | 0,00                               |
|                                                            |                                 |                          |              |                                    |                        |                              |                            |                                               | Ausstehende Rechnungen (MW)                                                                                                    | 0,00                               |
| Art Nr.                                                    | Beschreibung L                  | agerortcode Lagerplatzco | Menge        | Reservierte<br>Menge Einheitencode | EK-Preis Ohne<br>MwSt. | Zellenrabatt % Zellenrabatt  | Zeilenbetrag<br>Ohne MwSt. | Menge akt. Bereits gelief.<br>Lieferung Menge | Gesamt (MW)                                                                                                    | 164.375,35                         |
| → Artikel 1896-S                                           | ATHENS Desk                     |                          | 1            | _ STÜCK                            | 500,00                 |                              | ,00 500,00                 | 1                                             | Fällige Beträge (MW) per 2                                                                                                    | 0,00                               |
|                                                            |                                 |                          |              |                                    |                        | -                            |                            |                                               | Fakturierter Vorauszahlung                                                                                                    | 0,00                               |
|                                                            |                                 |                          |              |                                    |                        |                              |                            |                                               | Bezahlt (MW)                                                                                                    | 0,00                               |
| (                                                          |                                 |                          |              |                                    |                        |                              |                            | ÷                                             | Erstattungen (MW)                                                                                                    | 0,00                               |
|                                                            |                                 |                          |              |                                    |                        |                              |                            |                                               | Letztes Palligkeitsdatum                                                                                                    | -                                  |
| wischensumme Ohne MwSt. (                                  | 500,0                           | 0 Rechnungsrabatt in %   |              |                                    | 0                      | MwSt. gesamt (USD)           |                            | 0,00                                          | Historie für Einkauf von Kreditor                                                                                                    |                                    |
| echnungsrabattbetrag (USD) · · · ·                         | 0,0                             | 0 Gesamtbetrag ohne Mv   | St. (USD)    |                                    | 500,00                 | Gesamtbetrag inkl. MwSt. (US | 0) · ·                     | 500,00                                        |                                                                                                    |                                    |
|                                                            |                                 |                          |              |                                    |                        |                              |                            |                                               | Kreditorennr.                                                                                                    | 01254796                           |
| Rechnungsdetails >                                         |                                 |                          |              |                                    |                        |                              |                            | USD LM                                        |                                                                                                    | 0                                  |
|                                                            |                                 |                          |              |                                    |                        |                              |                            |                                               |                                                                                                    | U U                                |
| ferror and Tables a                                        |                                 |                          |              |                                    |                        |                              |                            |                                               | Anfragen ungen Aufträge                                                                                                    | Rechnungen                         |
| Gererung und Zahlung >                                     |                                 |                          |              |                                    |                        |                              |                            |                                               |                                                                                                    | 0                                  |
| lererung und zanlung >                                     |                                 |                          |              |                                    |                        |                              |                            |                                               |                                                                                                    |                                    |
| Außenhandel >                                              |                                 |                          |              |                                    |                        |                              |                            |                                               | Geb.<br>Rücklieferunge                                                                                                    | Geb.<br>Warneringing               |
| Außenhandel >                                              |                                 |                          |              |                                    |                        |                              |                            |                                               | Geb.<br>Rücklieferunge<br>Reklamationen Gutschriften n                                                                                                    | e Geb.<br>Wareneingäng<br>e        |
| tererung und zanlung >                                     |                                 |                          |              |                                    |                        |                              |                            | 0 31.01.2022                                  | Reklamationen Gutschriften Rücklicferungen n                                                                                                    | Geb.<br>Wareneingäng<br>e          |
| lererung und zanlung ><br>lußenhandel ><br>/orauszahlung > |                                 |                          |              |                                    |                        |                              |                            | 0 31.01.2022                                  | Raklamationum Guttschriftum Richtererunge<br>0 0 0 0<br>Geb. Geb. Eingehende                                                                                                    | Géb.<br>Wareneingäng<br>e          |
| Außenhandel >                                              |                                 |                          |              |                                    |                        |                              |                            | 0 31.01.2022                                  | Reklamationen         Guttuhrihun         Gebuturiten           0         0         C           Gebuturiten         Gebuturiten         Eingehonde           Belge         Gatuhrithen         Belge                                                                                                    | Geb<br>Wareneinging<br>e           |
| leterung und zaniung ><br>uußenhandel ><br>/orauszahlung > |                                 |                          |              |                                    |                        |                              |                            | 0 31.01.2022                                  | Natawasionen         Gattaviterung         Einkluiterung           0         0         0         0           Geb         Geb         Eingeberde         Eingeberde           Einkluitszeiterung         Geb         Eingeberde         Eingeberde           Einkluitszeiterung         Geb         Eingeberde         Eingeberde                                                                                                    | Geb<br>Warmeingäng<br>e            |
| Außenhandel ><br>Außenhandel >                             |                                 |                          |              |                                    |                        |                              |                            | 0 31.01.2022                                  | Nr.         Relationscore         Gradation         Relationscore         Relationscore                                                                                                    | Code<br>Warmeninging               |
| Außenhandel >                                              |                                 |                          |              |                                    |                        |                              |                            | 6 31.01.2022                                  | estanzionen Granden (<br>0 0 0 0 0<br>68-banuge Granden (<br>19-banuge Granden (<br>19-banuge Gran | (Gab)<br>Wernengang<br>1896-S<br>1 |

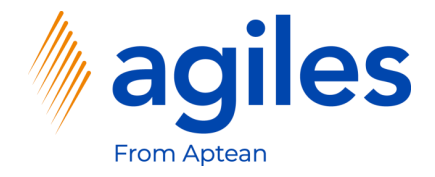

#### Zeilen:

- 1) Klicken Sie in das Feld Nr. in der zweiten Zeile und geben Sie 1896-S ein
- 2) Klicken Sie in das Feld Menge in der zweiten Zeile und geben Sie 1 ein
- 3) Beachten Sie den Wert im Field EK-Preis Ohne MwSt. in der zweiten Zeile

| ILIBITZS · PROGRACCIVA HOR                                                        | e Eurnishings             |                          |                | $\bigcirc$                      |                        |                  |                |                            |                         |                          |                                                                                                    |                                               |
|-----------------------------------------------------------------------------------|---------------------------|--------------------------|----------------|---------------------------------|------------------------|------------------|----------------|----------------------------|-------------------------|--------------------------|----------------------------------------------------------------------------------------------------|-----------------------------------------------|
|                                                                                   |                           |                          | 1              |                                 |                        |                  |                |                            |                         |                          |                                                                                                    | 0                                             |
| Prozess Freigeben Buchen Bestellung                                               | Genehmigung anfordern Dru | ucken/Senden Navigieren  | Aktionen Zugeh | örig Weniger Optionen           |                        |                  |                |                            |                         |                          |                                                                                                    | C.                                            |
| Allgemein                                                                         |                           |                          |                |                                 |                        |                  |                |                            |                         | Mehr anzeigen            | Details     Anhänge (0)                                                                                                    |                                               |
| (reditorenname Progressive H                                                      | me Furnishings            | Belegdatum               | 27.01.2022     |                                 |                        | KredLieferungsn  |                |                            |                         |                          | Kreditorenstatistik                                                                                                    |                                               |
| Contakt Mr. Michael S                                                             | an Ray ····               | KredRechnungsnr.         | *              |                                 |                        | Status           |                | Offen                      |                         |                          | Kreditorennr.                                                                                                    | 01254796                                      |
|                                                                                   |                           |                          |                |                                 |                        |                  |                |                            |                         |                          | Saldo (MW)                                                                                                    | 164.375,35                                    |
| Tailan Verwalten Zeile Funktionen                                                 | Restellung Anlagen We     | eniger Optionen          |                |                                 |                        |                  |                |                            |                         |                          | Bestellungsbestand (MW)                                                                                                    | 1.287,05                                      |
|                                                                                   |                           |                          |                |                                 |                        |                  |                |                            |                         |                          | Ausstehende Rechnungen (MW)                                                                                                    | 0,00                                          |
| Art Nr. Bess                                                                      | reibung La                | igerortcode Lagerplatzco | Res<br>Menge   | ervierte<br>Menge Einheitencode | EK-Preis Ohne<br>MwSt. | Zellenrabett %   | Zeilenrabattb  | Zeilenbetrag<br>Ohne MwSt. | Menge akt.<br>Lieferung | Bereits gelief.<br>Menge | Gesamt (MW)                                                                                                    | 165.662,40                                    |
| Artikel 1896-S ATH                                                                | VS Desk                   |                          | 1              | STÜCK                           | 500,00                 | -                | 0,00           | 500,00                     | 1                       |                          | Fällige Beträge (MW) per 27.01.22                                                                                                    | 0,00                                          |
| → Artikel 1896-S ATH                                                              | vS Desk                   |                          | 1              | _ STÜCK                         | 780,774                |                  | 0,00           | 780,77                     | 1                       |                          | Fakturierter Vorauszahlungsbetrag (MW)                                                                                                    | 0,00                                          |
|                                                                                   |                           |                          |                |                                 |                        |                  |                |                            |                         |                          | Bezahlt (MW)                                                                                                    | 0,00                                          |
|                                                                                   |                           |                          |                |                                 |                        |                  |                |                            |                         |                          | Erstattungen (MW)                                                                                                    | 0,00                                          |
| 4                                                                                 |                           |                          |                |                                 |                        |                  |                |                            |                         | ۱.                       | cetztes railigkeitsbatum                                                                                                    | -                                             |
| wischensumme Ohne MwSt. (                                                         | 1.280.77                  | Rechnungsrabatt in %     |                |                                 | 0                      | MwSt. gesamt (US | D)             |                            |                         | 0.00                     | Historie für Einkauf von Kreditor                                                                                                    |                                               |
| lechnungsrabattbetrag (USD) · · · ·                                               | 0,00                      | Gesamtbetrag ohne Mv     | vSt. (USD)     | 1.                              | .280,77                | Gesamtbetrag ink | I. MwSt. (USD) |                            |                         | 1.280,77                 | Kreditorennr.                                                                                                    | 01254796                                      |
|                                                                                   |                           | -                        |                |                                 |                        |                  |                |                            |                         |                          |                                                                                                    |                                               |
|                                                                                   |                           |                          |                |                                 |                        |                  |                |                            |                         | USD LM                   | 0 0 1                                                                                                    | 0                                             |
| Rechnungsdetails >                                                                |                           |                          |                |                                 |                        |                  |                |                            |                         |                          |                                                                                                    |                                               |
| Rechnungsdetails >                                                                |                           |                          |                |                                 |                        |                  |                |                            | _                       |                          | Rahmenbestell                                                                                                    | - ·                                           |
| Rechnungsdetails >                                                                |                           |                          |                |                                 |                        |                  |                |                            |                         |                          | Anfragen Rahmenbestell<br>ungen Aufträge                                                                                                    | Rechnungen                                    |
| Rechnungsdetails ><br>.ieferung und Zahlung >                                     |                           |                          |                |                                 |                        |                  |                |                            | _                       |                          | Anfragen Rahmenbessell Aufträge 0 0 0                                                                                                    | Rechnungen                                    |
| Rechnungsdetails >                                                                |                           |                          |                |                                 |                        |                  |                |                            |                         |                          | Anfragen Rahmenbessell Aufträge O O O O Reklamationen Guttchriften R                                                                                                    | Rechnungen<br>O<br>Geb.<br>Warmeingäng        |
| Rechnungsdetails ><br>.ieferung und Zahlung ><br>.Außenhandel >                   |                           |                          |                |                                 |                        |                  |                |                            |                         |                          | Anfragen Rahmenbenstill Aufträge O O O Gab Gab Gab Gab Gab Gab Gab Gab Gab Gab                                                                                                    | Rechnungen<br>O<br>Geb.<br>Wareneingäng<br>e  |
| Rechnungsdetails >                                                                |                           |                          |                |                                 |                        |                  |                |                            |                         |                          | Antragen         Buttemententil<br>Aufträge         Aufträge           0         0         0         0           Natismationen         Gastahrhume         Sinisferunge         0         0                                                                                                    | Rechnungen<br>O<br>Gelb.<br>Wareneingäng<br>e |
| Rechnungsdetails ><br>.leferung und Zahlung ><br>                                 |                           |                          |                |                                 |                        |                  |                |                            | 0                       | 31.01.2022               | Antragen         Bultmentensitif         Autrage           0         0         0         0           Rationationen         Guttuthiten         Statisterunge         Statisterunge           0         0         0         0         0           Geb. Rodrungen         Geb. Statisterunge         Statisterunge         Statisterunge         Statisterunge                                                                                                    | Rechnungen<br>O<br>Gela<br>Wareneingäng<br>P  |
| Rechnungsdetails ><br>Lieferung und Zahlung ><br>Außenhandel ><br>Vorauszahlung > |                           |                          |                |                                 |                        |                  |                |                            | 0                       | 31.01.2022               | Antragen         Rafementation         Antrage           0         0         0         0         0         0         0         0         0         0         0         0         0         0         0         0         0         0         0         0         0         0         0         0         0         0         0         0         0         0         0         0         0         0         0         0         0         0         0         0         0         0         0         0         0         0         0         0         0         0         0         0         0         0         0         0         0         0         0         0         0         0         0         0         0         0         0         0         0         0         0         0         0         0         0         0         0         0         0         0         0         0         0         0         0         0         0         0         0         0         0         0         0         0         0         0         0         0         0         0         0         0 </td <td>Richnungen<br/>O<br/>Ceth<br/>Worneninging<br/>*</td> | Richnungen<br>O<br>Ceth<br>Worneninging<br>*  |
| Rechnungsdetails ><br>Jeferung und Zahlung ><br>Außenhandel ><br>/orauszahlung >  |                           |                          |                |                                 |                        |                  |                |                            | 0                       | 31.01.2022               | Antagen Balemeterset Antage<br>Antage O O O O<br>Relamatione Galaviere<br>O O O O<br>Geltenargen Galaviere<br>Einkaufszeilendetalls                                                                                                    | Richnungen<br>O<br>Gele<br>Wernneingung<br>*  |
| Rechnungsdetails ><br>Lieferung und Zahlung ><br>Außenhandel ><br>Vorauszahlung > |                           |                          |                |                                 |                        |                  |                |                            | 0                       | 31.01.2022               | Antagen         Nationalisation         Antagen           0         0         0         0         0         0         0         0         0         0         0         0         0         0         0         0         0         0         0         0         0         0         0         0         0         0         0         0         0         0         0         0         0         0         0         0         0         0         0         0         0         0         0         0         0         0         0         0         0         0         0         0         0         0         0         0         0         0         0         0         0         0         0         0         0         0         0         0         0         0         0         0         0         0         0         0         0         0         0         0         0         0         0         0         0         0         0         0         0         0         0         0         0         0         0         0         0         0         0         0         0         0<                                                              | Richnungen<br>()<br>Gelte<br>Warmennging<br># |

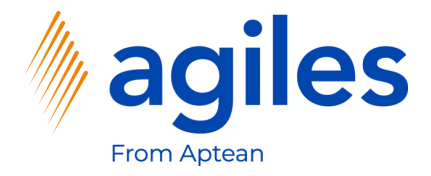

1) Klicken Sie auf Zeile, Merkmale

| Business Central                                               | l l                                     |                                                      | i i                    |                                |               |                                        | Q Q 6             |
|----------------------------------------------------------------|-----------------------------------------|------------------------------------------------------|------------------------|--------------------------------|---------------|----------------------------------------|-------------------|
| inkaufsbestellung   Arbeitsdatum: 27.0<br>106025 · Progressive | n.2022<br>e Home Furnishings            |                                                      | () +                   | . û                            |               | ~                                      | 'Gespeichert 🗖 🧳  |
| trozess Freigeben Buchen B                                     | Bestellung Genehmigung anfordern I      | Drucken/Senden Navigieren Aktionen Zugehörig         | Weniger Optionen       |                                |               |                                        | (                 |
| Allgemein                                                      |                                         |                                                      |                        |                                | Mehr anzeigen | Details     Anhänge (0)                |                   |
| reditorenname · · · · · · P                                    | rogressive Home Furnishings             | Belegdatum 27.01.2022                                |                        | KredLieferungsnr.              |               | Kreditorenstatistik                    |                   |
| ontakt · · · · · · · · M                                       | /r. Michael Sean Ray                    | KredRechnungsnr.                                     |                        | Status Offen                   |               | Kreditorennr.                          | 01254796          |
|                                                                |                                         |                                                      |                        |                                |               | Saldo (MW)                             | 164.375,35        |
|                                                                |                                         |                                                      |                        |                                |               | Bestellungsbestand (MW)                | 1.287,05          |
| eilen Verwalter <u>Zeile</u>                                   | Funktionen Bestellung Anlagen \         | Weniger Optionen                                     |                        |                                | ы             | Nicht fakt. Lieferbetrag (MW)          | 0,00              |
| 🔛 Artikelverfügbarkeit nach 🗸 👘                                | f Artikelverfolgungszeilen 🛛 👎 Bemerkun | igen Belegzeilenverfolgung 🔋 An                      | hänge 🕞 Konditionen    |                                | -12           | Ausstehende Rechnungen (MW)            | 0,00              |
| 🖫 Reservierungsposten 🛛 🤰                                      | Dimensionen Artikel Zu-                 | -/Abschlagszuweisung 🐻 Rechnungsabgrenzungsplan 🔡 Me | erkmale 🚦 Konditionsak | tivierung                      |               | Fällige Beträge (MW) per 27.01.22      | 0.00              |
| Artikel 1896-S                                                 | ATHENS Desk                             | 1                                                    | 510CK 780              | ,774 0,00                      | 780,77 1      | Fakturierter Vorauszahlungsbetrag (MW) | 0,00              |
|                                                                |                                         |                                                      |                        |                                |               | Bezahit (MW)                           | 0,00              |
|                                                                |                                         |                                                      |                        |                                |               | Erstattungen (MW)                      | 0,00              |
| 4                                                              |                                         |                                                      |                        |                                | •             | Letztes Fälligkeitsdatum               | -                 |
| wischensumme Ohne MwSt. (                                      | 1.280,                                  | 77 Rechnungsrabatt in % · · · · · · ·                | 0                      | MwSt. gesamt (USD)             | 0,00          | Historie für Einkauf von Kreditor      |                   |
| echnungsrabattbetrag (USD) · · · ·                             | 0,0                                     | 00 Gesamtbetrag ohne MwSt. (USD)                     | 1.280,77               | Gesamtbetrag inkl. MwSt. (USD) | 1.280,77      | Kreditorennr.                          | 01254796          |
| lechnungsdetails >                                             |                                         |                                                      |                        |                                | USD LM        | 0 0 1                                  | 0                 |
| ,, ,, ,, ,, ,, ,, ,, ,, ,, ,, ,, ,, ,, ,, ,, ,,                |                                         |                                                      |                        |                                |               | Rahmenbestell                          | Pacheumann        |
| ieferung und Zahlung >                                         |                                         |                                                      |                        |                                |               | Annagen ongen Autospe                  |                   |
| ,, ,, , , , , , , , , , , , , ,                                |                                         |                                                      |                        |                                |               | 0 0 0                                  | ()<br>Geb         |
| Außenhandel >                                                  |                                         |                                                      |                        |                                |               | Reklamationen Gutschriften n           | Wareneingäng<br>e |
|                                                                |                                         |                                                      |                        |                                |               | 0 0 0                                  |                   |
| orauszahlung >                                                 |                                         |                                                      |                        |                                | 0 31.01.2022  |                                        |                   |
| ,                                                              |                                         |                                                      |                        |                                |               | Rechnungen Gutschriften Belege         |                   |
|                                                                |                                         |                                                      |                        |                                |               | Einkaufszeilendetails                  |                   |
|                                                                |                                         |                                                      |                        |                                |               | Nr.                                    | 1896-S            |
|                                                                |                                         |                                                      |                        |                                |               | Verfügbarkeit                          | 2                 |
|                                                                |                                         |                                                      |                        |                                |               | 5                                      |                   |

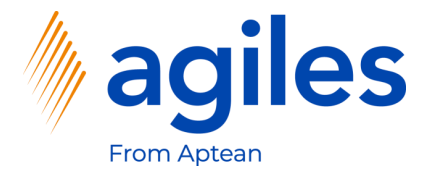

- Klicken Sie in das Feld Merkmalscode und wählen Sie ARTIKELQUALITÄT aus
- 2) Klicken Sie in das Feld Wert und wählen Sie Schlecht aus
- 3) Gehen Sie eine Seite zurück

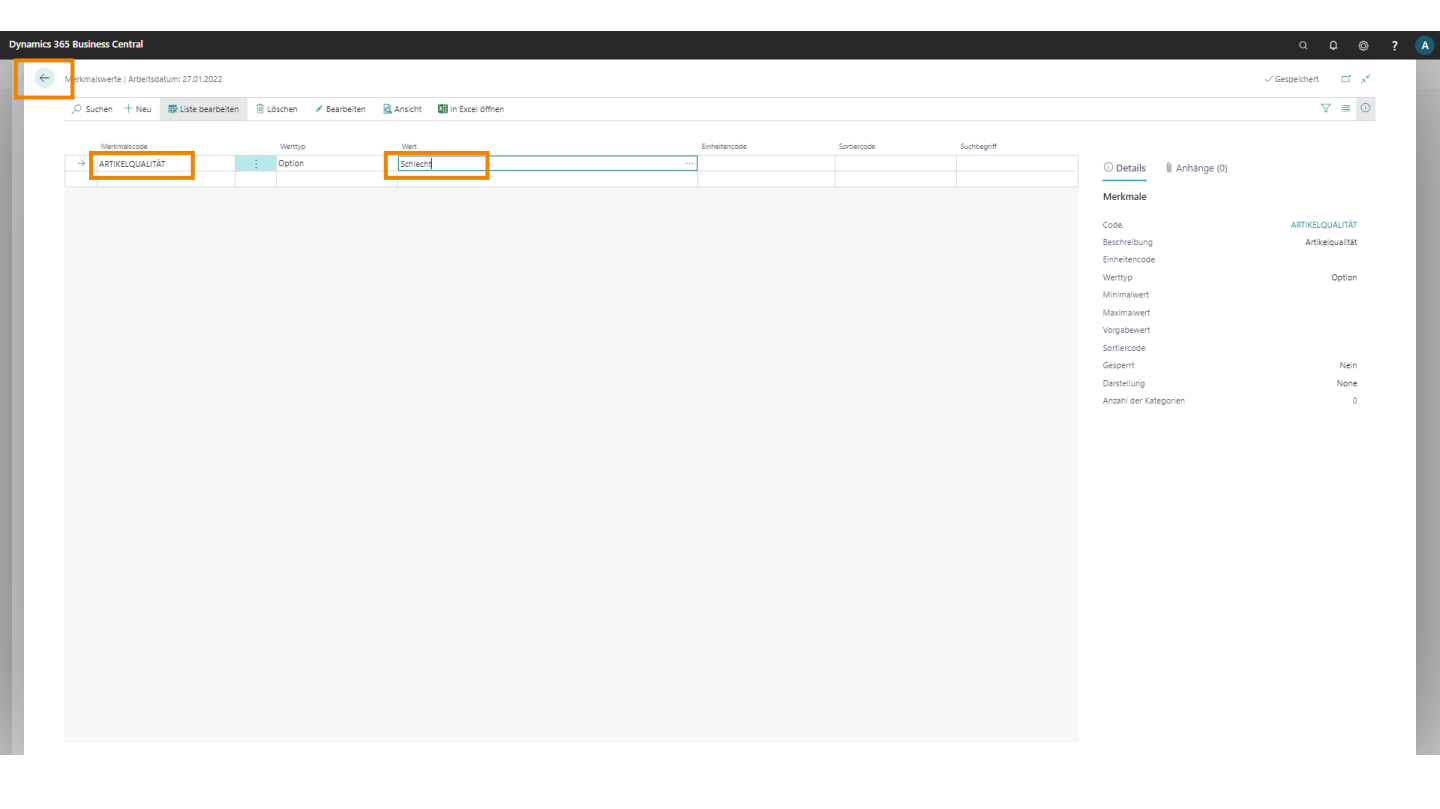

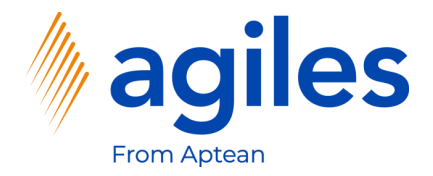

1) Klicken Sie auf Freigeben, Freigeben

| 106025 Progessive Home Furnishings Prozessive Home Furnishings Prozessive Home Furnishings Prozessive Home Furnishings Prozessive Home Status Genetmigung antroises Prozessive Prozessive Home Status Genetmigung antroises Prozessive Prozessive  | 0125479             |
|----------------------------------------------------------------------------------------------------|---------------------|
| UDU2 5 - PrOgressive HOME FURNISHINGS           Teams         Bathe         Betalling         Getamingung antroxem         Ducaer/Sende         Nongarent         Kediorenstatiski           Progressive Home Furnishings         Betgastum         T201222         Kred-Liefeunganc         Image: Sende autocactem         Kediorenstatiski           References         Mongares Base Bay         Kediorenstatiski         Table         Status         Offen         Status         Status         Status         Status         Status         Kediorenstatiski         Status         Status         Statu                                                                                                    | 0125479             |
| Terres         Backen         Backen<                                                                                                    | 0125479             |
| Breeze Braduzzikowskiel     Brogensin     Brogensin     Brogensin     Mr. Michae Sean Ray     Brogensin     Brogensin     Mr. Michae Sean Ray     Brogensin     Brogensin     Brogensin     Brogensin     Brogensin     Brogensin     Brogensin     Brogensin        Brogensin        Brogensin                                                                                                    | 0125479             |
| ectorenzame progressive Kone Rumitshings Belegistum                                                                                                    | 0125479             |
| editoremanine Progressive Home Functioners Diffee Microsoftee Microsoftee   intell Microsoftee Status Offee Microsoftee Microsoftee   intell Versitee Restrictingsin Status Offee Microsoftee   intell Versitee Restrictingsin Status Offee Microsoftee   intell Versitee Restrictingsin Status Offee Microsoftee   intell Versitee Restrictingsin Status Offee Microsoftee   intell Versitee Restrictingsin Status Status Status Status   intell Versitee Restrictingsin Status Status Status Status   intell Versitee Restrictingsin Status Status Status Status   intell 1 STOCK Status Status Status Status   intell 1 STOCK Status Status Intellectee   intell 1 STOCK Status Status Intellectee   intell 1 STOCK Status Status Intellectee   intell 1 STOCK Status Status Intellectee   intell 1 STOCK Status Status Intellectee   intell 1 STOCK Status Status Intellectee   intell 1 STOCK Status Intellectee Noffee   intell 1 Status <td< td=""><td>0125479</td></td<>                                                                                                    | 0125479             |
| Initial million Min. Michale Sean Ray fores Ancienting Status Office Kinetic Sean Ray Kinetic Sean Ray Kinetic Se                                                                                                    | 0125479             |
| illen       Verwahten       Zeite       Funktionen       Bestellung       Antage       Wenger Optionen       Seite       Seite       Berlingsbestell       Seite       Seite<                                                                                                    |                     |
| iiiiiiiiiiiiiiiiiiiiiiiiiiiiiiiiiiii                                                                                                    | 164.375,3           |
| Art.         No.         Beorebung         Lagentook         Lagentook <thlagentook< th="">         Lagentook         <thlagentook< <="" td=""><td>0,0</td></thlagentook<></thlagentook<>                                                                                                    | 0,0                 |
| Art         No.         Bachreibung         Lagentosis         Jagentosis         Menge         Menge                                                                                                    | ) 0,0               |
| Artice:       1                                                                                                    | 165.662,4           |
| Internation         Internation                                                                                                    | 22 0,01             |
| a a a a a a a a a a a a a a a a a a a                                                                                                    | ag (MW) 0,0         |
| screensume Ohne MuSL ()       128077       Rechnungsrabattin %       0       MuSL gesamt (USD)       0.00       Historie für Einkauf vor treationer mensume         screensume Ohne MuSL (USD)       0.00       Gesamtbetrag ohne MuSL (USD)       128077       Gesamtbetrag ohne MuSL (USD)       128077       Kreethorem.         chnungsrabattiering (USD)       0.00       Gesamtbetrag ohne MuSL (USD)       128077       Gesamtbetrag ohne MuSL (USD)       128077       Kreethorem.         chnungsrabattiering (USD)       0.00       MuSL (USD)       128077       Gesamtbetrag ohne MuSL (USD)       128077       Kreethorem.         chnungsdetalls                                                                                                    | 0,0                 |
| isdemungsrabattie in §         0         Mix §1, gesamt (USD)         0,00         Historie für Einkard von treedererererererererererererererererere                                                                                                    |                     |
| Schemagnene One MisSL         128077         Rechningsstatt in %         0         MisSL gesant (USD)         0.00         Historie für Einkauf vor<br>Kreattorenin.           chningsstatt tertsg         0.00         Gesantbetrag (USD)         1.28077         Gesantbetrag (IsL) MisSL (USD)         1.28077         Kreattorenin.           chningsstatt tertsg         0.00         Gesantbetrag (IsL) MisSL (USD)         1.28077         Gesantbetrag (IsL) MisSL (USD)         1.28077         Kreattorenin.           chningsstatt tertsg         USD         USD         USD         USD         USD         MisSL (USD)         1.28077         Kreattorenin.           chningsstatt tertsg         USD         USD         USD         USD         USD         USD         USD         MisSL (USD)         MisSL (USD)         Mi                                                                                                    |                     |
| 0.00       Gesamtbetrag ohne MuS2. (USD)       1.280,77       Gesamtbetrag iASL MuS2. (USD)       1.280,77       Kond Uctorent.         cchnungsdetails >       up       up                                                                                                    | Kreditor            |
| cchungsdetails > 10 M 40 M 40 M 40 M 40 M 40 M 40 M 40 M                                                                                                    | 0125479             |
| chungadetalis >         uito         uito         no         0           aferung und Zahlung >         importante         no         no         No         No           infonhandel >         importante         no         no         no         No         No<                                                                                                    |                     |
| Antage         Antage         Antage         Antage           affernancel>         Antage         Notation         Notation         Notation           affernancel>         Notation         Notation         Notation         Notation         Notation           arrange Antage         Notation         Notation         Notation         Notation         Notation                                                                                                    | 1 0                 |
| eferung und Zahlung >         nt         nt </td <td>Aufträge Rechnungen</td>                                                                                                    | Aufträge Rechnungen |
| r@enhandel>                                                                                                    | 0 0                 |
| #6enhandel>         Extensions         Extensions         Extensions         Extensions         Extensions         Extensions         C         O         O<                                                                                                    | Geb. Geb.           |
| arauszahlung > 0 11012022 (biutung biutung biu | e e                 |
| xrauszahlung > 0 31012022 datumente                                                                                                    | 0                   |
| Nichnungen Gutschriften                                                                                                    | Eingehende          |
|                                                                                                    | telege              |
| Einkaufszeilendetails                                                                                                    |                     |
|                                                                                                    |                     |
| Nr.                                                                                                    |                     |

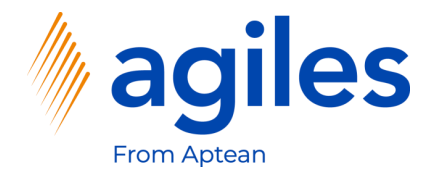

#### Allgemein:

1) Der Status ist nun Freigegeben

#### Zeilen:

2) Der EK-Preis Ohne MwSt. in der zweiten Zeile hat sich auf 450 geändert

| 5 Business Centr               | al                   |                            |                   |                      |            |                                    |                        |                  |                       |                            |                         |                          |                                                                 | Q <b>Q (</b>         | 9              |
|--------------------------------|----------------------|----------------------------|-------------------|----------------------|------------|------------------------------------|------------------------|------------------|-----------------------|----------------------------|-------------------------|--------------------------|-----------------------------------------------------------------|----------------------|----------------|
| Einkaufsbestellung             | Arbeitsdatum: 27.01. | 2022                       |                   |                      |            | (                                  | <i>i</i> ) +           | iii              |                       |                            |                         |                          | ~                                                               | ′Gespeichert 🖬 ;     | , <sup>K</sup> |
| 106025 · F                     | Progressive          | Home Furnishir             | ngs               |                      |            |                                    |                        |                  |                       |                            |                         |                          |                                                                 |                      |                |
| Prozess Freigeb                | en Buchen Be         | stellung Genehmigung anfor | rdern Drucken/Sen | den Navigieren       | Aktionen   | Zugehörig Weniger Optio            | nen                    |                  |                       |                            |                         |                          |                                                                 | (                    | 0              |
| Allgemein                      |                      |                            |                   |                      |            |                                    |                        |                  |                       |                            |                         | Wehr anzeigen            | Details     Anhänge (0)                                         |                      |                |
| Kreditorenname                 | Pro                  | gressive Home Furnishings  | ··· Be            | legdatum · · · · · · | 27.0       | 01.2022                            |                        | KredLieferungsn  | n · · · · · · · · ·   |                            | •                       |                          | Kreditorenstatistik                                             |                      | I              |
| Kontakt · · · · · ·            |                      | Michael Sean Ray           | Kn                | edRechnungsnr.       | *          |                                    |                        | Status           |                       | Freigegeben                |                         |                          | Kreditorennr.                                                   | 01254796             | I              |
|                                |                      |                            |                   |                      |            |                                    |                        |                  |                       |                            |                         |                          | Saldo (MW)                                                      | 164.375,35           | I              |
| Zollon Van                     | utilitan Talla Fi    | ielitionee Pertellung Apl  | anne Weeleer Oot  | ionan                |            |                                    |                        |                  |                       |                            |                         | 2                        | Bestellungsbestand (MW)                                         | 954,66               | I              |
| Lenen ver                      | waiten zeile it      | anktionen bestellung Ani   | agen wenigerop.   | Ionen                |            |                                    |                        |                  |                       |                            |                         | 80                       | Nicht fakt. Lieferbetrag (MW)<br>Ausstehende Rechnungen (MW)    | 0,00                 | I              |
| Art                            | Nr.                  | Beschreibung               | Lagerortcode      | Lagerplatzco         | Menge      | Reservierte<br>Menge Einheitencode | EK-Preis Ohne<br>MwSt. | Zellenrabatt %   | Zellenrabattb         | Zeilenbetrag<br>Ohne MwSt. | Menge akt.<br>Lieferung | Bereits gelief.<br>Menge | Gesamt (MW)                                                     | 165.330,01           |                |
| $\rightarrow$ Artikel          | : 1896-S             | ATHENS Desk                |                   |                      | 1          | _ STÜCK                            | 500.00                 | -                | 0,00                  | 500,00                     | 1                       |                          | Fällige Beträge (MW) per 27.01.22                               | 0,00                 | I              |
| Artikel                        | 1896-S               | ATHENS Desk                |                   |                      | 1          | _ STUCK                            | 450,00                 |                  | 0,00                  | 450,00                     | 1                       |                          | Fakturierter Vorauszahlungsbetrag (MW)                          | 0,00                 | 1              |
|                                |                      |                            |                   |                      |            |                                    |                        |                  |                       |                            |                         |                          | Bezanit (MW)<br>Erstattungen (MW)                               | 0,00                 | 1              |
|                                |                      |                            |                   |                      |            |                                    |                        |                  |                       |                            |                         |                          | Letztes Fälligkeitsdatum                                        |                      | 1              |
|                                |                      |                            |                   |                      |            |                                    |                        |                  |                       |                            |                         |                          |                                                                 |                      | I              |
| lwischensumme O                | hne MwSt. (          |                            | 1.280,77 Re       | chnungsrabatt in %   |            |                                    | 0                      | MwSt. gesamt (U  | 5D) · · · · · · · · · |                            |                         | 0,00                     | Historie für Einkauf von Kreditor                               |                      | 1              |
| Rechnungsrabattbe              | etrag (USD) · · · ·  |                            | 0,00 Ge           | samtbetrag ohne M    | wSt. (USD) |                                    | 1.280,77               | Gesamtbetrag ink | I. MwSt. (USD)        |                            |                         | 1.280,77                 | Kreditorennr.                                                   | 01254796             |                |
| Rechnungsdet.<br>Lieferung und | ails 〉<br>Zahlung 〉  |                            |                   |                      |            |                                    |                        |                  |                       |                            | l                       | ISD LM                   | 0 0 1<br>Antragen Ratementessell Aufträge                       | 0<br>Rechnungen      |                |
|                                |                      |                            |                   |                      |            |                                    |                        |                  |                       |                            |                         |                          | Geb.<br>Rückfieferunge                                          | Geb.<br>Wareneingäng |                |
| Außenhandel                    | >                    |                            |                   |                      |            |                                    |                        |                  |                       |                            |                         |                          | Reldamationen Gutschriften n                                    | •                    |                |
| Vorauszahlung                  | i>                   |                            |                   |                      |            |                                    |                        |                  |                       |                            | 0                       | 31.01.2022               | 0 0 0<br>Geb. Rechnungen Geb. Gutichriften Eingehende<br>Belege |                      |                |
|                                |                      |                            |                   |                      |            |                                    |                        |                  |                       |                            |                         |                          | Einkaufszeilendetails                                           |                      |                |
|                                |                      |                            |                   |                      |            |                                    |                        |                  |                       |                            |                         |                          | Nr.                                                             | 1896-S               |                |
|                                |                      |                            |                   |                      |            |                                    |                        |                  |                       |                            |                         |                          | Verfügbarkeit                                                   | 2                    |                |
|                                |                      |                            |                   |                      |            |                                    |                        |                  |                       |                            |                         |                          | Einkaufspreise                                                  | 1                    |                |